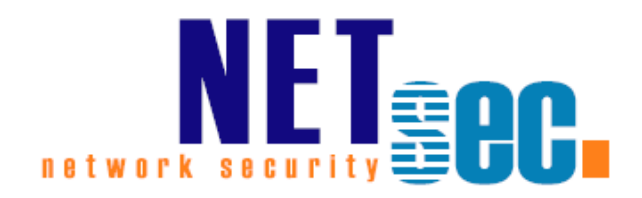

## GALSYNC<sup>®</sup> v8.5

Quick Start Guide

## **NETsec**

04. December 2024

| Introduction                                                                 |
|------------------------------------------------------------------------------|
| GALsync 4                                                                    |
| contactSync4                                                                 |
| Prerequisites                                                                |
| System Requirements                                                          |
| Overview                                                                     |
| Service Account (on-premises)7                                               |
| Exchange mailbox for the GALsync Service Account                             |
| On-premises mailbox                                                          |
| Exchange Online mailbox                                                      |
| Local service account on a standalone server                                 |
| Execution Policy (Microsoft 365 Exchange Online)9                            |
| ExchangeOnlineManagement PowerShell module (Microsoft 365 Exchange Online)10 |
| Install ExchangeOnlineManagement PowerShell module10                         |
| Update ExchangeOnlineManagement PowerShell module                            |
| Active Directory Permission for the Import OU (on-premises)11                |
| Installation18                                                               |
| Install GALsync                                                              |
| Configure GALsync Service22                                                  |
| Apply GALsync License25                                                      |
| Create an Environment Configuration 27                                       |
| Create an Environment Configuration for on-premises Exchange environment27   |
| Create an Environment Configuration for Hybrid Exchange environment          |
| Create Environment Configuration for Exchange Online environment             |
| Exchange Online certificate-based authentication via App Registration        |
| Register an Enterprise Application in Microsoft Entra ID                     |
| Where to find the domain name of the Microsoft 365 tenant?                   |
| Certificate for the registered Application50                                 |
| Upload certificate file for the registered Application                       |
| Assign API permissions to the registered Application                         |
| Exchange Administrator role for the registered Application                   |
| Overview of the registered Application in App registrations                  |
| Limit the scope of application permissions to access mailboxes73             |
| Test the Exchange Online PowerShell connection and the Exchange mailbox74    |
| Exchange Online authentication via Service Account77                         |
| Service Account (Microsoft 365 Exchange Online)77                            |

| Modern Authentication OAuth 2.0 for Exchange Web Services (EWS) to access                                                                                                    |                                               |
|----------------------------------------------------------------------------------------------------|-----------------------------------------------|
| Exchange Online                                                                                                    | 78                                            |
| Exchange Online to Exchange Online Synchronization                                                                                                    | 95                                            |
| Synchronizing between different Exchange Online environments                                                                                                    | 95                                            |
| Separate GALsync Server for each Microsoft 365 Exchange Online tenant                                                                                                    | 95                                            |
| One GALsync Server for all Microsoft 365 Exchange Online tenant                                                                                                    | 96                                            |
| Create and Run Export Policy from Exchange Online                                                                                                    | 97                                            |
| Create and Run Import Policy for Exchange Online                                                                                                    | 110                                           |
| On any strengthenergy to any supervision Freehouse Complementary                                                                                                    |                                               |
| On-premises Exchange to on-premises Exchange Synchronization                                                                                                    | 122                                           |
| Synchronizing between different on-premises Exchange environments                                                                                                    | 122                                           |
| Synchronizing between different on-premises Exchange environments<br>Create and Run Export Policy from on-premises Exchange                                                                                                    | 122<br>122<br>123                             |
| On-premises Exchange to on-premises Exchange Synchronization<br>Synchronizing between different on-premises Exchange environments<br>Create and Run Export Policy from on-premises Exchange<br>Create and Run Import Policy for on-premises Exchange                                                                                                    | 122<br>122<br>123<br>139                      |
| On-premises Exchange to on-premises Exchange Synchronization         Synchronizing between different on-premises Exchange environments         Create and Run Export Policy from on-premises Exchange         Create and Run Import Policy for on-premises Exchange         Support: What to do when I notice an error / bug?                                                               | 122<br>122<br>123<br>139<br><b>153</b>        |
| On-premises Exchange to on-premises Exchange Synchronization         Synchronizing between different on-premises Exchange environments         Create and Run Export Policy from on-premises Exchange         Create and Run Import Policy for on-premises Exchange         Support: What to do when I notice an error / bug?         Environment Overview                                  | 122<br>122<br>123<br>139<br>153               |
| On-premises Exchange to on-premises Exchange Synchronization         Synchronizing between different on-premises Exchange environments         Create and Run Export Policy from on-premises Exchange         Create and Run Import Policy for on-premises Exchange         Support: What to do when I notice an error / bug?         Environment Overview         Description of the issue | 122<br>122<br>123<br>139<br>153<br>153<br>153 |

## Introduction

#### GALsync

GALsync synchronizes the Global Address List (GAL) between different Exchange environments, which can be on-premises Exchange environments or Exchange Online of Microsoft 365 tenants.

For each Exchange environment, you can configure which mail-enabled objects will be synchronized as mail-enabled contacts to the other Exchange environments. Also, you can configure how the received mail-enabled objects from the other Exchange environments will be synchronized as mail-enabled contacts to your own Exchange environment.

This will make the mail-enabled objects from the other Exchange environments visible as contacts in the Global Address List (GAL).

This **Quick Start Guide** describes with examples how to create an **Environment Configuration** for an Exchange environment and how to configure the policies for export and import between two Exchange environments.

For more information about different synchronization scenarios and the configuration settings, please take a look at the GALsync manual.

**GALsync Documentation** 

https://www.netsec.de/en/products/galsync/documentation.html

#### contactSync

contactSync synchronizes contacts contained in a Shared Mailbox or in a modern Public Folder into users' mailboxes in the same Exchange environment.

It also synchronizes the Global Address List (GAL) into users' mailboxes, that are in the same environment. Mail-enabled objects in an on-premises Active Directory can be synchronized into Exchange mailboxes in the same Exchange environment and mail-enabled objects in a Microsoft 365 tenant can be synchronized into Exchange mailboxes in the same Exchange environment.

contactSync synchronizes the contacts into a subfolder within the user's mailbox contacts.

Please take a look at the contactSync documentation for additional information.

contactSync Documentation

https://www.netsec.de/en/products/contactsync/documentation.html

## Prerequisites

## **System Requirements**

| Components                         | Required                                                                                                    |
|------------------------------------|----------------------------------------------------------------------------------------------------|
| OS (64Bit)                         | Windows Server 2016<br>Windows Server 2019<br>Windows Server 2022<br>Windows Server 2025                                                                                                    |
| Hardware                           | Processor: minimum dual core<br>RAM: minimum 4GB                                                                                                    |
| Software                           | .NET Framework 4.8.0 or later<br>Windows PowerShell 5.1 and ExchangeOnlineManagement PowerShell module version<br>3.6 or later for Exchange Online PowerShell V3                                                                                                    |
| Recommendations                    | <ul> <li>Exchange On-Premises: We recommend to install GALsync on a member server within the domain (e.g., dedicated GALsync server or file server). The machine should be uncritical (e.g., may be restarted without complications). The GALsync server must have a high bandwidth connection to the DC/GC.</li> <li>Exchange Online: See recommendations for on-premises; but you can use also a standalone computer.</li> </ul> |
| Supported<br>Exchange<br>Versions* | Exchange 2013* SP1 and later<br>Exchange 2016 and later<br>Exchange 2019 and later<br>Microsoft 365 Exchange Online                                                                                                    |

\* Microsoft stopped supporting Exchange 2013 on the 11th April 2023. Microsoft stopped supporting for Windows Server 2012 and Windows Server 2012 R2 on the 10th October 2023.

As much as we would like to keep up compatibility for all versions, we cannot support an Environment, which is no longer supported by the manufacturer.

#### **Overview**

GALsync requires a service account. The GALsync service account is only a domain user in the Active Directory and has an Exchange mailbox. The mailbox of the GALsync service account can be located at the on-premises Exchange or in Exchange Online.

On your GALsync server, the service account should be the local administrator and it should be possible to log on to the server as this account. Remote desktop connectivity may also be required.

Furthermore, the service account on the GALsync server needs the right to run as a service.

It is recommended to run the GALsync GUI always in the credentials of the local GALsync service account.

This can be confirmed on the information bar at the bottom of the GALsync GUI.

🤱 NETSECDEMO\svc\_galsync 🛛 🖉 x64 🛛 🎋 GALsyncService is Running 🛛 🐍 NETsecDemo\svc\_galsync

#### Exchange on-premises and on-premises Active Directory:

The on-premises GALsync service account needs the permission to create, modify and delete objects and their attributes below your defined Import-OUs of the on-premises Active Directory for synchronizing into an on-premises Exchange environment.

Please take a look at the chapter Active Directory Permission for the Import OU (on-premises).

#### **Exchange Online:**

Synchronizing directly with Exchange Online, you have the option of user-based authentication or certificate-based authentication. Certificate-based authentication for Exchange Online is recommended so the GALsync service account will not require any additional authorizations.

The certificate-based authentication for Exchange Online is described in the chapter **Exchange Online certificate-based authentication via App Registration** 

## Service Account (on-premises)

The on-premises GALsync service account is a domain user of the on-premises Active Directory.

The on-premises service account is a member of the **Local Administrators** group on the Windows Server, where GALsync is installed.

The on-premises service account needs the local right to **run as a service** on the Windows Server, where GALsync is installed. This permission is added to the service account during the installation.

Make sure you can logon as the on-premises service account to the Windows Server, where GALsync is installed. It is likely that the on-premises service account requires membership in the local **Remote Desktop Users** group.

*Note: We strongly recommend logging on as the service account to run the GALsync GUI.* 

The GALsync Service must run in the credentials of the on-premises service account.

In order to install GALsync you need administrative permission. Setup will also install the GALsync Service on the Windows Server you install GALsync on.

Important: If you configure the logon information for the Active Directory domain service account in the GALsync GUI using on-premises Exchange, it will be necessary use the format domain\username.

The on-premises GALsync service account needs the permission to create, modify and delete objects and their attributes below your defined Import-OUs for synchronizing into an on-premises Exchange environment.

Please take a look at the chapter Active Directory Permission for the Import OU (on-premises).

#### **Exchange mailbox for the GALsync Service Account**

The GALsync service account needs a licensed Exchange mailbox in the environment.

- GALsync must have direct access to the user mailbox of the service account via Exchange Web Services (EWS).
- Ensure the mailbox is accessible (e.g., by Outlook Web Access).
- Ensure the mailbox can send to and receive email from the other organization.
- Ensure incoming mail from the other organization does not get caught by your spam filter or firewall.

#### On-premises mailbox

For an on-premises Exchange scenario, the on-premises GALsync service account needs a mailbox located on the on-premises Exchange Server.

#### Exchange Online mailbox

An Exchange Online mailbox for the GALsync service account needs to be licensed with an Exchange Online license in the Microsoft 365 tenant.

*For example: Microsoft 365 Business Basic, Exchange Online (Plan 1) or Microsoft 365 E1 license will work for the service account.* 

#### Local service account on a standalone server

If you run GALsync on a standalone Windows Server, please create a local account for GALsync. This is only valid for Exchange Online cloud-only scenarios.

Please use the local account to configure and run the GALsync Service and the GALsync GUI in the credentials of this local account.

The local account needs the same local permissions as a domain user described above.

The local account will be required to use Modern Authentication for Microsoft 365 Exchange Online. The GALsync Service Account of the Microsoft 365 Exchange Online tenant is independent of this local account.

For example: galsync is a local account of the standalone Windows Server.

Please run also the GALsync GUI in the credentials of this local account.

*Important: If you configure the logon information for the local service account in the GALsync GUI, it will be necessary use the format computername\username.* 

#### **Execution Policy (Microsoft 365 Exchange Online)**

If you configure a policy for Microsoft 365 Exchange Online, GALsync needs the parameter **ExecutionPolicy** to be set to **RemoteSigned** for the Windows PowerShell to connect to Exchange Online.

The reason for this is a security setting built into **Windows PowerShell** called execution policy. Execution policy determines how (or if) PowerShell runs scripts. By default, PowerShell's execution policy is set to Restricted; this means that scripts will not run. GALsync requires that scripts can be run.

Get-ExecutionPolicy
http://technet.microsoft.com/en-us/library/hh849821.aspx

Set-ExecutionPolicy RemoteSigned
https://technet.microsoft.com/en-us/library/hh849812.aspx

## ExchangeOnlineManagement PowerShell module (Microsoft 365 Exchange Online)

GALsync requires **Windows PowerShell 5.1** and **ExchangeOnlineManagement PowerShell module version 3.6 or later** for Exchange Online PowerShell V3.

On the GALsync Server you need to install the **ExchangeOnlineManagement PowerShell module** so GALsync can directly communicate with a Microsoft 365 Exchange Online tenant.

#### Install ExchangeOnlineManagement PowerShell module

On the GALsync Server, open **Windows PowerShell** as **Administrator**, then run the following to install:

Install-Module -Name ExchangeOnlineManagement -Force

#### When prompted, enter Y for Yes then Return

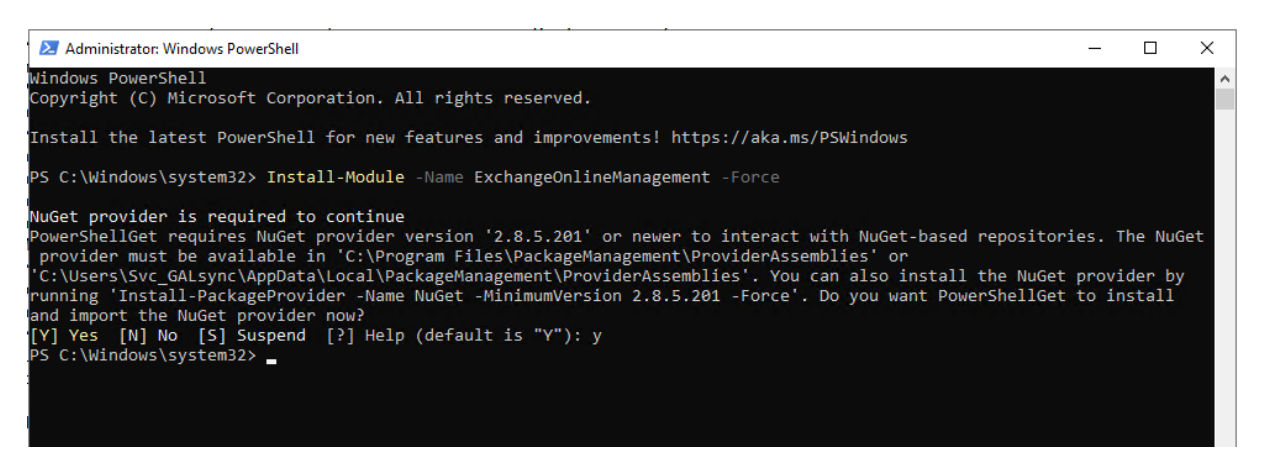

Please have look at the **Prerequisites for the Exchange Online PowerShell module** chapter of the **Microsoft Docs: About the Exchange Online PowerShell module** 

https://learn.microsoft.com/en-us/powershell/exchange/exchange-online-powershellv2?view=exchange-ps#install-the-exchange-online-powershell-module

Update ExchangeOnlineManagement PowerShell module On the GALsync Server, open **Windows PowerShell** as **Administrator**, then run the following to update:

Update-Module -Name ExchangeOnlineManagement -Force

Please have look at the **Prerequisites for the Exchange Online PowerShell module** chapter of the **Microsoft Docs: About the Exchange Online PowerShell module** 

https://learn.microsoft.com/en-us/powershell/exchange/exchange-online-powershellv2?view=exchange-ps#update-the-exchange-online-powershell-module

## **Active Directory Permission for the Import OU (on-premises)**

The GALsync Service Account needs write permissions to all Organizational Units where you want to import data to with GALsync.

*Note: The resulting permissions must be for "This object and all descendant objects" and for all properties.* 

Use **Active Directory Users and Computers**. After creating the OU right-click the OU and choose **Delegate Control**.

| Active Directory Users and Computers                          |
|---------------------------------------------------------------|
| File Action View Help                                         |
| 🗢 🄿 📶 🤞 📋 🗙 🖾 🤉 🔤 🖌 🖬 🔧 😒                                     |
| Active Directory Users and Computers [forestB-DC.forestB.com] |
| Saved Queries                                                 |
| ⊿ 🚔 forestB.com                                               |
| Builtin                                                       |
| Computers                                                     |
| Domain Controllers                                            |
| ForeignSecurityPrincipals                                     |
| 📓 Import OU                                                   |
| ImportFror Delegate Control                                   |
| LostAndFo Move                                                |
| Managed 9<br>Find                                             |
| Microsoft I                                                   |
| Program D New                                                 |

Follow the wizard and click **Next**.

| De | elegation of Control Wizard                                                                                                    | x |
|----|----------------------------------------------------------------------------------------------------|---|
|    | Welcome to the Delegation of Control<br>Wizard<br>This wizard helps you delegate control of Active Directory<br>objects. You can grant users permission to manage users,<br>groups, computers, organizational units, and other objects<br>stored in Active Directory Domain Services.<br>To continue, click Next. |   |
|    | < Back Next > Cancel Help                                                                                                    |   |

Add the GALsync Service account to the list and click **Next**.

| Delegation of Control Wizard                                                                |  |  |  |  |  |
|---------------------------------------------------------------------------------------------|--|--|--|--|--|
| Users or Groups<br>Select one or more users or groups to whom you want to delegate control. |  |  |  |  |  |
| Selected users and groups:          galsync (galsync@forestB.com)                           |  |  |  |  |  |
| Add Remove                                                                                  |  |  |  |  |  |

Choose the option Create a custom task to delegate and click Next.

| Delegation of Control Wizard                                                                                                    | x    |
|----------------------------------------------------------------------------------------------------|------|
| Tasks to Delegate<br>You can select common tasks or customize your own.                                                                                                    | P    |
| <ul> <li>Delegate the following common tasks:</li> <li>Create, delete, and manage user accounts</li> <li>Reset user passwords and force password change at next logon</li> <li>Read all user information</li> <li>Create, delete and manage groups</li> <li>Modify the membership of a group</li> <li>Manage Group Policy links</li> <li>Generate Resultant Set of Policy (Planning)</li> <li>✓</li> <li>✓</li> <li>✓</li> <li>© Create a custom task to delegate</li> </ul> |      |
| < Back Next > Cancel                                                                                                    | Help |

Leave the next window as it is and click **Next**.

| Delegation of Control Wizard                                                                                                    |
|----------------------------------------------------------------------------------------------------|
| Active Directory Object Type<br>Indicate the scope of the task you want to delegate.                                                                                                    |
| Delegate control of: <ul> <li>This folder, existing objects in this folder, and creation of new objects in this folder</li> <li>Only the following objects in the folder:</li> </ul>                                                                                                    |
| <ul> <li>account objects</li> <li>aCSResourceLimits objects</li> <li>addln objects</li> <li>addrType objects</li> <li>adminExtension objects</li> <li>applicationVersion objects</li> <li>Create selected objects in this folder</li> <li>Delete selected objects in this folder</li> </ul> |
| < Back Next > Cancel Help                                                                                                    |

In the next dialog select all permissions exclude **Full Control** in the **Permissions**: list and click **Next**.

| Delegation of Control Wizard                                                                                                    | x    |
|----------------------------------------------------------------------------------------------------|------|
| <b>Permissions</b><br>Select the permissions you want to delegate.                                                                                             | P    |
| Show these permissions:<br>General<br>Property-specific<br>Creation/deletion of specific child objects<br>Permissions:                                         |      |
| <ul> <li>Full Control</li> <li>Read</li> <li>Write</li> <li>Create All Child Objects</li> <li>Delete All Child Objects</li> <li>Read All Properties</li> </ul> | ~    |
| < Back Next > Cancel                                                                                                    | Help |

You complete the wizard clicking Finish.

| D | elegation of Control Wizard                                                                                                    |
|---|----------------------------------------------------------------------------------------------------|
|   | Completing the Delegation of Control<br>Wizard<br>You have successfully completed the Delegation of Control<br>wizard.                                                                                                    |
|   | You chose to delegate control of objects<br>in the following Active Directory folder:<br>forestB.com/Import OU<br>The groups, users, or computers to which you<br>have given control are:<br>galsync (galsync@forestB.com)<br>They have the following permissions: |
|   | < Back Finish Cancel Help                                                                                                    |

After that, right-click the OU and choose **Properties**.

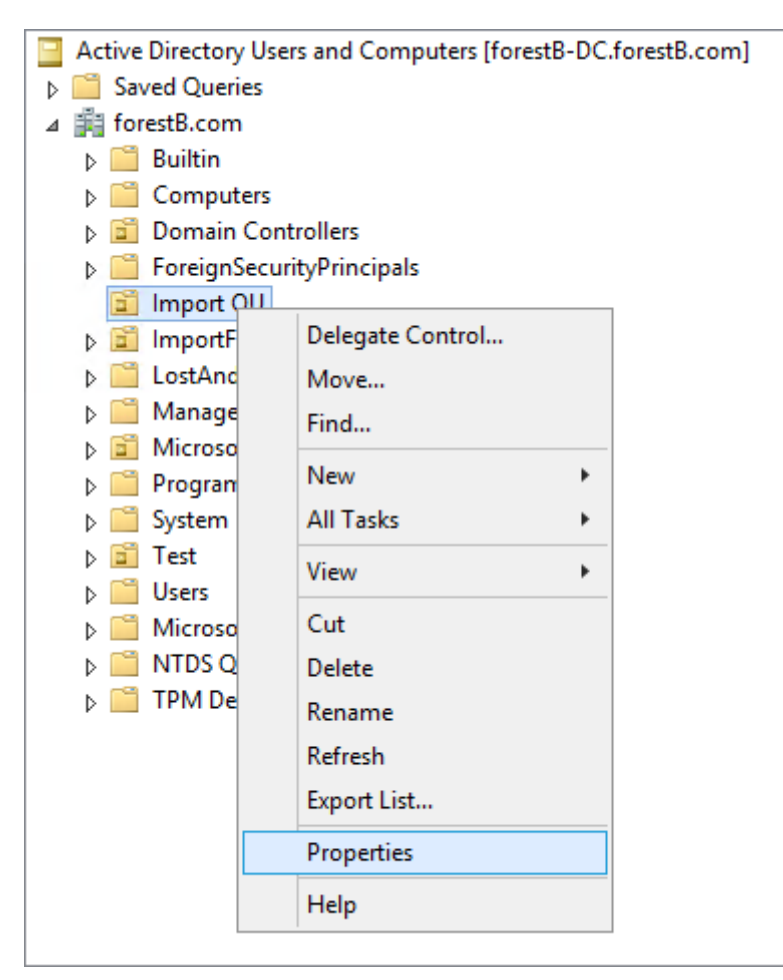

Select the GALsync Service account and click Advanced.

| Import OU Pro                                                         | operties      | ? X         |  |
|-----------------------------------------------------------------------|---------------|-------------|--|
| General Managed By Object Security                                    | COM+ Attribut | te Editor   |  |
| Group or user names:                                                  |               |             |  |
| 🍇 Exchange Trusted Subsystem (FORE                                    | STB\Exchange  | Trusted S 🔨 |  |
| Exchange Windows Permissions (FO                                      | RESTB\Exchang | e Windo     |  |
| galsync (galsync@forestB.com)                                         |               |             |  |
| Comain Admins (FORESTB\Domain                                         | Admins)       | _           |  |
| Enterprise Admins (FORESTB\Enterp                                     | rise Admins)  |             |  |
| Administrators (FORESTB\Administra                                    | tors)         |             |  |
|                                                                       | Add           | Remove      |  |
| Permissions for galsync                                               | Allow         | Deny        |  |
| Full control                                                          |               |             |  |
| Read                                                                  | ~             |             |  |
| Write                                                                 | ~             |             |  |
| Create all child objects                                              | ~             |             |  |
| Delete all child objects                                              | ✓             |             |  |
| For special permissions or advanced settings, click Advanced Advanced |               |             |  |
| OK Cancel                                                             | Apply         | Help        |  |

Select the GALsync Service account again and click Edit.

| r           |                                                                                                    | Adv                                          | vanced Security Settin     | igs for Import OU          | _ □                                    | x            |
|-------------|----------------------------------------------------------------------------------------------------|----------------------------------------------|----------------------------|----------------------------|----------------------------------------|--------------|
| Owr         | Owner:     Domain Admins (FORESTB\Domain Admins)       Permissions     Auditing       Effective Access |                                              |                            |                            |                                        |              |
| For<br>Perr | additiona<br>mission e                                                                                 | l information, double-click a per<br>ntries: | mission entry. To modify a | permission entry, select t | he entry and click Edit (if available) |              |
|             | Туре                                                                                                   | Principal                                    | Access                     | Inherited from             | Applies to                             | <u> </u>     |
| 8           | Allow                                                                                                  | galsync (galsync@forestB.co                  | Generate resultant set     | None                       | This object and all descendan          |              |
| 8           | Allow                                                                                                  | galsync (galsync@forestB.co                  | Generate resultant set     | None                       | This object and all descendan          |              |
| 2           | Allow                                                                                                  | galsync (galsync@forestB.co                  | Special                    | None                       | This object and all descendan          |              |
| 8           | Allow                                                                                                  | Domain Admins (FORESTB\D                     | Full control               | None                       | This object only                       | 1            |
| 8           | Allow                                                                                                  | ENTERPRISE DOMAIN CONT                       | Special                    | None                       | This object only                       |              |
| 8           | Allow                                                                                                  | Authenticated Users                          | Special                    | None                       | This object only                       |              |
| 8           | Allow                                                                                                  | SYSTEM                                       | Full control               | None                       | This object only                       |              |
| 8           | Allow                                                                                                  | Exchange Windows Permissi                    | Change password            | DC=forestB,DC=com          | Descendant User objects                |              |
| 8           | Allow                                                                                                  | Exchange Windows Permissi                    | Reset password             | DC=forestB,DC=com          | Descendant User objects                |              |
| 88          | Allow                                                                                                  | Exchange Servers (FORESTB\                   | Special                    | DC=forestB,DC=com          | Descendant User objects                | $\mathbf{v}$ |
|             | Add<br>Disable inf                                                                                     | Remove Edit                                  |                            |                            | Restore default                        | 5            |
|             |                                                                                                    |                                              |                            |                            | OK Cancel App                          | oly          |

Check that the permission applies to:

This object and all descendant objects

| 1 |                                    | Ре                                                                                                    | rmission Entry for Import OU                   |      | x  |
|---|------------------------------------|----------------------------------------------------------------------------------------------------|------------------------------------------------|------|----|
|   | Principal:<br>Type:<br>Applies to: | galsync (galsync@forestB.com) Select a principal<br>Allow v<br>This object and all descendant objects v |                                                |      |    |
|   | Permissions                        |                                                                                                    |                                                |      |    |
|   |                                    | Full control                                                                                            | Create msExchMDBContainer objects              |      |    |
|   |                                    | ✓ List contents                                                                                         | Delete msExchMDBContainer objects              |      |    |
|   |                                    | Read all properties                                                                                     | Create msExchMonitorsContainer objects         |      |    |
|   |                                    | Write all properties                                                                                    | Delete msExchMonitorsContainer objects         |      |    |
|   |                                    | Delete                                                                                                  | Create msExchMSOSyncServiceInstance objects    |      |    |
|   |                                    | Delete subtree                                                                                          | Delete msExchMSOSyncServiceInstance objects    |      |    |
|   |                                    | Read permissions                                                                                        | Create msExchOmaCarrier objects                |      |    |
|   |                                    | Modify permissions                                                                                      | Delete msExchOmaCarrier objects                |      |    |
|   |                                    | Modify owner                                                                                            | Create msExchOmaConfigurationContainer objects |      |    |
|   |                                    | All validated writes                                                                                    | Delete msExchOmaConfigurationContainer objects |      |    |
|   |                                    | All extended rights                                                                                     | Create msExchOmaContainer objects              |      |    |
|   |                                    | Create all child objects                                                                                | Delete msExchOmaContainer objects              |      |    |
|   |                                    | Delete all child objects                                                                                | Create msExchOmaDataSource objects             |      |    |
|   |                                    | Create account objects                                                                                  | Delete msExchOmaDataSource objects             |      |    |
|   |                                    | Delete account objects                                                                                  | Create msExchOmaDeliveryProvider objects       |      |    |
|   |                                    | Create applicationVersion objects                                                                       | Delete msExchOmaDeliveryProvider objects       |      | ~  |
|   |                                    |                                                                                                    | ОК                                             | Canc | el |

#### Select the permissions: Delete and Delete subtree

| 1                                  | Peri                                                                                                    | mission Entry for Import OU                                                                                                    | _ |       | x  |        |
|------------------------------------|----------------------------------------------------------------------------------------------------|----------------------------------------------------------------------------------------------------|---|-------|----|--------|
| Principal:<br>Type:<br>Applies to: | galsync (galsync@forestB.com) Select a principal Allow   This object and all descendant objects                                                                                                    |                                                                                                    |   |       |    | =      |
| Permission                         | ns:                                                                                                    | <ul> <li>Create msExchMDBContainer objects</li> <li>Delete msExchMDBContainer objects</li> <li>Create msExchMonitorsContainer objects</li> <li>Delete msExchMonitorsContainer objects</li> <li>Create msExchMSOSyncServiceInstance objects</li> <li>Delete msExchMSOSyncServiceInstance objects</li> <li>Delete msExchOmaCarrier objects</li> <li>Create msExchOmaCarrier objects</li> <li>Delete msExchOmaCarrier objects</li> <li>Create msExchOmaConfigurationContainer objects</li> <li>Create msExchOmaConfigurationContainer objects</li> </ul> |   |       |    |        |
|                                    | <ul> <li>In totalce miles</li> <li>All extended rights</li> <li>Create all child objects</li> <li>Delete all child objects</li> <li>Create account objects</li> <li>Delete account objects</li> <li>Create applicationVersion objects</li> </ul> | <ul> <li>Create msExchOmaContainer objects</li> <li>Create msExchOmaContainer objects</li> <li>Create msExchOmaDataSource objects</li> <li>Create msExchOmaDataSource objects</li> <li>Create msExchOmaDeliveryProvider objects</li> <li>Create msExchOmaDeliveryProvider objects</li> <li>Delete msExchOmaDeliveryProvider objects</li> </ul>                                                                                                    |   | Cance | el | -<br>- |

Click **OK** to close all Dialogs.

## Installation

## **Install GALsync**

Open the GALsyncSetup.msi file and click Next.

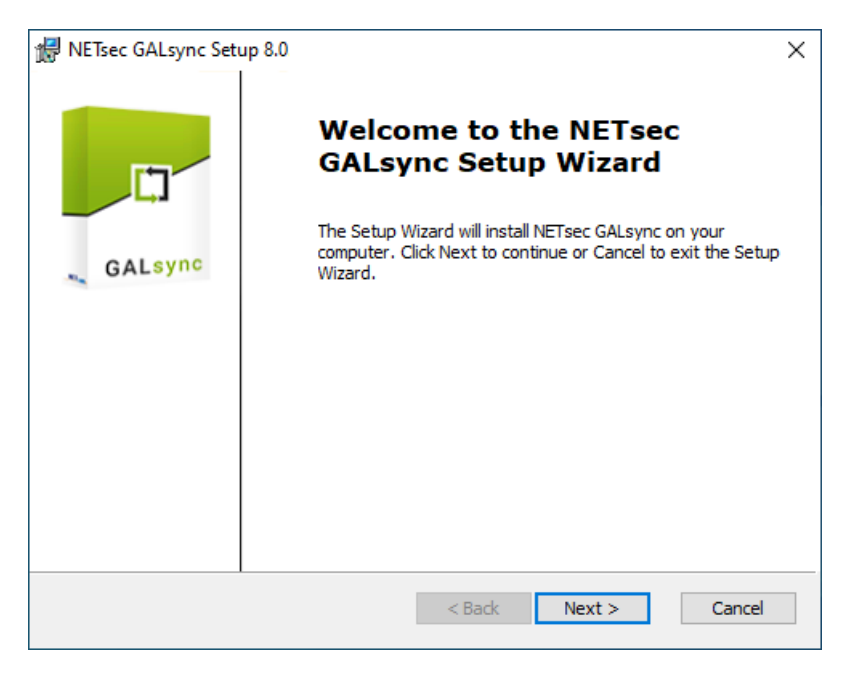

Accept the End-User License Agreement, then click Next.

| 🖟 NETsec GALsync License Agreement                                                                                                    | ×  |
|----------------------------------------------------------------------------------------------------|----|
| End-User License Agreement                                                                                                    |    |
| Please read the following license agreement carefully                                                                                                    |    |
|                                                                                                    | _  |
| License agreement                                                                                                    | ^  |
| BEFORE YOU CLICK ON THE "I AGREE" BUTTON AT "LICENSE<br>AGREEMENT" STEP AND INSTALL THE SOFTWARE, CAREFULLY<br>READ THE TERMS AND CONDITIONS OF THIS LICENSE. BY<br>CLICKING ON THE "I AGREE" BUTTON AND BY INSTALLING THE<br>SOFTWARE YOU ARE CONSENTING TO BE BOUND BY AND ARE<br>BECOMING THE LICENSEE TO THIS LICENSE. IF YOU DO NOT<br>AGREE TO ALL OF THE TERMS OF THIS LICENSE, CLICK THE "DO<br>NOT ACCEPT" BUTTON AND DO NOT INSTALL OR USE THE | ~  |
| I accept the terms in the License Agreement                                                                                                    |    |
| $\bigcirc$ I $\underline{d}o$ not accept the terms in the License Agreement                                                                                                    |    |
| < <u>B</u> ack <u>N</u> ext > Cano                                                                                                    | el |

Accept third party license agreement to use the libraries and tools, then click Next.

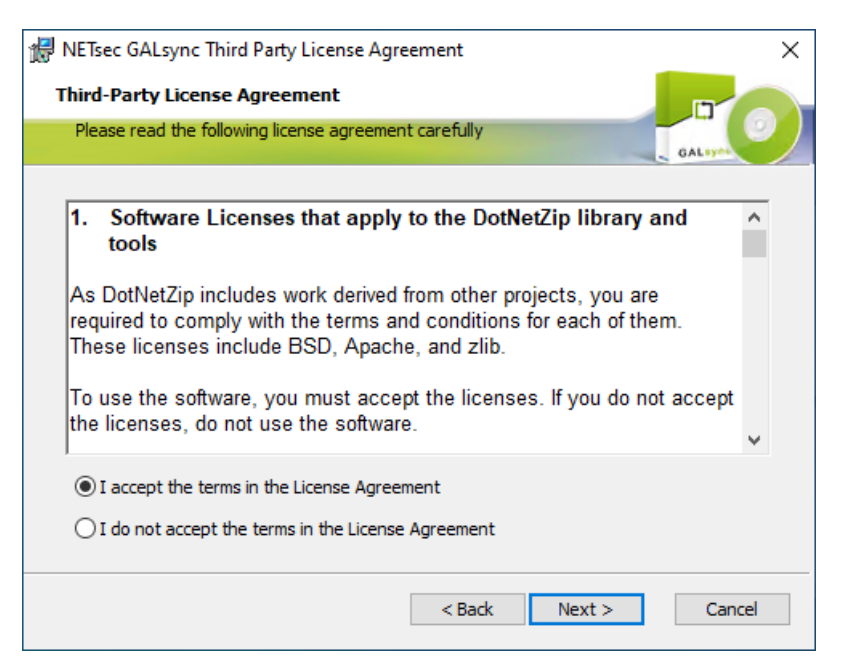

Select the install path for the GALsync binaries, then click **Next**.

| 🖟 NETsec GALsync Setup                                                                            | ×      |
|---------------------------------------------------------------------------------------------------|--------|
| Select Installation Folder                                                                        |        |
| The installer will install NETsec GALsync to the following folder.                                | GALIY  |
| To install in this folder, click "Next". To install to a different folder, enter it .             |        |
| Folder:<br>C:\Program Files\NETsec GALsync\<br>Create a shortcut for this program on the desktop. | Browse |
| Create a start menu entry for this program.                                                       |        |
| Reset < Back Next >                                                                               | Cancel |

#### Click Install.

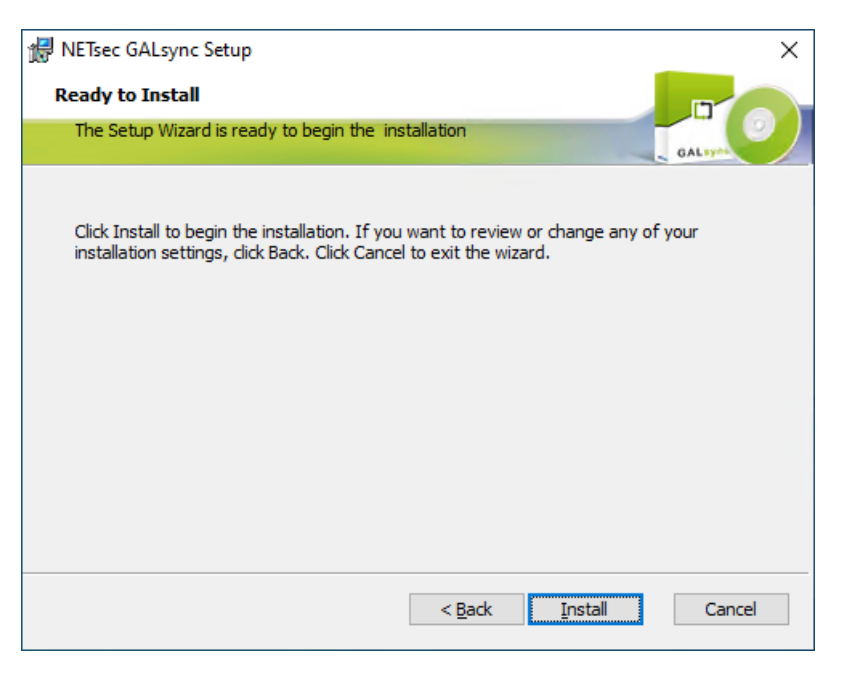

Click **Yes**, if prompted.

| User Account Control                                                                 | × |  |  |  |  |
|--------------------------------------------------------------------------------------|---|--|--|--|--|
| Do you want to allow this app to make changes to your device?                        |   |  |  |  |  |
| GALsync                                                                              |   |  |  |  |  |
| Verified publisher: NETsec GmbH & Co. KG<br>File origin: Hard drive on this computer |   |  |  |  |  |
| Show more details                                                                    |   |  |  |  |  |
| Yes No                                                                               |   |  |  |  |  |

#### Click Finish.

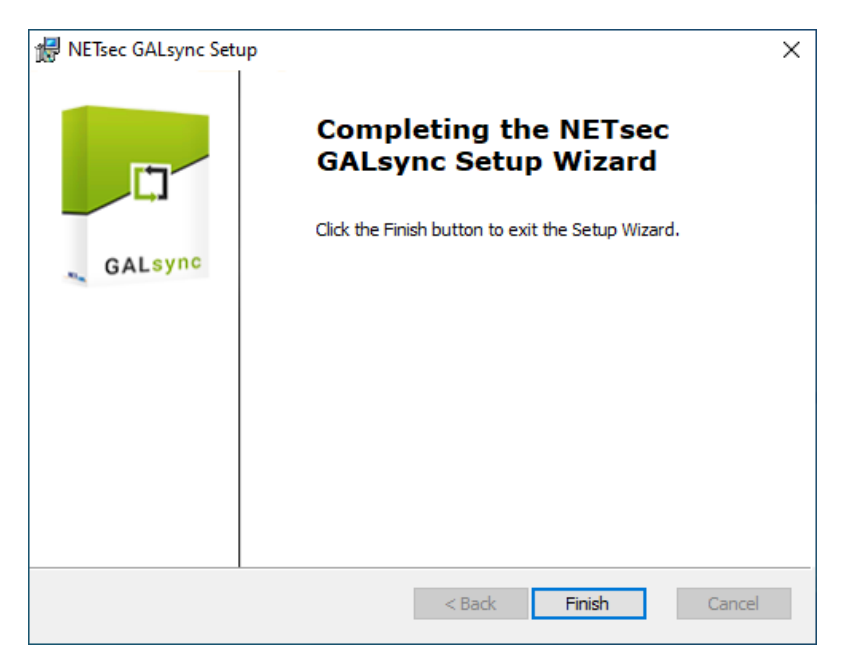

## **Configure GALsync Service**

Click the **NETsec GALsync** icon to launch GALsync.

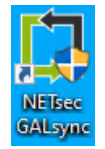

When opened for the first time, the GALsync Service Wizard will open, prompting the user to enter the GALsync Service account credentials.

|    | GALsync Service Wizard                                                | ×      |
|----|-----------------------------------------------------------------------|--------|
| [] | Welcome                                                               |        |
|    | Welcome to the GALsync Service<br>Wizard                              |        |
|    | This wizard will guide you through the GALsync Service configuration. |        |
|    | To continue, click Next.                                              |        |
|    | <back next=""> C</back>                                               | Cancel |

Enter the account credentials in **Domain\Username** format, then click **Next**.

| GALsync Service Wizard                                                                                                    | ×                                                                                                    |
|----------------------------------------------------------------------------------------------------|----------------------------------------------------------------------------------------------------|
| Logon Information                                                                                                    |                                                                                                    |
| Logon Information                                                                                                    |                                                                                                    |
| Specify a user account to be used by the application and for running the service.<br>Choose a mailbox-enabled user account from your Active Directory.<br>The GALsync Service runs in context of this user.<br>The user should be a member of domain user group and must have the permission<br>to log on as a service on the local machine.<br>The user should also be a local administrator of the machine where GALsync runs.<br>After the configuration, the service will be installed if necessary.<br>Account Name (Domain\Username): |                                                                                                    |
| netsecdemo\svc_galsync                                                                                                    |                                                                                                    |
| Password:                                                                                                    |                                                                                                    |
| ••••••                                                                                                    |                                                                                                    |
| < Back Next > Cance                                                                                                    |                                                                                                    |
|                                                                                                    | GALsync Service Wizard         Logon Information         Logon Information         Specify a user account to be used by the application and for running the service.         Choose a mailbox-enabled user account from your Active Directory.         The GALsync Service runs in context of this user.         The user should be a member of domain user group and must have the permission to log on as service on the local machine.         The user should also be a local administrator of the machine where GALsync runs.         After the configuration, the service will be installed if necessary.         Necount Name (Domain\Username):         metseedemo\svc_galsync          Password:          <       Seck       Next > |

If authentication is successful, the user is prompted to confirm the is the correct account to use. Click **Yes**, then click **Next**.

| Ċ,            | GALsync Service Wizard                                                                                                    | × |
|---------------|----------------------------------------------------------------------------------------------------|---|
|               | gon Information                                                                                                    |   |
|               | Logon Information<br>Specify a user account to be used by the application and for running the service.                                                                                                    |   |
|               | Choose GALsync<br>The GA<br>The use to log or<br>The use<br>After the Are you sure you want to run the service as<br>After the Are you sure you want to run the service as<br>Are you sure you want to run the service as<br>After the Are you want to run the service as<br>After the Are you want to run the service as<br>After the Are you want to run the service as<br>Are you want to run the service as<br>After the Are you want to run the service as<br>Are you want to run the service as<br>Are you want to run the service as<br>Are you want to run the service as<br>Are you want to run the service as<br>Are you want to run the service as<br>Are you want to run the service as<br>Are you want to run the service as<br>Are you want to run the service as<br>Are you want to run the service as<br>Are you want to run the service as<br>Are yo |   |
|               | Account Yes No<br>netsecdemo\svc_galsync                                                                                                    |   |
| $\rightarrow$ | Password:                                                                                                    |   |
|               | < Back Next > Cance                                                                                                    |   |

Click Finish.

| Ċ)  | GALsync Service Wizard                                                    | ×   |
|-----|---------------------------------------------------------------------------|-----|
| Ser | rvice Control                                                             |     |
|     | Service Control                                                           |     |
|     | The GALsync Service is running.                                           |     |
|     | The Service Account is NETsecDemo\svc_galsync                             |     |
|     | Click the Finish button to exit the GALsync Service configuration wizard. |     |
|     |                                                                           |     |
|     | Stop service Change Credentials Uninstall Service                         |     |
|     |                                                                           |     |
|     | < Back Finish Can                                                         | cel |

The GALsync user interface opens upon completion of this wizard.

| ¢,         |             |           |       | NETsec GALsync                                                                           | _     | Π×             |
|------------|-------------|-----------|-------|------------------------------------------------------------------------------------------|-------|----------------|
| FILE       | ACTION      | OPTIONS   | HELP  |                                                                                          |       |                |
| GAI        | sync        |           |       | GALsync                                                                                  | 8     | <u>C</u> ancel |
| 다. 다 con   | contactSync |           |       | Environments 🚳 Delete 🞯 Clone                                                            |       |                |
|            |             |           |       | 🍪 Settings 📓 Exchange 🌐 Environments 🖉 Policies ᠾ Status 🔞 Help                          |       |                |
|            |             |           |       | Policy Name Description                                                                  |       |                |
|            |             |           |       |                                                                                          |       |                |
|            |             |           |       |                                                                                          |       |                |
|            |             |           |       |                                                                                          |       |                |
|            |             |           |       |                                                                                          |       |                |
|            |             |           |       |                                                                                          |       |                |
|            |             |           |       |                                                                                          |       |                |
|            |             |           |       |                                                                                          |       |                |
|            |             |           |       |                                                                                          |       |                |
|            |             |           |       |                                                                                          |       |                |
|            |             |           |       |                                                                                          |       |                |
| Sec. NETSE | CDEMO\svc_  | galsync 🧔 | / x64 | 🏶 GALsyncService is Running 🛛 🐁 NETsecDemo\svc_galsync 🛛 🗚 Trial version with random res | ults. | â              |

## **Apply GALsync License**

Click the **Help** menu, then **About**.

| Ċ,                     | NETsec GALsync                                                  | - 🗆 ×         |
|------------------------|-----------------------------------------------------------------|---------------|
| FILE ACTION OPTION     | LP                                                              |               |
| 🗗 🛄 GALsync 📀          | HelpGALsync                                                     | Save 🐼 Cancel |
| 다. 프 프 contactSync 🛛 📢 | About                                                           |               |
|                        | 🏟 Settings 📓 Exchange 📵 Environments 🖉 Policies 🕡 Status 😢 Help |               |
|                        | Policy Name Description                                         |               |
|                        |                                                                 |               |
|                        |                                                                 |               |

Click **Add license**, then browse to the location where the GALsync license was saved on the server, then select it and click **Open**.

| Ċ,      | NETsec GALsync                                   | ×            |
|---------|--------------------------------------------------|--------------|
|         | GALsync Version 8.0                              |              |
|         | NETsec GmbH & Co. KG 2008-2022.                  |              |
|         | All rights reserved.                             |              |
|         | Contact: sales@netsec.de                         |              |
| L)      | Please contact us for a license: sales@netsec.de | ~            |
| GALsync |                                                  |              |
|         |                                                  |              |
|         |                                                  |              |
|         |                                                  |              |
|         |                                                  | $\mathbf{>}$ |
|         |                                                  |              |
|         | Add License                                      |              |

Click OK.

| <b>L</b> | NETsec GALsyn                                                                                                    | c                                                                                                    | × |
|----------|----------------------------------------------------------------------------------------------------|----------------------------------------------------------------------------------------------------|---|
|          | GALsync Version 8.0<br>NETsec GmbH & Co. KG 2008-202<br>All rights reserved.<br>Contact: <u>sales@netsec.de</u>                                                                              | 2.                                                                                                    |   |
| GALsync  | Company Name:<br>Company Address:<br>Düren<br>Contact Name:<br>Contact Email:<br>GALsync Objects:<br>GALsync Forests:<br>There are 91 days left of<br>The license is still 91 of<br>product. | NETsec GmbH & Co. KG<br>Schillingsstr. 117, 52355<br>Dennis Bodden<br>sales@netsec.de<br>50000<br>2<br>f your support.<br>days valid for this | < |
|          | Add Licer                                                                                                    | <u>D</u> K                                                                                                    |   |

## **Create an Environment Configuration**

# **Create an Environment Configuration for on-premises Exchange environment**

Important: When creating an environment, it is necessary that you logon to the GALsync server as the GALsync Service account. GALsync uses Windows authentication when accessing its mailbox (when on-premises). When creating an Exchange Online environment with certificate-based authentication the certificate will be stored in the certificate store of the current logged on user. The GALsync account will not be able to find and read the certificate when logged on as a different user.

From the Action menu, select Create Environment.

| Ċ)           |                                                                                                    |                   |              | NETsec GALsync                                                  | - 🗆 ×            |
|--------------|----------------------------------------------------------------------------------------------------|-------------------|--------------|-----------------------------------------------------------------|------------------|
| <u>F</u> ILE |                                                                                                    | <u>O</u> PTIONS   | <u>H</u> ELP |                                                                 |                  |
| 🖻 🛄 GAI      | 🚱 Crea                                                                                                    | te Environment    | 2            | GALsync                                                         | 🙆 <u>C</u> ancel |
| 🗗 🖳 con      | t 🧐 Crea                                                                                                    | te GALsync Pol    | icy          | Environments                                                    |                  |
|              | Crea                                                                                                    | te contactSync    | Policy       | 🛿 Settings 🕅 Exchange 🖨 Environments 🖙 Policies 🖬 Status 🗿 Help |                  |
|              | S Expo                                                                                                    | ort Configuration |              | nicy Name Description                                           |                  |
|              | 🧐 Impo                                                                                                    | rt Configuration  |              |                                                                 |                  |
|              | Service Service Servic | ort Status        |              |                                                                 |                  |
|              | impo                                                                                                    | in Status         |              |                                                                 |                  |
|              | 289 COM                                                                                                    | igure Service     | ŝ            |                                                                 |                  |
|              |                                                                                                    |                   |              |                                                                 |                  |
|              |                                                                                                    |                   | Í            |                                                                 |                  |
|              |                                                                                                    |                   |              |                                                                 |                  |
|              |                                                                                                    |                   |              |                                                                 |                  |
|              |                                                                                                    |                   |              |                                                                 |                  |
|              |                                                                                                    |                   |              |                                                                 |                  |
|              |                                                                                                    |                   |              |                                                                 |                  |
|              |                                                                                                    |                   |              |                                                                 |                  |
|              |                                                                                                    |                   |              |                                                                 |                  |
| 🚨 NETSE      | CDEMO\svo                                                                                                    | _galsync 🖉        | x64 🕴        | 🖗 GALsyncService is Running 🛛 👶 NETsecDemo\svc_galsync          |                  |

In the General tab, enter a name for the environment and optional description.

| ٥                         | Environment Configuration | - 🗆 × |
|---------------------------|---------------------------|-------|
| General Exchange Scenario |                           | Ŧ     |
| General<br>Name           |                           | æ     |
| Company Demo              |                           |       |
| Description               |                           | i     |
|                           |                           | ^     |
|                           |                           |       |
|                           |                           | ~     |
|                           |                           |       |
|                           |                           |       |
|                           |                           |       |
|                           |                           |       |
|                           |                           |       |
|                           |                           |       |
|                           | V Ok 🔞 Cancel             | Apply |

Click the **Exchange Scenario** tab, and select the **On-premises Exchange** environment.

When an 'On-premises Exchange environment' is selected, GALsync will authenticate to the mailbox of the account that runs the GALsync service.

| 0 | Environment Configuration – 🗆 🗙                                                                                                    |
|---|----------------------------------------------------------------------------------------------------|
| Г | General Exchange Scenario Exchange Server on-premises                                                                                                    |
|   | Exchange Scenario                                                                                                    |
|   | Please choose the Exchange scenario                                                                                                    |
|   | <ul> <li>On-premises Exchange environment</li> <li>The GALsync Server must be member of the on-premises Active Directory.</li> </ul>                                                                                                    |
|   | Hybrid Exchange environment     The GALsync Server is member of the on-premises Active Directory.     This on-premises Active Directory is connected to the     Microsoft 365 / Office 365 tenant of Exchange Online with     Microsoft Azure Active Directory Connect.                          |
|   | <ul> <li>Exchange Online environment</li> <li>The GALsync Server is member of the on-premises Active Directory.<br/>This on-premises Active Directory is connected to the<br/>Microsoft 365 / Office 365 tenant of Exchange Online with<br/>Microsoft Azure Active Directory Connect.</li> </ul> |
|   | ✓ Ok     Similar     Similar                                                                                                    |

To verify connectivity to the mailbox, enter a recipient email then click **Send test email**.

Autodiscover is used by default to locate the Exchange Web Services URL and connect to its mailbox. If an error is returned which indicates the EWS URL cannot be resolved, a manual setting has been provided to enter a valid Exchange Web Services URL, such as the one shown below, which resolves the issue in most situations.

If the connection to the mailbox is successful, a test email will be sent to the specified recipient, and a popup message similar to the one below will be returned.

| ¢ |                                    | Environment Configuration                                                    | - 🗆 ×   |
|---|------------------------------------|------------------------------------------------------------------------------|---------|
| Γ | General Exchange                   | Scenario Exchange Server on-premises                                         | 1       |
|   | Exchange Serve                     | er on-premises                                                               |         |
|   | Manage the settings                | for the on-premises Exchange environment.                                    |         |
|   | Use Autodiscove                    | r to find the Exchange Web Services URL                                      |         |
|   | <ul> <li>Manual setting</li> </ul> | o a https://conserver.domain.logal/EN/S/Evolutions.com/                      | P       |
|   |                                    | e.g. https://casserver.uomain.iocai/Ews/Exchange.ashk                        |         |
|   |                                    | Only for GALsync                                                             |         |
|   | Note: This setting                 | is only for GALsync in a special sychronization scenario with a hub-spoke to | pology. |
|   | No Exchange Se                     | erver available. Only Active Directory Preparation.                          | 1       |
|   | Use Exchan                         | ge Online mailbox of an external Microsoft 365 tenant for mailing            |         |
|   | Use Exchan                         | ge Online mailbox for mailing                                                |         |
|   | I he Exchan                        | ge Online mailbox must be hosted by Microsoft Azure public cloud             |         |
|   |                                    | Exchange Mailbox Test                                                        |         |
|   |                                    | Send a test email to the recipient:                                          |         |
|   | Email address                      |                                                                              |         |
|   |                                    | Send test email (1)                                                          |         |
|   |                                    | V Ok 😵 Cancel                                                                | Reply   |
|   |                                    |                                                                              | .::     |

Apply the changes, then click  $\ensuremath{\text{OK}}$  .

## **Create an Environment Configuration for Hybrid Exchange** environment

Important: When creating an environment, it is necessary that you logon to the GALsync server as the GALsync Service account. GALsync uses Windows authentication when accessing its mailbox (when on-premises). When creating an Exchange Online environment with certificate-based authentication the certificate will be stored in the certificate store of the current logged on user. The GALsync account will not be able to find and read the certificate when logged on as a different user.

If your Exchange Environment is a hybrid, you have the option to establish your synchronization focal point to either on-premises Exchange (Active Directory), or Exchange Online. A connection to on-premises Exchange and Exchange Online is configured in a hybrid environment. Since on-premises Active Directory hosts the master copy of all objects synced through Azure AD Connect, it is recommended an on-premises connection is used.

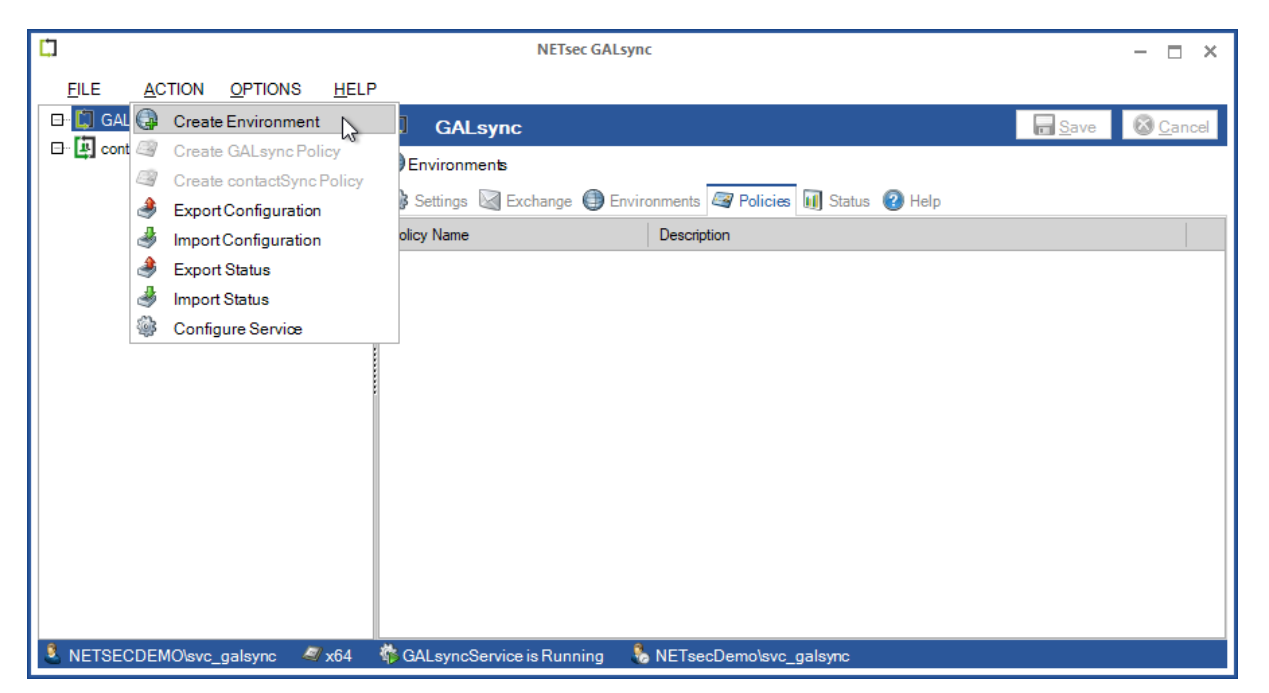

From the Action menu select Create Environment.

In the General tab, enter a name for the environment and optional description.

| ¢ | Environment Configuration | -     |              | ¢ |
|---|---------------------------|-------|--------------|---|
|   | General Exchange Scenario |       | 1            |   |
|   | General<br>Name           |       | I)           |   |
|   | Company Demo              |       |              |   |
|   | Description               | (     | i            |   |
|   |                           |       |              |   |
|   |                           |       |              |   |
|   |                           |       | $\checkmark$ |   |
|   |                           |       |              |   |
|   |                           |       |              |   |
|   |                           |       |              |   |
|   |                           |       |              |   |
|   |                           |       |              |   |
|   |                           |       |              |   |
|   | V Ok 🔞 Cancel             | 🔚 App | ply          | : |

Click the Exchange Scenario tab, then select Hybrid Exchange environment. The Exchange Online tab will be displayed. After checking the checkbox: The GALsync Server is a member of the on-premises Active Directory, the Exchange Server on-premises tab will be displayed. Select this tab.

| ¢, | Environment Configuration                                                                                                    | -   | □ ×         |
|----|----------------------------------------------------------------------------------------------------|-----|-------------|
|    | General <b>Exchange Scenario</b> Exchange Server on-premises Exchange Online                                                                                    |     | <b>(</b>    |
|    | Exchange Scenario                                                                                                    |     |             |
|    | Please choose the Exchange scenario                                                                                                    |     |             |
|    | On-premises Exchange environment                                                                                                    |     |             |
|    | The GALsync Server must be member of the on-premises Active Directory.                                                                                          |     |             |
|    | Hybrid Exchange environment                                                                                                    |     |             |
|    | The GALsync Server is member of the on-premises Active Directory.                                                                                               |     |             |
|    | This on-premises Active Directory is connected to the<br>Microsoft 365 / Office 365 tenant of Exchange Online with<br>Microsoft Azure Active Directory Connect. |     |             |
|    | Exchange Online environment                                                                                                    |     |             |
|    | The GALsync Server is member of the on-premises Active Directory.                                                                                               |     |             |
|    | This on-premises Active Directory is connected to the<br>Microsoft 365 / Office 365 tenant of Exchange Online with<br>Microsoft Azure Active Directory Connect. |     |             |
|    |                                                                                                    |     |             |
|    | V Ok Scancel                                                                                                    | a A | oply<br>.:: |

Select the Exchange Server on-premises tab.

GALsync connects to the on-premises mailbox of the GALsync service account. To test this connection, enter a recipient email address and click **Send test email**.

Autodiscover is used by default to locate the Exchange Web Services URL and connect to its mailbox. If an error is returned which indicates the EWS URL cannot be resolved, a manual setting has been provided to enter a valid Exchange Web Services URL, such as the one shown below, which resolves the issue in most situations.

Please note: If the mailbox of the GALsync on-premises service account is located in Exchange Online, it will be necessary to enter the Exchange Web Services URL for the on-premises Exchange Server.

A popup will be returned similar to the one below upon a successful connection to the GALsync mailbox, indicating the email was successfully sent to the target mailbox.

| <b>C</b> |                     | Environment Configuration                              | - 🗆 ×  |
|----------|---------------------|--------------------------------------------------------|--------|
|          | General Exchange    | Scenario Exchange Server on-premises Exchange Online   | 3      |
|          | Exchange Serve      | er on-premises                                         |        |
|          | Manage the settings | for the on-premises Exchange environment.              |        |
|          | Use Autodiscove     | r to find the Exchange Web Services URL                | 1      |
|          | ○ Manual setting    | e.g. https://casserver.domain.local/EW/S/Exchange.asmx |        |
|          |                     | Exchange Mailbox Test                                  |        |
|          |                     | Send a test email to the recipient:                    |        |
|          | Email address       |                                                        |        |
|          |                     | Send test email                                        |        |
|          |                     |                                                        |        |
|          |                     |                                                        |        |
|          |                     | V Ok Sancel                                            | Apply: |

Select the Exchange Online tab.

| Environment Configuration –                                                                                                    | × |
|----------------------------------------------------------------------------------------------------|---|
| General Exchange Scenario Exchange Server on-premises Exchange Online                                                                                            |   |
| Manage the settings for the Exchange Online tenant.<br>All accounts of the Microsoft 365 tenant have Exchange Administrator role permission for Exchange Online. |   |
| Credentials                                                                                                    |   |
|                                                                                                    |   |
| Add C Add C Kemove C                                                                                                    |   |
| Usemame Max. Connection                                                                                                    |   |
|                                                                                                    |   |
|                                                                                                    |   |
|                                                                                                    |   |
|                                                                                                    |   |
|                                                                                                    |   |
| Organization Settings                                                                                                    |   |
| Instance hosted by Microsoft 365 or Microsoft 365 GCC                                                                                                    |   |
| Microsoft Azure public cloud                                                                                                    |   |
| Exchange Web Services URL https://outlook.office365.com/EWS/Exchange.asmx                                                                                        |   |
| Organization Settings                                                                                                    |   |
|                                                                                                    |   |
| Remote PowerShell Connection Test                                                                                                    |   |
| Place test the Perrete Perus Shall connection to Evolution Online                                                                                                |   |
| Flease lest the Remote FowerShell connection to Exchange Online                                                                                                  |   |
| Test (1)                                                                                                    |   |
| Show log                                                                                                    |   |
|                                                                                                    |   |
| Exchange Mailbox Test                                                                                                    |   |
| Send a test email to the regiment:                                                                                                    |   |
|                                                                                                    |   |
|                                                                                                    |   |
| Send test email                                                                                                    |   |
|                                                                                                    |   |
| V Ok 🔯 Cancel 📊 Apply                                                                                                    |   |

There are two available methods to establish a connection to Exchange Online.

1. The **Add** button on the left, will open a dialog window in which to configure **certificate-based authentication** via **App registration** for the Exchange Online tenant.

| General Exchange Scen                                                                                                    | nario Exchange Online                                                                                            |       |  |  |  |
|----------------------------------------------------------------------------------------------------|----------------------------------------------------------------------------------------------------|-------|--|--|--|
| Exchange Online                                                                                                    |                                                                                                    |       |  |  |  |
| Manage the settings for the Exchange Online tenant.<br>All accounts of the Microsoft 365 tenant have Exchange Administrator role permission for Exchange ( |                                                                                                    |       |  |  |  |
|                                                                                                    | Credentials                                                                                                    |       |  |  |  |
| Add (                                                                                                    | Add (1) Modify (1) Kemove (1)                                                                                    |       |  |  |  |
|                                                                                                    | Exchange Online App Registration                                                                                 | ×     |  |  |  |
| Corresponding settings<br>AD) App registrations t                                                                                                    | s for the Enterprise Application in the Microsoft Entra ID (formerly A<br>hat enables access to Exchange Online. | Azure |  |  |  |
| Organization / Tenant                                                                                                    |                                                                                                    | i     |  |  |  |
|                                                                                                    |                                                                                                    |       |  |  |  |
| Application Display Na                                                                                                    | me                                                                                                    | i     |  |  |  |
|                                                                                                    |                                                                                                    |       |  |  |  |
| Application ID                                                                                                    |                                                                                                    | i     |  |  |  |
|                                                                                                    | Certificate                                                                                                    |       |  |  |  |
| Friedly Name                                                                                                    | FriedlyName                                                                                                    |       |  |  |  |
| Not After                                                                                                    | Not After                                                                                                    |       |  |  |  |
| Subject                                                                                                    | Subject                                                                                                    |       |  |  |  |
| Thumbprint                                                                                                    | Thumbprint                                                                                                    |       |  |  |  |
| Has PrivateKey                                                                                                    | Has PrivateKey                                                                                                   |       |  |  |  |
| User                                                                                                    | User                                                                                                    |       |  |  |  |
| Choose Certificate                                                                                                    | Create Certificate                                                                                               | i     |  |  |  |
|                                                                                                    | Assigned API permissions                                                                                         |       |  |  |  |

A detailed description is in chapter

Exchange Online certificate-based authentication via App Registration
# 2. The **Add** button on the right, will open a dialog window in which to configure **user-based authentication** via **Service Account** for the Exchange Online tenant.

*Note, the user-based authentication is deprecated. The certificate-based authentication is recommended.* 

Please note, that user-based authentication via OAuth 2.0 works only for the Microsoft Azure Public Cloud instance. If your Microsoft 365/Office 365 instance is hosted by a national cloud, please configure **Exchange Online certificate-based authentication via App Registration**.

| General Exchan                         | nge Scenario Exchange Online                                                                                               |
|----------------------------------------|----------------------------------------------------------------------------------------------------|
| Exchange O                             | nline                                                                                                    |
| Manage the setti<br>All accounts of th | ings for the Exchange Online tenant.<br>he Microsoft 365 tenant have Exchange Administrator role permission for Exchange ( |
|                                        | Credentials                                                                                                    |
| 🚑 Add                                  | I Add I Modify I Kemove I                                                                                                  |
| ¢,                                     | Exchange Online Credentials X                                                                                              |
|                                        |                                                                                                    |
|                                        |                                                                                                    |
| User-ID:                               | (I)                                                                                                    |
| Password:                              | i                                                                                                    |
| E-mail:                                | (1)                                                                                                    |
| Maximum<br>Connection                  | 2 ➡ (i) ✓ Set as primary account (i)                                                                                       |
| The au                                 | thentication method for Exchange Web Services of the Office 365 tenant                                                     |
| Please login                           | for the Modern Authentication OAuth 2.0                                                                                    |
| Modern A                               | uthentication OAuth 2.0 Login                                                                                              |
|                                        | Apply 🐼 Cancel                                                                                                    |

A detailed description is in chapter Exchange Online authentication via Service Account

## **Create Environment Configuration for Exchange Online environment**

Important: When creating an environment, it is necessary that you logon to the GALsync server as the GALsync Service account. GALsync uses Windows authentication when accessing its mailbox (when on-premises). When creating an Exchange Online environment with certificate-based authentication the certificate will be stored in the certificate store of the current logged on user. The GALsync account will not be able to find and read the certificate when logged on as a different user.

From the Action menu select Create Environment.

| Ċ)           |           |                  |              | N                   | NETsec GALsync                                 | - 🗆 ×            |
|--------------|-----------|------------------|--------------|---------------------|------------------------------------------------|------------------|
| <u>F</u> ILE | ACTION    | <b>OPTIONS</b>   | <u>H</u> ELP | _                   |                                                |                  |
| 🗗 🛄 GAI      | 🕞 Creat   | te Environment   | 6            | GALsync             | n se se se se se se se se se se se se se       | 🙆 <u>C</u> ancel |
| 🗗 🖳 con      | t 🧐 Creat | te GALsync Pol   | icy          | Environments        |                                                |                  |
|              | Creat     | te contactSync   | Policy       | Settings 🖾 Exchar   | ange 🖨 Environments 🜌 Policies 闻 Status 🙆 Help |                  |
|              | 🥏 Expo    | rt Configuration |              | olicy Name          | Description                                    |                  |
|              | 🔿 impor   | rt Status        |              |                     |                                                |                  |
|              | impor     | rt Status        |              |                     |                                                |                  |
|              | 🏶 Confi   | gure Serviœ      |              |                     |                                                |                  |
|              |           |                  |              |                     |                                                |                  |
|              |           |                  | :            |                     |                                                |                  |
|              |           |                  |              |                     |                                                |                  |
|              |           |                  |              |                     |                                                |                  |
|              |           |                  |              |                     |                                                |                  |
|              |           |                  |              |                     |                                                |                  |
|              |           |                  |              |                     |                                                |                  |
|              |           |                  |              |                     |                                                |                  |
|              |           |                  |              |                     |                                                |                  |
| NETSEC       | CDEMO\svc | _galsync 🖉       | x64 🖤        | GALsyncService is R | Running 🛛 🗞 NE I secDemo\svc_galsync           |                  |

In the **General** tab, enter a name for the environment and an optional description.

| ¢ | Environment Configuration | - 🗆 ×    |
|---|---------------------------|----------|
| G | General Exchange Scenario | <b>(</b> |
|   | General                   |          |
| [ | Company Demo              |          |
| [ | Description               | (i)      |
|   |                           | ^        |
|   |                           |          |
|   |                           | ~        |
|   |                           |          |
|   |                           |          |
|   |                           |          |
|   |                           |          |
|   |                           |          |
|   | V Cancel                  | Apply    |

Select the Exchange Scenario tab, then select Exchange Online environment.

Check **The GALsync server is a member of the on-premises Active Directory**, if applicable.

| Ľ, | Environment Configuration – 🗖 🗙                                                                                                    |
|----|----------------------------------------------------------------------------------------------------|
|    |                                                                                                    |
| _  | General Exchange Scenario Exchange Online                                                                                                    |
|    | Exchange Scenario                                                                                                    |
|    | Please choose the Exchange scenario                                                                                                    |
|    | On-premises Exchange environment                                                                                                    |
|    | The GALsync Server must be member of the on-premises Active Directory.                                                                                          |
|    | O Hybrid Exchange environment                                                                                                    |
|    | ✓ The GALsync Server is member of the on-premises Active Directory.                                                                                             |
|    | This on-premises Active Directory is connected to the<br>Microsoft 365 / Office 365 tenant of Exchange Online with<br>Microsoft Azure Active Directory Connect. |
|    | Exchange Online environment                                                                                                    |
|    | ✓ The GALsync Server is member of the on-premises Active Directory.                                                                                             |
|    | This on-premises Active Directory is connected to the<br>Microsoft 365 / Office 365 tenant of Exchange Online with<br>Microsoft Azure Active Directory Connect. |
|    |                                                                                                    |
|    |                                                                                                    |
|    | V Cancel 🕞 Apply                                                                                                    |
|    |                                                                                                    |

Select the Exchange Online tab.

| E E                                               | nvironment Configuration —                                                                  | ×  |
|---------------------------------------------------|---------------------------------------------------------------------------------------------|----|
| General Exchange Scenario Exch<br>Exchange Online | ange Online                                                                                 | *  |
| All accounts of the Microsoft 365 ten             | Credentials  Modify  Modify  Remove                                                         | l  |
| Usemame                                           | Max. Connection                                                                             |    |
| Instance hosted by                                | Organization Settings<br>Microsoft 365 or Microsoft 365 GCC<br>Microsoft Azure public cloud | *  |
|                                                   | V Ok S Cancel                                                                               | у: |

There are two available methods to establish a connection to Exchange Online.

 The Add button on the left, will open a dialog window in which to configure certificate-based authentication via App registration for the Exchange Online tenant.

| l accounts of the Micro                                                                                                    | soft 365 tenant have Exchange Administrator role permission f                                                | or Exchang |
|----------------------------------------------------------------------------------------------------|----------------------------------------------------------------------------------------------------|------------|
| 🔒 Add 🕕                                                                                                    | Add (1) Modify (1) Kemove (                                                                                  | i          |
|                                                                                                    | Exchange Online App Registration                                                                             | ×          |
| Corresponding settings<br>AD) App registrations t                                                                                                 | s for the Enterprise Application in the Microsoft Entra ID (former<br>hat enables access to Exchange Online. | rly Azure  |
| O                                                                                                    |                                                                                                    |            |
| Organization / Tenant                                                                                                    |                                                                                                    | i          |
| Organization / Tenant<br> <br>Application Display Na                                                                                              | Ime                                                                                                    | (i)<br>(i) |
| Organization / Tenant<br> <br>Application Display Na<br>Application ID                                                                            | ime                                                                                                    | (i)<br>(i) |
| Organization / Tenant<br> <br>Application Display Na<br>Application ID                                                                            | Ime<br>Certificate                                                                                           | (i)<br>(i) |
| Organization / Tenant<br>Application Display Na<br>Application ID<br>Friedly Name                                                                 | Ime<br>Certificate<br>FriedlyName                                                                            | (i)<br>(i) |
| Organization / Tenant<br>Application Display Na<br>Application ID<br>Friedly Name<br>Not After                                                    | me<br>Certificate<br>FriedlyName<br>Not After                                                                | (i)<br>(i) |
| Organization / Tenant<br>Application Display Na<br>Application ID<br>Friedly Name<br>Not After<br>Subject                                         | me<br>Certificate<br>FriedlyName<br>Not After<br>Subject                                                     | i          |
| Organization / Tenant<br> <br>Application Display Na<br>Application ID<br>Friedly Name<br>Not After<br>Subject<br>Thumbprint                      | me<br>Certificate<br>FriedlyName<br>Not After<br>Subject<br>Thumbprint                                       | (i)<br>(i) |
| Organization / Tenant<br>Application Display Na<br>Application ID<br>Friedly Name<br>Not After<br>Subject<br>Thumbprint<br>Has PrivateKey         | me<br>Certificate<br>FriedlyName<br>Not After<br>Subject<br>Thumbprint<br>Has PrivateKey                     | i          |
| Organization / Tenant<br>Application Display Na<br>Application ID<br>Friedly Name<br>Not After<br>Subject<br>Thumbprint<br>Has PrivateKey<br>User | me<br>Certificate<br>FriedlyName<br>Not After<br>Subject<br>Thumbprint<br>Has PrivateKey<br>User             | i          |

A detailed description is in chapter

Exchange Online certificate-based authentication via App Registration

# 2. The **Add** button on the right, will open a dialog window in which to configure **user-based authentication** via **Service Account** for the Exchange Online tenant.

*Note, the user-based authentication is deprecated. The certificate-based authentication is recommended.* 

Please note, that user-based authentication via OAuth 2.0 works only for the Microsoft Azure Public Cloud instance. If your Microsoft 365/Office 365 instance is hosted by a national cloud, please configure **Exchange Online certificate-based authentication via App Registration**.

| General Exchan                         | ge Scenario Exchange Online                                                                                               |
|----------------------------------------|----------------------------------------------------------------------------------------------------|
| Exchange O                             | nline                                                                                                    |
| Manage the setti<br>All accounts of th | ngs for the Exchange Online tenant.<br>ne Microsoft 365 tenant have Exchange Administrator role permission for Exchange C |
|                                        | Credentials                                                                                                    |
| 🗛 Add                                  | I Add I Modify I Remove I                                                                                                 |
|                                        | Exchange Online Credentials X                                                                                             |
|                                        |                                                                                                    |
|                                        |                                                                                                    |
| User-ID:                               | (i)                                                                                                    |
| Password:                              | (i)                                                                                                    |
| E-mail:                                | i                                                                                                    |
| Maximum<br>Connection                  | 2 ➡ i Set as primary account i                                                                                            |
| The au                                 | thentication method for Exchange Web Services of the Office 365 tenant                                                    |
| Please login                           | for the Modern Authentication OAuth 2.0                                                                                   |
| Modern A                               | uthentication OAuth 2.0 Login                                                                                             |
|                                        | Apply 🐼 Cancel                                                                                                    |

A detailed description is in chapter Exchange Online authentication via Service Account

## Exchange Online certificate-based authentication via App Registration

First, please verify the GALsync GUI is running in the credentials of the local GALsync service account, otherwise GALsync cannot decrypt the Application Id and cannot find the certificate later.

This can be confirmed on the information bar at the bottom of the GALsync GUI.

| NETSECDEMO\svc_galsync | a x64 | 🐝 GALsyncService is Running | 🗞 NETsecDemo\svc_galsync |
|------------------------|-------|-----------------------------|--------------------------|
|                        |       |                             |                          |

Register an Enterprise Application in the **Microsoft Entra admin center** (formerly known as **Azure Active Directory admin center**) and enter the corresponding values in the **Exchange Online App Registration** dialog.

| Exchange Online                                                                                                    |        |
|----------------------------------------------------------------------------------------------------|--------|
| Manage the settings for the Exchange Online tenant.<br>All accounts of the Microsoft 365 tenant have Exchange Administrator role permission for Excha         | ange ( |
| Credentials                                                                                                    |        |
| Add (1) Add (1) Modify (1) Remove (1)                                                                                                    |        |
| Exchange Online App Registration                                                                                                    | ×      |
| Corresponding settings for the Enterprise Application in the Microsoft Entra ID (formerly Azure AD) App registrations that enables access to Exchange Online. | •      |
| Organization / Tenant                                                                                                    | )      |
|                                                                                                    |        |
| Application Display Name                                                                                                    | )      |
|                                                                                                    |        |
| Application ID                                                                                                    | )      |
|                                                                                                    |        |
| Certificate                                                                                                    |        |
| FriedlyName FriedlyName                                                                                                    |        |
| Not After Not After                                                                                                    |        |
| Subject Subject                                                                                                    |        |
| Humoprint Humoprint                                                                                                    |        |
| Inds FilvateRey Has FilvateRey                                                                                                    |        |
| User                                                                                                    |        |
| Choose Certificate Create Certificate                                                                                                    | )      |
| Assigned API permissions                                                                                                    |        |

The following description is based on the **Microsoft Documentation** article:

App-only authentication for unattended scripts in Exchange Online PowerShell and Security & Compliance PowerShell

https://learn.microsoft.com/en-us/powershell/exchange/app-only-auth-powershellv2?view=exchange-ps

| Ċ,                                                | Exchange Online App Registration                                                                               | ×     |
|---------------------------------------------------|----------------------------------------------------------------------------------------------------|-------|
| Corresponding settings<br>AD) App registrations t | s for the Enterprise Application in the Microsoft Entra ID (formerly<br>hat enables access to Exchange Online. | Azure |
| Organization / Tenant                             |                                                                                                    | (i)   |
| Application Display Na                            | me                                                                                                    | i     |
| Application ID                                    |                                                                                                    | (     |
|                                                   | Certificate                                                                                                    |       |
| Friedly Name                                      | FriedlyName                                                                                                    |       |
| Not After                                         | Not After                                                                                                    |       |
| Subject                                           | Subject                                                                                                    |       |
| Thumbprint                                        | Thumbprint                                                                                                    |       |
| Has PrivateKey                                    | Has PrivateKey                                                                                                 |       |
| User                                              | User                                                                                                    |       |
| Choose Certificate                                | Create Certificate                                                                                             | (i)   |
|                                                   | Assigned API permissions                                                                                       |       |
| Microsoft Graph                                   | (i)                                                                                                    |       |
| Exchange Web Se                                   | rvices (1)                                                                                                    |       |
| Maximum<br>Connection                             | 2 🗘 💽 🗹 Set as primary account                                                                                 | i     |
| Email Address                                     |                                                                                                    | (i)   |
|                                                   |                                                                                                    |       |
|                                                   | 🖌 Apply 🔞 Ca                                                                                                   | ncel  |

## Register an Enterprise Application in Microsoft Entra ID

Logon to the Microsoft Entra admin center https://entra.microsoft.com

as a global administrator and expand Identity (formerly Azure Active Directory).

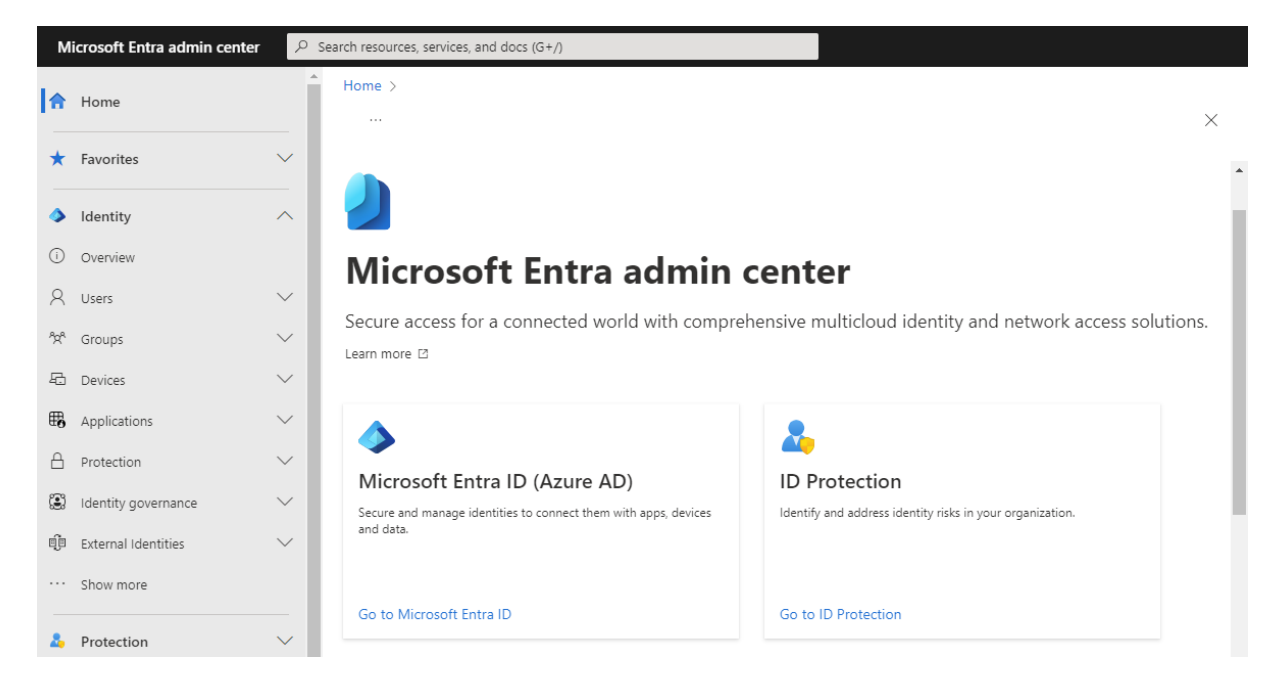

Expand Applications and go to App registrations. Then select New registration.

| Microsoft Entra admin center       | ℅ Search resources, services, and docs (G+/)                                                               |
|------------------------------------|----------------------------------------------------------------------------------------------------|
| A Home                             | Home >                                                                                                    |
|                                    | App registrations * ··· ×                                                                                  |
| ★ Favorites                        | + New registration 🌐 Endpoints 🧷 Troubleshooting 🖒 Refresh 🞍 Download 🖼 Preview features 🛛 🖗 Got feedback? |
| Identity                           | All applications Owned applications Deleted applications                                                   |
| (i) Overview                       | P Start typing a display name or application (client) ID to filter these r                                 |
| A Users                            | Y                                                                                                    |
| <sup>ନ</sup> X <sup>A</sup> Groups | This account isn't listed as an owner of any applications in this directory.                               |
| E Devices                          | View all applications in the directory                                                                     |
| Applications                       | ∧                                                                                                    |
| Enterprise applications            |                                                                                                    |
| App registrations                  |                                                                                                    |
| Co Roles & admins                  | $\vee$ .                                                                                                   |
| 🙎 Learn & support                  |                                                                                                    |
|                                    | · · · · · · · · · · · · · · · · · · ·                                                                      |

| M   | icrosoft Entra admin center | ρs       | earch resources, services, and docs (G+/)                                                                                                    |     |
|-----|-----------------------------|----------|----------------------------------------------------------------------------------------------------|-----|
| A   | Home                        | <u>^</u> | Home > App registrations > Register an application                                                                                                    | ×   |
| *   | Favorites                   | $\sim$   |                                                                                                    | A   |
| 4   | Identity                    | ^        | * Name<br>The user-facing display name for this application (this can be changed later).                                                                                |     |
| (i) | Overview                    |          | GALsync Enterprise App                                                                                                    | - 1 |
| 8   | Users                       | $\sim$   |                                                                                                    | - 1 |
| ĥpª | Groups                      | $\sim$   | Supported account types                                                                                                    | - 1 |
| £   | Devices                     | $\sim$   | Who can use this application or access this API?      Accounts in this organizational directory only (NETsec Demo only - Single tenant)                                 |     |
| ₿,  | Applications                | ^        | Accounts in any organizational directory (Any Azure AD directory - Multitenant)                                                                                         |     |
|     | Enterprise applications     |          | Accounts in any organizational directory (Any Azure AD directory - Multitenant) and personal Microsoft accounts (e.g. skype, Xbox)     Personal Microsoft accounts only |     |
|     | App registrations           |          | Help me choose                                                                                                    |     |
| ĉ   | Roles & admins              | ~ •      |                                                                                                    | -   |
| 2   | Learn & support             | ^        | By proceeding, you agree to the Microsoft Platform Policies 🗗                                                                                                    |     |
|     |                             | ~        | Register                                                                                                    |     |

Enter a name for the **Application**.

In this example, it has been named **GALsync Enterprise App**.

Select the **Accounts in this organizational directory only (***YourOrganizationName***) only - Single tenant)** radio button and click **Register**.

Transfer the information of the registered Application to the **Exchange Online App Registration** dialog.

| м   | icroso | ft Entra admin center $P$ Search resources, services, and docs (G+/)                                                                                         |                                                                                                    |                                                                                                    |               |
|-----|--------|----------------------------------------------------------------------------------------------------|----------------------------------------------------------------------------------------------------|----------------------------------------------------------------------------------------------------|---------------|
| \$  | Hom    | e Home > App registrations > GALsync Enterpri                                                                                                    | ise A                                                                                                    | \pp                                                                                                    | ×             |
| *   | Favo   | Exchange Online App Registration                                                                                                    | ×                                                                                                    | 🔋 Delete 🤀 Endpoints 🐱 Preview features                                                                                                 |               |
| ۵   | lden   | Corresponding settings for the Enterprise Application in the Microsoft Entra ID (formerly A<br>AD) App registrations that enables access to Exchange Online. | Azure                                                                                                    | Got a second? We would love your feedback on Microsoft identity platform (previously Azure AD for developed)                            | $\rightarrow$ |
| ()  | Over   | Organization / Tenant                                                                                                    | i                                                                                                    | develope),                                                                                                    |               |
| 8   | User   | netsecdemotenant.onmicrosoft.com                                                                                                    | Image: A start of the start of the start | ↑ Essentials                                                                                                    | <b>*</b>      |
| 200 | Grou   | GALsync Enterprise App                                                                                                    |                                                                                                    | Display name Client credentials                                                                                                    |               |
| -6  | Devi   | Application ID                                                                                                    | ١                                                                                                    | Application (client) ID Redirect URI<br>9b5fb788-77e1-4225-a574-a96f7c8fed5d Add a Redirect URI                                         |               |
| ₩6  | Appl   | Friedly Name FriedlyName                                                                                                    |                                                                                                    | Object ID Application ID URI<br>8b7f64a5-68a3-4ec9-84eb-16dca3bd90e1 Add an Application ID URI                                          | - 1           |
|     | Enter  | Not After Not After                                                                                                    |                                                                                                    | Directory (tenant) ID Managed application in local directory                                                                            |               |
|     | Арр    | Subject Subject<br>Thumbprint Thumbprint                                                                                                    |                                                                                                    | Supported account types                                                                                                    | - 1           |
| ළ   | Role:  | Has PrivateKey Has PrivateKey                                                                                                    |                                                                                                    | My organization only                                                                                                    |               |
| Ŀ   | Billin | User User Choose Certificate Create Certificate                                                                                                    | <b>i</b>                                                                                                    | Welcome to the new and improved App registrations. Looking to learn how it's changed from App registrations (Legacy)? <u>Learn more</u> | c             |
| ŝ   | Setti  | Maximum 2 🔹 👔 🗸 Set as primary account                                                                                                    | (                                                                                                    | Get Started Documentation                                                                                                    |               |
|     | Previ  | Email Address                                                                                                    | (1)                                                                                                    |                                                                                                    |               |
|     | Dom    |                                                                                                    |                                                                                                    | Build your application with the Microsoft identity                                                                                      | ,             |
|     | Mob    | 🖌 Apply 😵 Car                                                                                                    | icel                                                                                                    | platform                                                                                                    | r             |

**Organization / Tenant** needs the **.onmicrosoft.com** domain name of the Microsoft 365 tenant. Otherwise, you may encounter cryptic permission issues when you run a policy in the app context. The next chapter will describe where to find the domain name of the Microsoft 365 tenant.

**Application Display Name** must have the value of the **Display name** of the registered Application.

**Application ID** must have the value of the **Application (Client) ID** of the registered Application.

## Where to find the domain name of the Microsoft 365 tenant? Click **Show more** to see **Settings**

| М                           | icrosoft Entra admin center |        |   | Mi                          | icrosoft Entra admin center |        |   |
|-----------------------------|-----------------------------|--------|---|-----------------------------|-----------------------------|--------|---|
| A                           | Home                        | ľ      |   | A                           | Home                        |        | ^ |
| *                           | Favorites                   | ~      |   | *                           | Favorites                   | $\sim$ |   |
| ٩                           | Identity                    | ^      |   | 4                           | Identity                    | ^      |   |
| i                           | Overview                    |        | U | (i)                         | Overview                    |        |   |
| 8                           | Users                       | $\sim$ |   | 8                           | Users                       | $\sim$ |   |
| <sup>A</sup> X <sup>A</sup> | Groups                      | $\sim$ |   | <sup>a</sup> α <sup>a</sup> | Groups                      | $\sim$ |   |
| £                           | Devices                     | $\sim$ |   | £                           | Devices                     | $\sim$ |   |
| ₿                           | Applications                | $\sim$ |   | ₿                           | Applications                | $\sim$ |   |
| 8                           | Protection                  | $\sim$ |   | දී                          | Roles & admins              | $\sim$ |   |
| ۲                           | Identity governance         | $\sim$ |   | 2                           | Billing                     | $\sim$ |   |
| ą                           | External Identities         | $\sim$ |   | 0                           | Settings                    | $\sim$ | ľ |
|                             | Show more                   |        |   | A                           | Protection                  | $\sim$ |   |

Expand Settings, go to Domain names and use the .onmicrosoft.com domain name.

| N                | licrosoft Entra admin center | ρs     | earch resources, services, and docs (G+/)                                 |                                |           |              |          |
|------------------|------------------------------|--------|---------------------------------------------------------------------------|--------------------------------|-----------|--------------|----------|
| 4                | Identity                     | ^ *    | Home >                                                                    |                                |           |              |          |
| ()               | Overview                     |        | Custom domain names                                                       |                                |           |              | $\times$ |
| 8                | Users                        | $\sim$ | + Add custom domain Č Refresh 🗙 Troubleshoot   ☷ Column                   | is 🔗 Got feedback?             |           |              |          |
| ^92 <sup>6</sup> | Groups                       | $\sim$ |                                                                           |                                |           |              |          |
| Ð                | Devices                      | $\sim$ | Cooking to move an on-premises application to the cloud and use Azure Act | ive Directory Domain Services? |           |              |          |
| ₩6               | Applications                 | $\sim$ |                                                                           |                                |           |              |          |
| ළ                | Roles & admins               | $\sim$ |                                                                           |                                |           |              |          |
|                  | Billing                      | $\sim$ | Name                                                                      | Status                         | Federated | Primary      |          |
| 677              | Cattings                     |        | netsecDemo.com                                                            | Verified                       |           | $\checkmark$ |          |
| -552             | Settings                     |        | netsecdemotenant.onmicrosoft.com                                          | 🔮 Available                    |           |              |          |
|                  | Preview hub                  |        |                                                                           |                                |           |              |          |
|                  | Domain names                 |        |                                                                           |                                |           |              |          |
|                  | Mobility                     |        |                                                                           |                                |           |              |          |
| ≙                | Protection                   | $\sim$ |                                                                           |                                |           |              |          |

*Please do not confuse the Microsoft 365 tenant domain names with the Exchange Online accepted domains.* 

## Certificate for the registered Application

For app-only authentication in **Microsoft Entra ID** (formerly known as Azure Active Directory), you typically use a certificate to request access. Anyone who has the certificate and its private key can use the application, and the permissions granted to the application.

| Ċ                                                                                                    | Exchange Online App Registration         | ×        |  |  |  |  |  |
|----------------------------------------------------------------------------------------------------|------------------------------------------|----------|--|--|--|--|--|
| Corresponding settings for the Enterprise Application in the Microsoft Entra ID (formerly Azure AD) App registrations that enables access to Exchange Online. |                                          |          |  |  |  |  |  |
| Organization / Tenant                                                                                                    |                                          |          |  |  |  |  |  |
| netsecdemotenant.onmi                                                                                                    | crosoft.com                              |          |  |  |  |  |  |
| Application Display Nan                                                                                                    | ne                                       | i        |  |  |  |  |  |
| GALsync Enterprise App                                                                                                    |                                          |          |  |  |  |  |  |
| Application ID                                                                                                    |                                          | <b>i</b> |  |  |  |  |  |
| 9b5fb788-77e1-4225-af                                                                                                    | 74-a96f7c8fed5d                          |          |  |  |  |  |  |
|                                                                                                    | Certificate                              |          |  |  |  |  |  |
| Friedly Name                                                                                                    | NETsecDemo GALsync Server                |          |  |  |  |  |  |
| Not After                                                                                                    | 2025-07-20                               |          |  |  |  |  |  |
| Subject                                                                                                    | CN=NETsecDemoGALsyncServer               |          |  |  |  |  |  |
| Thumbprint                                                                                                    | 4ED9DE2A0212C115CBB71D4FE3F959E5B5924C8C |          |  |  |  |  |  |
| Has PrivateKey                                                                                                    | True                                     |          |  |  |  |  |  |
| User                                                                                                    | NETSECDEMO\svc_galsync                   |          |  |  |  |  |  |
| Choose Certificate                                                                                                    | Create Certificate                       | i        |  |  |  |  |  |
|                                                                                                    | Assigned API permissions                 |          |  |  |  |  |  |
| ✓ Microsoft Graph                                                                                                    | (1)                                      |          |  |  |  |  |  |
| Exchange Web Ser                                                                                                    | vices (1)                                |          |  |  |  |  |  |
| Maximum<br>Connection                                                                                                    | 2 ➡ I Set as primary account             | (        |  |  |  |  |  |
| Email Address                                                                                                    |                                          | i        |  |  |  |  |  |
| svc_galsync@netsecde                                                                                                    | mo.com                                   |          |  |  |  |  |  |
|                                                                                                    |                                          |          |  |  |  |  |  |
|                                                                                                    | 🖌 Apply 🚳 Car                            | ncel     |  |  |  |  |  |

## Choose Certificate

Choose an existing certificate and its private key from the user certificate store of the current user, which runs the GALsync GUI.

The corresponding public key file of this selected certificate must be uploaded to the registered Application.

## Create Certificate

Create a self-signed certificate, which will be saved in the current user certificate store and will be used to authenticate your Application against **Identity** (formerly Azure Active Directory), while requesting the app-only access token.

|                                           | NETsec GALsync – X                                                                                             |  |  |  |  |  |  |
|-------------------------------------------|----------------------------------------------------------------------------------------------------|--|--|--|--|--|--|
| Create certificates in current user store |                                                                                                    |  |  |  |  |  |  |
| Create a self-sign                        | ed certificate for the Azure AD Enterprise Application registration.                                           |  |  |  |  |  |  |
| Subject:                                  | NETsecDemoFromGALsyncServer                                                                                    |  |  |  |  |  |  |
| Friendly Name:                            | NETsecDemo from GALsync Server                                                                                 |  |  |  |  |  |  |
| NotAfter:                                 | 7/20/2025 🔹 🔳                                                                                                  |  |  |  |  |  |  |
| KeyLength:                                | 4096 🔹 🚺 keySpec: KeyExchange                                                                                  |  |  |  |  |  |  |
| FilePath:                                 | C:\ProgramData\NETsec GmbH & Co. KG\GALsync\certificate 10<br>files\NETsecDemoFromGALsyncServer_2025-07-20.cer |  |  |  |  |  |  |
|                                           | Creating self-signed certificate is only<br>possible starting with Windows Server 2016                         |  |  |  |  |  |  |
|                                           | ^                                                                                                    |  |  |  |  |  |  |
|                                           |                                                                                                    |  |  |  |  |  |  |
|                                           | ~                                                                                                    |  |  |  |  |  |  |
| lertificate                               | Directory Apply Solose                                                                                         |  |  |  |  |  |  |

Enter the Subject, and Friendly Name of the certificate.

In the example above, the forest name (NETsecDemo) and the name of the server (GALsync Server) from which the connection is established will be incorporated in both.

Click Create to generate a new certificate.

|                                                                                                    | NETsec GALsync –                                                                                                    | × |  |  |  |  |  |
|----------------------------------------------------------------------------------------------------|----------------------------------------------------------------------------------------------------|---|--|--|--|--|--|
| Create certificate                                                                                                    | Create certificates in current user store                                                                                |   |  |  |  |  |  |
| Create a self-sign                                                                                                    | ned certificate for the Azure AD Enterprise Application registration.                                                    |   |  |  |  |  |  |
| Subject:                                                                                                    | NETsecDemoFromGALsyncServer                                                                                              | i |  |  |  |  |  |
| Friendly Name:                                                                                                    | NETsecDemo from GALsync Server                                                                                           | i |  |  |  |  |  |
| NotAfter:                                                                                                    | 7/20/2025                                                                                                    | i |  |  |  |  |  |
| KeyLength:                                                                                                    | 4096 🔹 🚺 keySpec: KeyExchange                                                                                            | i |  |  |  |  |  |
| FilePath:                                                                                                    | FilePath:       C:\ProgramData\NETsec GmbH & Co. KG\GALsync\certificate files\NETsecDemoFromGALsyncServer_2025-07-20.cer |   |  |  |  |  |  |
|                                                                                                    | Creating self-signed certificate is only possible starting with Windows Server 2016                                      |   |  |  |  |  |  |
| \NETsecDemoFr                                                                                                    | omGALsyncServer_2025-07-20.cer'                                                                                          | ^ |  |  |  |  |  |
| Code: 0<br>Message: The public part of Certificate BDB65782A2035F6C046E2DFFC1A55878B1433AB2 is<br>exported to the file C:\ProgramData\NETsec GmbH & Co. KG\GALsync\certificate files<br>\NETsecDemoFromGALsyncServer_2025-07-20.cer. |                                                                                                    |   |  |  |  |  |  |
| Code: 0<br>Message: Operation successfully completed                                                                                                    |                                                                                                    |   |  |  |  |  |  |
| Certificate                                                                                                    | Certificate Directory Completed                                                                                          |   |  |  |  |  |  |

## The public key file is created in the default path

C:\ProgramData\NETsec GmbH & Co. KG\GALsync\certificate files\

Click on the **Certificate Directory** button to open the folder in **File Explorer** 

|                                                                              | NETsec GALsync                                                                                                 |                                                                | – ×     |  |  |  |  |
|------------------------------------------------------------------------------|----------------------------------------------------------------------------------------------------|----------------------------------------------------------------|---------|--|--|--|--|
| Create certificates in current user store                                    |                                                                                                    |                                                                |         |  |  |  |  |
| Create a self-sigr                                                           | ed certificate for the Azure AD Enterpr                                                                        | ise Application registration.                                  |         |  |  |  |  |
| Subject:                                                                     | NETsecDemoFromGALsyncServer                                                                                    |                                                                | i       |  |  |  |  |
| Friendly Name:                                                               | NETsecDemo from GALsync Server                                                                                 |                                                                | i       |  |  |  |  |
| NotAfter:                                                                    | 7/20/2025                                                                                                    |                                                                | -       |  |  |  |  |
| KeyLength:                                                                   | 4096 🗨 🚺                                                                                                    | keySpec: KeyExchange                                           | i       |  |  |  |  |
| FilePath:                                                                    | C:\ProgramData\NETsec GmbH & C<br>files\NETsecDemoFromGALsyncSer                                               | o. KG\GALsync\certificate<br>ver_2025-07-20.cer                | i       |  |  |  |  |
|                                                                              | Creating self-signed<br>possible starting with                                                                 | certificate is only<br>Windows Server 2016                     | reate   |  |  |  |  |
| Code: 0<br>Message: The pu<br>exported to the fil<br>\NETsecDemoFr           | blic part of Certificate BDB65782A2035<br>e C:\ProgramData\NETsec GmbH & Co<br>omGALsyncServer_2025-07-20.cer. | F6C046E2DFFC1A55878B1433AB2<br>b. KG\GALsync\certificate files | 2 is    |  |  |  |  |
| Code: 0<br>Message: Operat                                                   | ion successfully completed                                                                                     |                                                                | ~       |  |  |  |  |
| 🔄 Certificate                                                                | Certificate Directory Science Close                                                                            |                                                                |         |  |  |  |  |
| View                                                                         |                                                                                                    |                                                                |         |  |  |  |  |
| Disk (C:) > ProgramData > NETsec GmbH & Co. KG > GALsync > certificate files |                                                                                                    |                                                                |         |  |  |  |  |
| Name                                                                         | ^                                                                                                    | Date modified                                                  | Туре    |  |  |  |  |
| 🔄 NETsecDemoFr                                                               | omGALsyncServer_2025-07-20                                                                                     | 7/20/2023 9:18 AM                                              | Securit |  |  |  |  |

Then click **Apply** to close the Create Certificate dialog.

## Upload certificate file for the registered Application

Go to **Certificates & secrets** of the registered Application in **Microsoft Entry ID** (Azure AD), and select the **Certificates** tab.

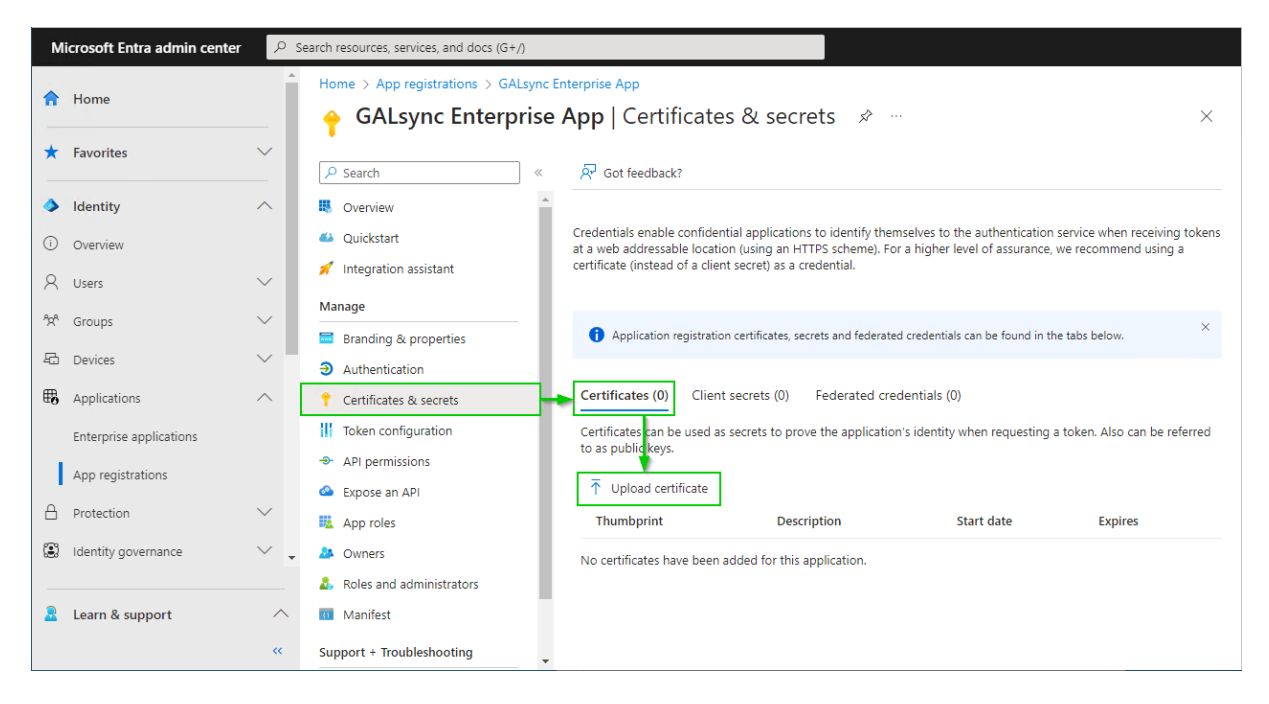

Select **Upload certificate**, then browse to the location where the certificate was saved. Select, and open it. The default path is:

C:\ProgramData\NETsec GmbH & Co. KG\GALsync\certificate files

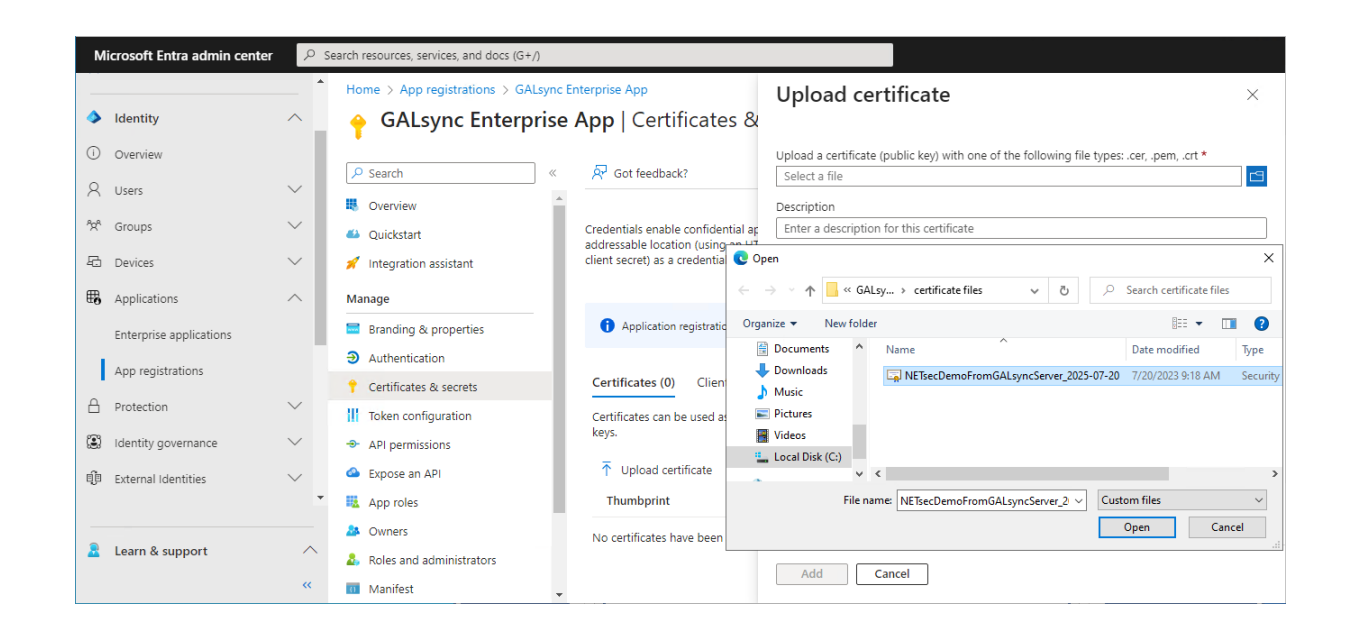

| Microsoft Entra admin center |                         |        |                                     |                                                    |                                                                                         |  |  |  |
|------------------------------|-------------------------|--------|-------------------------------------|----------------------------------------------------|-----------------------------------------------------------------------------------------|--|--|--|
| 4                            | ldentity                | ^      | Home > App registrations > GALsync  | Enterprise App<br>• App   Certificates &           | Upload certificate Upload Completed for ×<br>NETsecDemoFromGALsyncServer_2025           |  |  |  |
| ()                           | Overview                |        | 0 a 1                               |                                                    | Upload a certificate (public key) with one or the ronowing me types: .cer, .pem, .crt ~ |  |  |  |
| 8                            | Users                   | $\sim$ | Verview                             | Ar Got feedback?                                   | "NETsecDemoFromGALsyncServer_2025-07-20.cer"                                            |  |  |  |
| <sup>4</sup> 2 <sup>4</sup>  | Groups                  | $\sim$ | Quickstart                          | Credentials enable confidential ap                 | Enter a description for this certificate                                                |  |  |  |
| -6                           | Devices                 | $\sim$ | 🚀 Integration assistant             | client secret) as a credential.                    |                                                                                         |  |  |  |
| ₿,                           | Applications            | ^      | Manage                              |                                                    |                                                                                         |  |  |  |
|                              | Enterprise applications |        | 🔤 Branding & properties             | <ol> <li>Application registration certi</li> </ol> |                                                                                         |  |  |  |
|                              | App registrations       |        | Authentication                      |                                                    |                                                                                         |  |  |  |
|                              |                         |        | 📍 Certificates & secrets            | Certificates (0) Client secre                      |                                                                                         |  |  |  |
| Ö                            | Protection              | $\sim$ | Token configuration                 | Certificates can be used as secre                  |                                                                                         |  |  |  |
| :                            | Identity governance     | $\sim$ | <ul> <li>API permissions</li> </ul> | keys.                                              |                                                                                         |  |  |  |
| Q                            | External Identities     | $\sim$ | 🔷 Expose an API                     | ↑ Upload certificate                               |                                                                                         |  |  |  |
|                              |                         | *      | App roles                           | Thumbprint                                         |                                                                                         |  |  |  |
| _                            |                         |        | A Owners                            | No certificates have been added                    |                                                                                         |  |  |  |
| -                            | Learn & support         | ^      | & Roles and administrators          |                                                    | Add                                                                                     |  |  |  |
|                              |                         | ~      | 🔟 Manifest 🗸 🗸                      |                                                    |                                                                                         |  |  |  |

Add the selected certificate.

| м                           | licrosoft Entra admin center | Ps     | Search resources, services, and docs (G+/) |                                                                             |                                                                          |                                                           |                                                        |                                                  |   |
|-----------------------------|------------------------------|--------|--------------------------------------------|-----------------------------------------------------------------------------|--------------------------------------------------------------------------|-----------------------------------------------------------|--------------------------------------------------------|--------------------------------------------------|---|
| \$                          | Home                         | *      | Home > GALsync Enterprise App              | App   Certificates &                                                        | secrets 🖈 …                                                              |                                                           |                                                        | ×                                                |   |
| *                           | Favorites                    | ~      | Search «                                   | 🖗 Got feedback?                                                             |                                                                          |                                                           |                                                        |                                                  |   |
| ٩                           | Identity                     | $\sim$ | Overview                                   |                                                                             |                                                                          |                                                           |                                                        |                                                  |   |
| (i)                         | Overview                     |        | 🍊 Quickstart                               | Credentials enable confidential appl<br>(using an HTTPS scheme). For a high | lications to identify themselves to<br>her level of assurance, we recomm | the authentication service<br>end using a certificate (in | when receiving tokens a<br>stead of a client secret) a | at a web addressable location<br>s a credential. |   |
| 8                           | Users                        | $\sim$ | 🚀 Integration assistant                    |                                                                             |                                                                          |                                                           |                                                        |                                                  |   |
| <sup>9</sup> 2 <sup>0</sup> | Groups                       | $\sim$ | Manage                                     | () Application registration certific                                        | ates, secrets and federated credentia                                    | Is can be found in the tabs                               | below.                                                 | ×                                                |   |
| 8                           | Devices                      | $\sim$ | Branding & properties     Authentication   | Certificates (1) Client secrets                                             | (0) Federated credentials (0                                             | 0                                                         |                                                        |                                                  |   |
| ₿,                          | Applications                 | $\sim$ | 📍 Certificates & secrets                   |                                                                             |                                                                          |                                                           |                                                        | es establications                                |   |
|                             | Enterprise applications      |        | Token configuration                        | Certificates can be used as secrets                                         | to prove the application's identity                                      | when requesting a toker                                   | . Also can be referred to                              | as public keys.                                  |   |
|                             | App registrations            |        | API permissions                            | Upload certificate                                                          |                                                                          |                                                           |                                                        |                                                  |   |
| A                           | Protection                   | $\sim$ | Expose an API     App roles                | Thumbprint<br>BDB65782A2035F6C046E2                                         | Description<br>CN=NETsecDemoFromGALs                                     | Start date 7/20/2023                                      | Expires 7/20/2025                                      | Certificate ID                                   | - |
| :                           | Identity governance          | ~ .    | A Owners                                   |                                                                             |                                                                          |                                                           |                                                        |                                                  | - |
|                             |                              |        | & Roles and administrators                 |                                                                             |                                                                          |                                                           |                                                        |                                                  |   |
| 2                           | Learn & support              | ^      | Manifest                                   |                                                                             |                                                                          |                                                           |                                                        |                                                  |   |
|                             |                              | ~      | Support + Troubleshooting                  |                                                                             |                                                                          |                                                           |                                                        |                                                  |   |

## Assign API permissions to the registered Application

## API permissions for Microsoft Graph

Go to API permissions, then select Add a permission

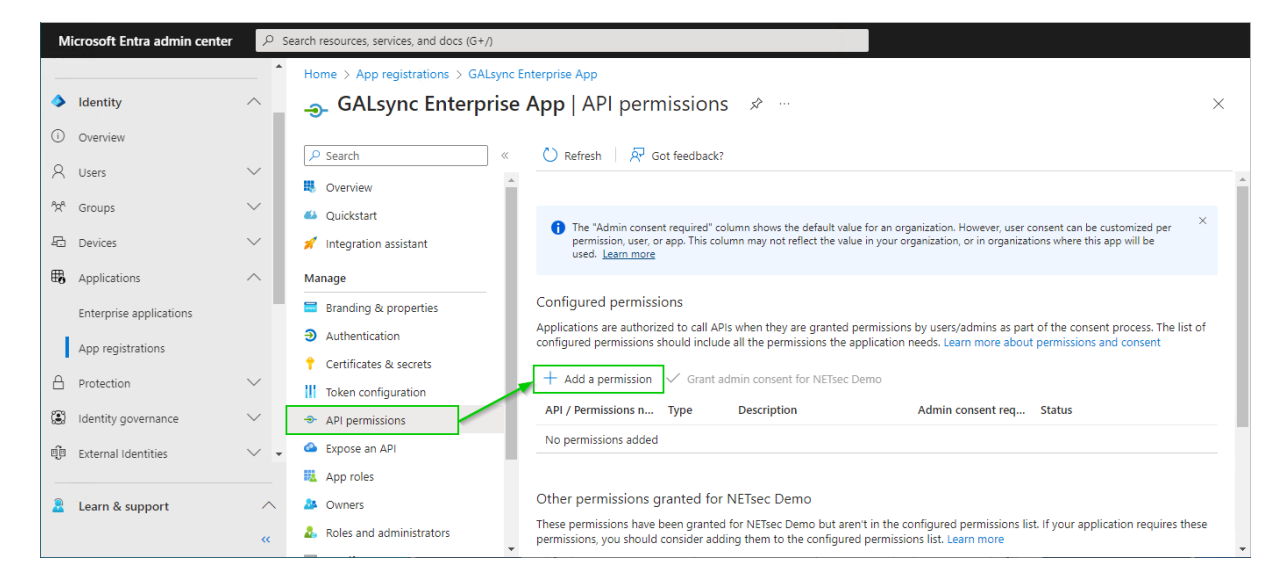

#### Select the Microsoft APIs and click on Microsoft Graph

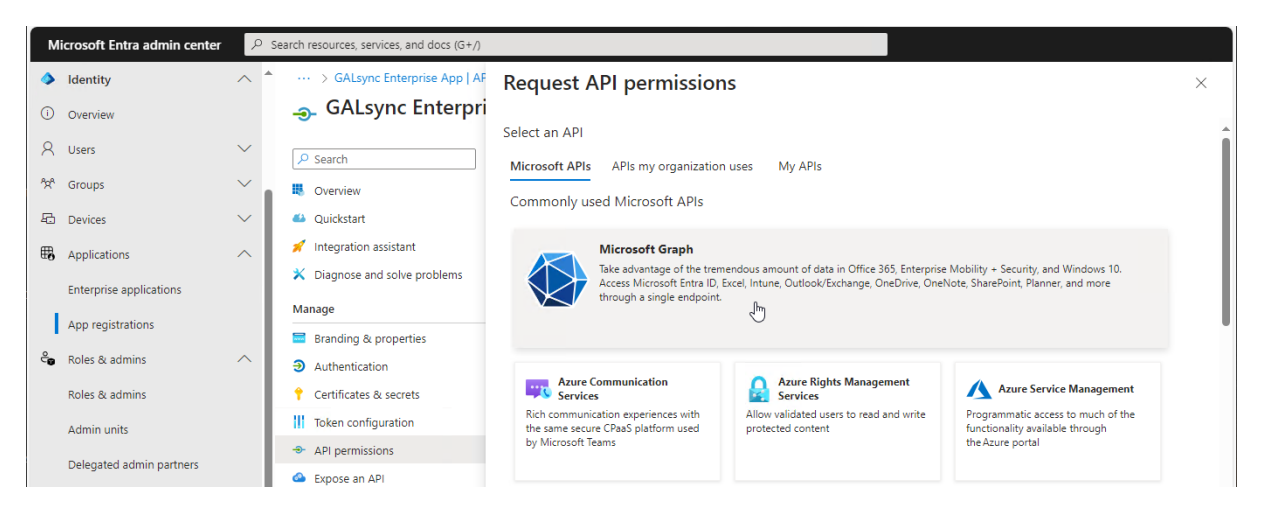

#### Select Application permissions

| м                           | licrosoft Entra admin center | م      | Search resources, services, and docs (G+/)                                     |                                                                 |                                                                                      |
|-----------------------------|------------------------------|--------|--------------------------------------------------------------------------------|-----------------------------------------------------------------|--------------------------------------------------------------------------------------|
| ٩                           | Identity                     | ^      | ▲ ··· > GALsync Enterprise App   AF                                            | Request API permissions                                         | ×                                                                                    |
| ()                          | Overview                     |        | <sub> -</sub> GALsync Enterpri                                                 |                                                                 |                                                                                      |
| 8                           | Users                        | $\sim$ | 🔎 Search                                                                       | All APIs<br>Microsoft Graph                                     |                                                                                      |
| <sup>9</sup> 2 <sup>0</sup> | Groups                       | $\sim$ | Overview                                                                       | What type of permissions does your application require?         |                                                                                      |
| る                           | Devices                      | $\sim$ | 🗳 Quickstart                                                                   | Delegated permissions                                           | Application permissions                                                              |
| ₽6                          | Applications                 | ^      | <ul> <li>Integration assistant</li> <li>Diagnose and solve problems</li> </ul> | Your application needs to access the API as the signed-in user. | Your application runs as a background service or daemon without a<br>signed-in user. |
|                             | Enterprise applications      |        |                                                                                |                                                                 |                                                                                      |
|                             | App registrations            |        | Manage                                                                         | Select permissions                                              | expand all                                                                           |
| 0                           | Deles 9. educies             | ~      | Branding & properties                                                          | Start typing a permission to filter these results               |                                                                                      |
| 6                           | Roles & aumins               | ~      | Authentication                                                                 | Permission                                                      | Admin consent required                                                               |
|                             | Roles & admins               |        | 📍 Certificates & secrets                                                       | AccoreBowiew                                                    |                                                                                      |
|                             | Admin units                  |        | Token configuration                                                            | / ALCESSREVIEW                                                  |                                                                                      |
|                             | Balancia da da la contener   |        | <ul> <li>API permissions</li> </ul>                                            | > Acronym                                                       |                                                                                      |
|                             | Delegated admin partners     |        | 🙆 Expose an API                                                                |                                                                 |                                                                                      |

Search for mail and expand the Mail in the result list.

Select Mail.ReadWrite and Mail.Send

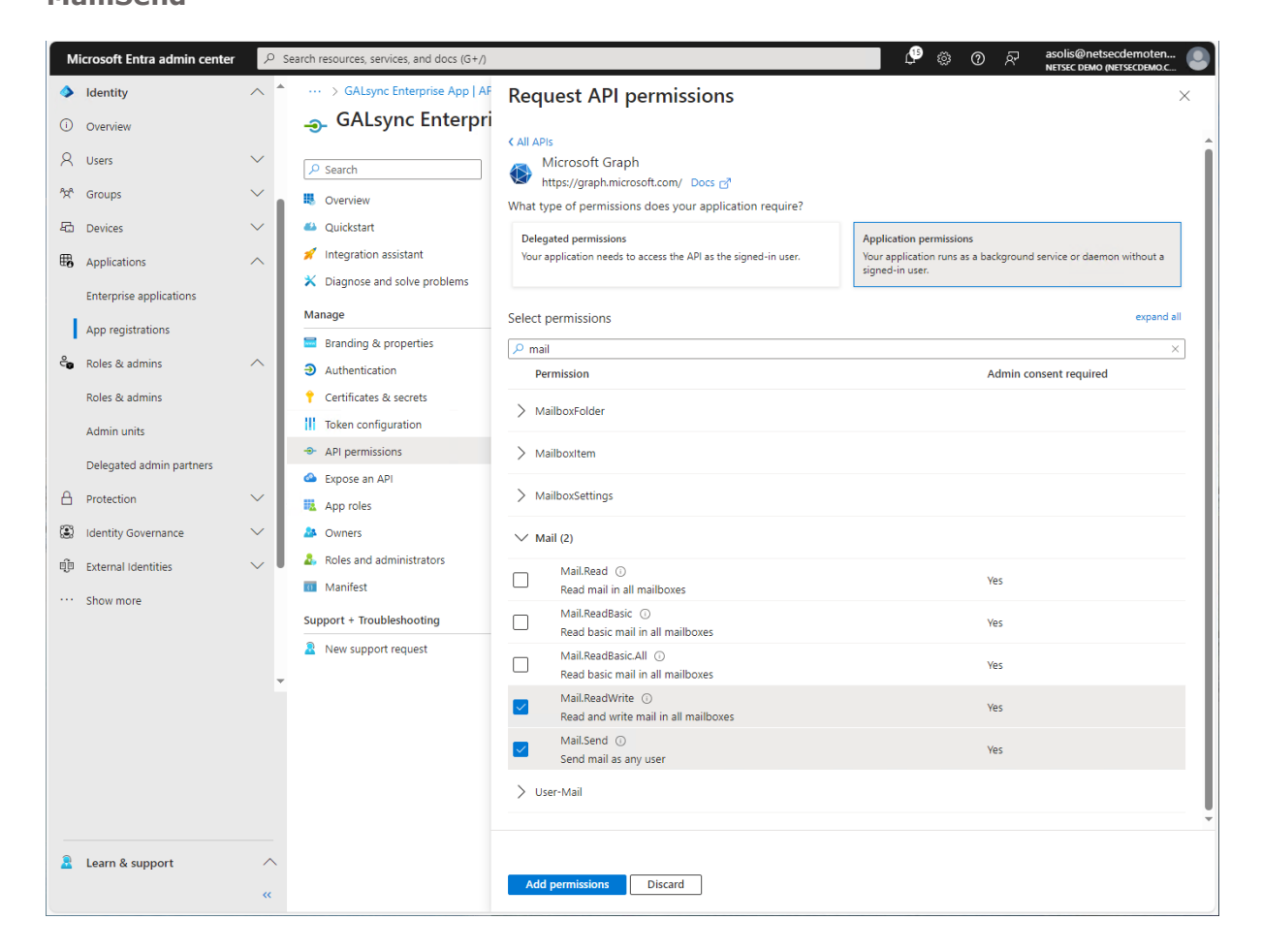

Please note, if you also use **contactSync policies** in GALsync, it will be necessary to configure additional API permissions. Please take a look at the **Assign API permissions to the registered Application** chapter in the **contactSync manual**.

Click Add permissions

| м   | icrosoft Entra admin center | ρs     | earch resources, services, and docs (G+/) |                                                                                                    |    |
|-----|-----------------------------|--------|-------------------------------------------|----------------------------------------------------------------------------------------------------|----|
| ٩   | Identity                    | ^ *    | ··· > GALsync Enterprise App   API perr   | nissions > App registrations > GALsync Enterprise App   API permissions > App registrations > GALsync Enterprise App                                                                                                    |    |
| (i) | Overview                    |        | GALsync Enterprise                        | App   API permissions 👒 \cdots                                                                                                    | ×  |
| 8   | Users                       | $\sim$ | ₽ Search «                                | 🖒 Refresh   🖗 Got feedback?                                                                                                    |    |
| የአቶ | Groups                      | ~      | Overview                                  | A You are editing permission(s) to your application, users will have to consent even if they've already done so previously.                                                                                                    |    |
| Ð   | Devices                     | $\sim$ | 📣 Quickstart                              |                                                                                                    |    |
| ₩6  | Applications                | ^      | 💉 Integration assistant                   | The "Admin consent required" column shows the default value for an organization. However, user consent can be customized per<br>permission, user, or app. This column may not reflect the value in your organization, or in organizations where this app will be<br>used to a series of the series of the s | ×  |
|     | Enterprise applications     | - 1    | X Diagnose and solve problems             | used. <u>Learn more</u>                                                                                                    |    |
|     | App registrations           | - 1    | Manage                                    | Configured permissions                                                                                                    |    |
|     |                             |        | Branding & properties                     | Applications are authorized to call APIs when they are granted permissions by users/admins as part of the consent process. The list                                                                                                    | of |
| °°  | Roles & admins              |        | Authentication                            | configured permissions should include all the permissions the application needs. Learn more about permissions and consent                                                                                                    |    |
|     | Roles & admins              |        | 📍 Certificates & secrets                  | + Add a permission 🗸 Grant admin consent for NETsec Demo                                                                                                    |    |
|     | Admin units                 |        | Token configuration                       | API / Permissions n Type Description Admin consent req Status                                                                                                    |    |
|     | Delevated edulation at the  |        | <ul> <li>API permissions</li> </ul>       | ✓ Microsoft Graph (3)                                                                                                    |    |
|     | Delegated admin partners    | - 1    | 🙆 Expose an API                           | Mail.ReadWrite Application Read and write mail in all mailboxes Yes 🔺 Not granted for NETsec                                                                                                    |    |
| 8   | Protection                  | $\sim$ | App roles                                 | Mail.Send Application Send mail as any user Yes 🛕 Not granted for NETsec                                                                                                    |    |
| ۲   | Identity Governance         | $\sim$ | A Owners                                  |                                                                                                    |    |
| đ   | External Identities         | $\sim$ | 👃 Roles and administrators                | To view and manage consented permissions for individual apps, as well as your tenant's consent settings, try Enterprise applications,                                                                                                    |    |
| Ĩ   |                             |        | Manifest                                  |                                                                                                    |    |
|     | Show more                   |        | Support + Troubleshooting                 |                                                                                                    |    |
|     |                             |        | New support request                       |                                                                                                    |    |
|     |                             |        |                                           |                                                                                                    |    |
| _   |                             | *      |                                           |                                                                                                    |    |
| 2   | Learn & support             | ^      |                                           |                                                                                                    |    |
|     |                             | ~      |                                           |                                                                                                    |    |

#### Select Add a permission again.

Select the **APIs my organization uses** tab on the **Request API permissions** dialog and search for **Office**.

| Microsoft Entra admin cen | ter 🔎 s  | Search resources, services, and docs (G+/)       |                                                         |                                      |   |
|---------------------------|----------|--------------------------------------------------|---------------------------------------------------------|--------------------------------------|---|
|                           | ^        | Home > App registrations > GALsy                 | Request API permissions                                 |                                      | × |
| Identity                  | ^        | <sub> - S</sub> GALsync Enterpri                 |                                                         |                                      |   |
| Overview                  |          | _                                                | Select an API                                           |                                      |   |
| A Users                   | $\sim$   |                                                  | Microsoft APIs APIs my organization uses My APIs        |                                      |   |
| ්ත් Groups                | $\sim$   | <ul> <li>Overview</li> <li>Quickstart</li> </ul> | Apps in your directory that expose APIs are shown below |                                      |   |
| 🖾 Devices                 | $\sim$   | 🚀 Integration assistant                          | P Office 365 Name                                       | Application (client) ID              |   |
| Applications              | ^        | Manage                                           | Office 365 Enterprise Insights                          | f9d02341-e7aa-456d-926d-4a0ca599fbee |   |
| Enterprise applications   |          | Branding & properties                            | Office 365 Exchange Online                              | 00000002-0000-0ff1-ce00-00000000000  |   |
| App registrations         |          | Authentication                                   | Office 365 Information Protection                       | 2f3f02c9-5679-4a5c-a605-0de55b07d135 |   |
| A Protection              | $\sim$   | Certificates & secrets                           | Office 365 Management APIs                              | c5393580-f805-4401-95e8-94b7a6ef2fc2 |   |
|                           |          | Token configuration                              | Office 365 Mover                                        | d62121f3-e023-4972-b6b0-794190c0fd98 |   |
| Identity governance       | $\sim$   | API permissions                                  | Office 365 Search Service                               | 66a88757-258c-4c72-893c-3e8bed4d6899 |   |
| External Identities       | $\vee$ . | Expose an API                                    | Office 365 SharePoint Online                            | 00000003-0000-0ff1-ce00-00000000000  |   |
|                           |          | App roles                                        |                                                         |                                      |   |
| Learn & support           | ^        | A Owners                                         |                                                         |                                      |   |
|                           | ~        | Roles and administrators                         |                                                         |                                      |   |

Click on Office 365 Exchange Online in the result list to open it.

#### Select Application permissions

| Μ   | licrosoft Entra admin center | ρs     | earch resources, services, and docs (G+/) |                                                                 |                                                                                      |   |
|-----|------------------------------|--------|-------------------------------------------|-----------------------------------------------------------------|--------------------------------------------------------------------------------------|---|
|     |                              | -      | Home > App registrations > GALsy          | Request API permissions                                         |                                                                                      | × |
| ٩   | Identity                     | ^      | <sub> - G</sub> GALsync Enterpri          |                                                                 |                                                                                      |   |
| 0   | Overview                     |        |                                           | CAll APIs                                                       |                                                                                      |   |
| Q   | Users                        | $\sim$ | ₽ Search                                  | 03 Office 365 Exchange Online<br>https://ps.outlook.com         |                                                                                      |   |
| 8-8 |                              |        | Overview                                  | What type of permissions does your application require?         |                                                                                      |   |
| x   | Groups                       | ~      | 📣 Quickstart                              | Delegated permissions                                           | Application permissions                                                              |   |
| -6  | Devices                      | $\sim$ | 🚀 Integration assistant                   | Your application needs to access the API as the signed-in user. | Your application runs as a background service or daemon without a<br>signed-in user. |   |
| ₩6  | Applications                 | ^      | Manage                                    |                                                                 | - ,                                                                                  |   |
|     | Enterprise applications      | 12     | Branding & properties                     |                                                                 |                                                                                      |   |
|     | App registrations            |        | Authentication                            |                                                                 |                                                                                      |   |
| 0   |                              |        | 📍 Certificates & secrets                  |                                                                 |                                                                                      |   |
|     | Protection                   | ~      | Token configuration                       |                                                                 |                                                                                      |   |
| ۲   | Identity governance          | $\sim$ | API permissions                           |                                                                 |                                                                                      |   |
| ą   | External Identities          | ~ -    | Expose an API                             |                                                                 |                                                                                      |   |
|     |                              |        | App roles                                 |                                                                 |                                                                                      |   |
| 2   | Learn & support              | ^      | A Owners                                  |                                                                 |                                                                                      |   |
|     |                              | ~      | Roles and administrators                  | Add permissions Discard                                         |                                                                                      |   |

## Select Exchange.ManageAsApp Manage Exchange As Application

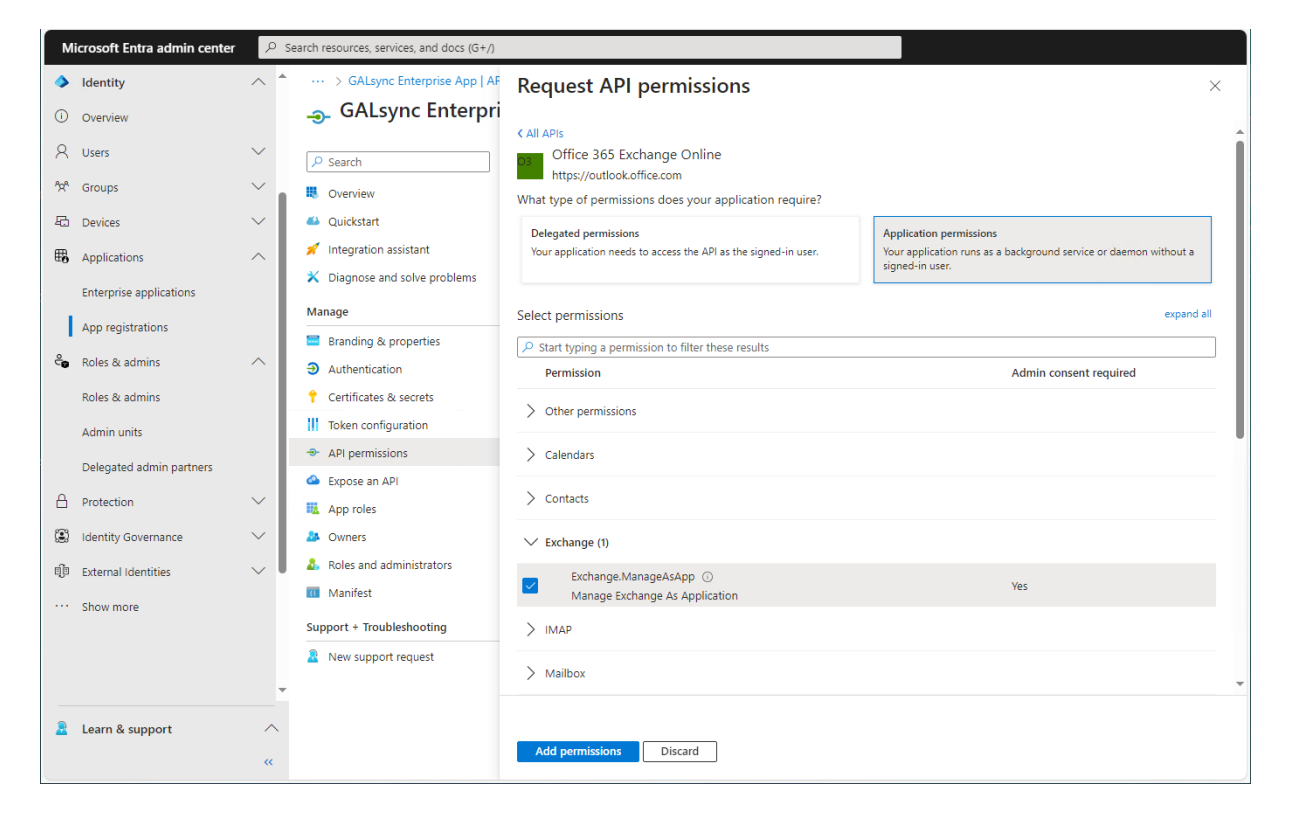

Click Add permissions

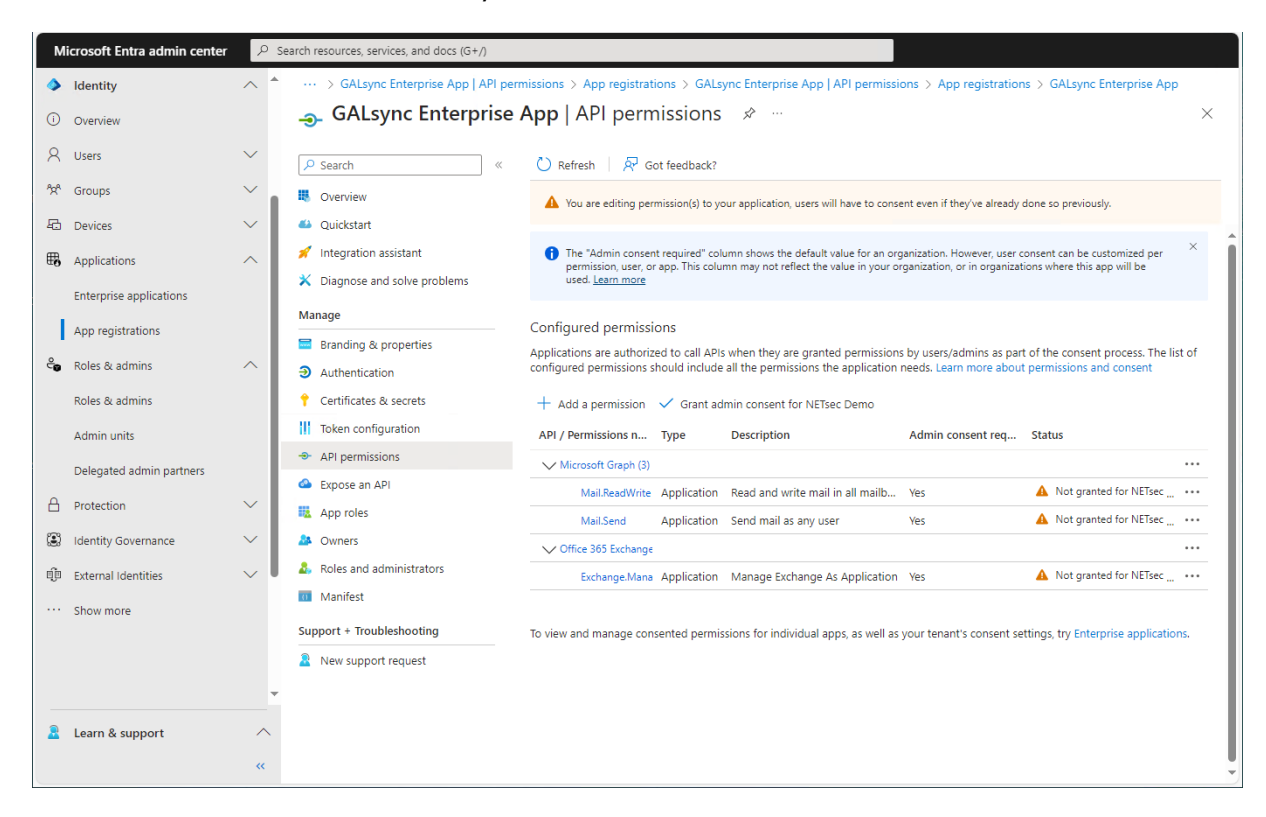

Click Grant admin consent for your tenant.

Click Yes to confirm the consent.

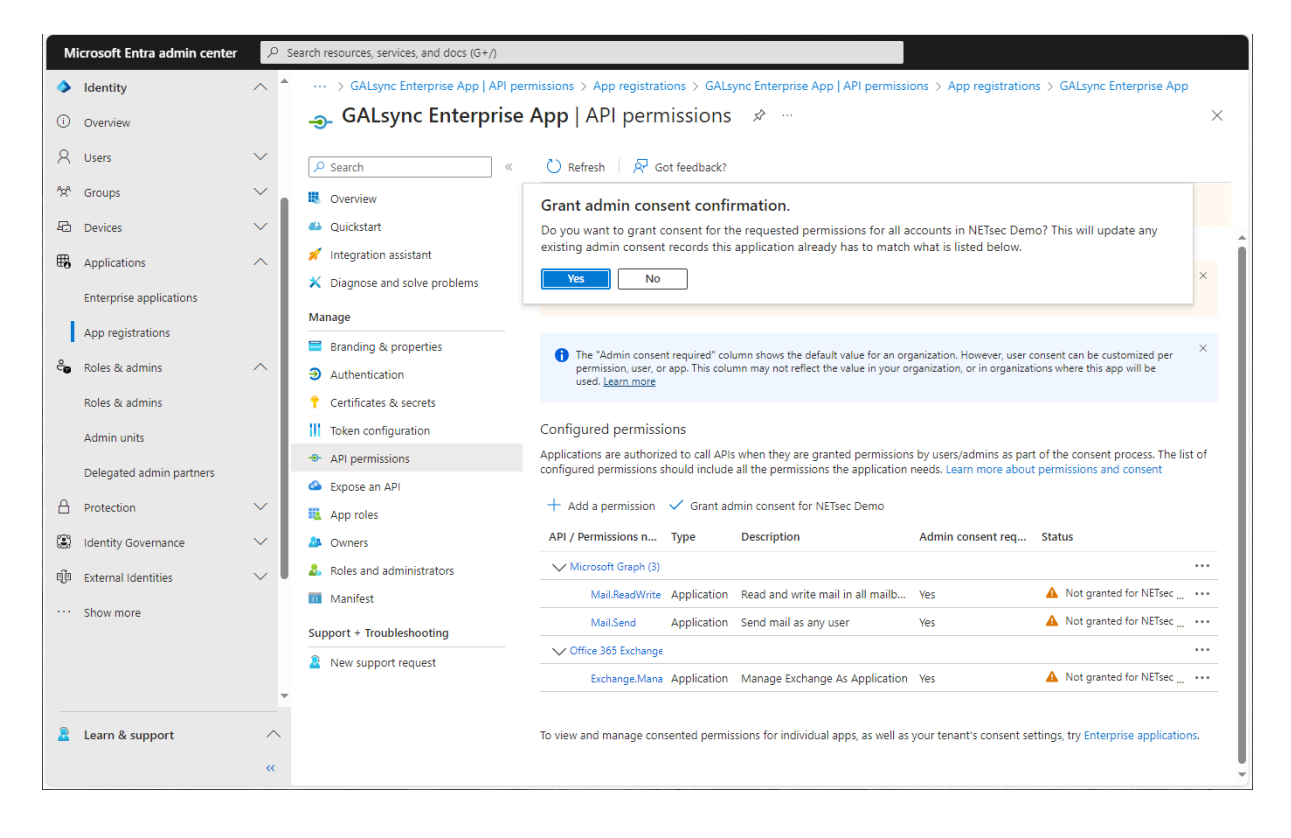

| N                       | licrosoft Entra admin center     | و م    | earch resources, services, and docs (G+/)                                      |                                                                                                    |     |
|-------------------------|----------------------------------|--------|--------------------------------------------------------------------------------|----------------------------------------------------------------------------------------------------|-----|
| <ul> <li>(i)</li> </ul> | Identity<br>Overview             | ^ *    |                                                                                | nissions > App registrations > GALsync Enterprise App   API permissions > App registrations > GALsync Enterprise App   API permissions > $\#$                                                                                                    | ×   |
| 8                       | Users                            | $\sim$ | ₽ Search «                                                                     | 🕐 Refresh   🖉 Got feedback?                                                                                                    |     |
|                         | Groups                           | v I    | <ul><li>Overview</li><li>Quickstart</li></ul>                                  | Successfully granted admin consent for the requested permissions.                                                                                                    |     |
| ₩3                      | Applications                     | ^      | <ul> <li>Integration assistant</li> <li>Diagnose and solve problems</li> </ul> | The "Admin consent required" column shows the default value for an organization. However, user consent can be customized per permission, user, or app. This column may not reflect the value in your organization, or in organizations where this app will be used. Learn more | ×   |
|                         | App registrations                |        | Manage<br>Branding & properties                                                | Configured permissions<br>Applications are authorized to call APIs when they are granted permissions by users/admins as part of the consent process. The list of                                                                                                    | f   |
| <b>°</b>                | Roles & admins<br>Roles & admins | ^      | <ul> <li>Authentication</li> <li>Certificates &amp; secrets</li> </ul>         | configured permissions should include all the permissions the application needs. Learn more about permissions and consent + Add a permission  Grant admin consent for NETsec Demo                                                                                              |     |
|                         | Admin units                      |        | Token configuration     API permissions                                        | API / Permissions n Type Description Admin consent req Status                                                                                                    |     |
| A                       | Protection                       | $\sim$ | <ul> <li>Expose an API</li> <li>App roles</li> </ul>                           | Mail.ReadWrite         Application         Read and write mail in all mailboxes         Yes         Ø Granted for NETsec Demo           Mail.Send         Application         Send mail as any user         Yes         Ø Granted for NETsec Demo                              |     |
| ۲                       | Identity Governance              | $\sim$ | A Owners                                                                       | ✓ Office 365 Exchange                                                                                                    |     |
| ¢                       | External Identities              | $\sim$ | <ul> <li>Roles and administrators</li> <li>Manifest</li> </ul>                 | Exchange Mana Application Manage Exchange As Application Yes 🥥 Granted for NETsec Demo                                                                                                    | ••• |
|                         |                                  | Ţ      | Support + Troubleshooting                                                      | To view and manage consented permissions for individual apps, as well as your tenant's consent settings, try Enterprise applications.                                                                                                    |     |
| 2                       | Learn & support                  | ~<br>« |                                                                                |                                                                                                    |     |

API permissions are assigned to the registered Application.

Accordingly, select **Microsoft Graph** at the **Assigned API permissions** group box in the Exchange Online App Registration dialog.

|                       | Assigned API permissions |  |
|-----------------------|--------------------------|--|
| Microsoft Graph       | <b>i</b>                 |  |
| Exchange Web Services | <b>(i</b> )              |  |

Please note, if you also use **contactSync policies** in GALsync, it will be necessary to configure additional API permissions. Please take a look at the **Assign API permissions to the registered Application** chapter in the **contactSync manual**.

## API permissions for Exchange Web Services (deprecated)

Please note, Microsoft has announced that on 1. October 2026 blocking Exchange Web Services (EWS) requests from non-Microsoft apps to Exchange Online.

#### Retirement of Exchange Web Services in Exchange Online

https://techcommunity.microsoft.com/t5/exchange-team-blog/retirement-of-exchange-web-services-inexchange-online/ba-p/3924440

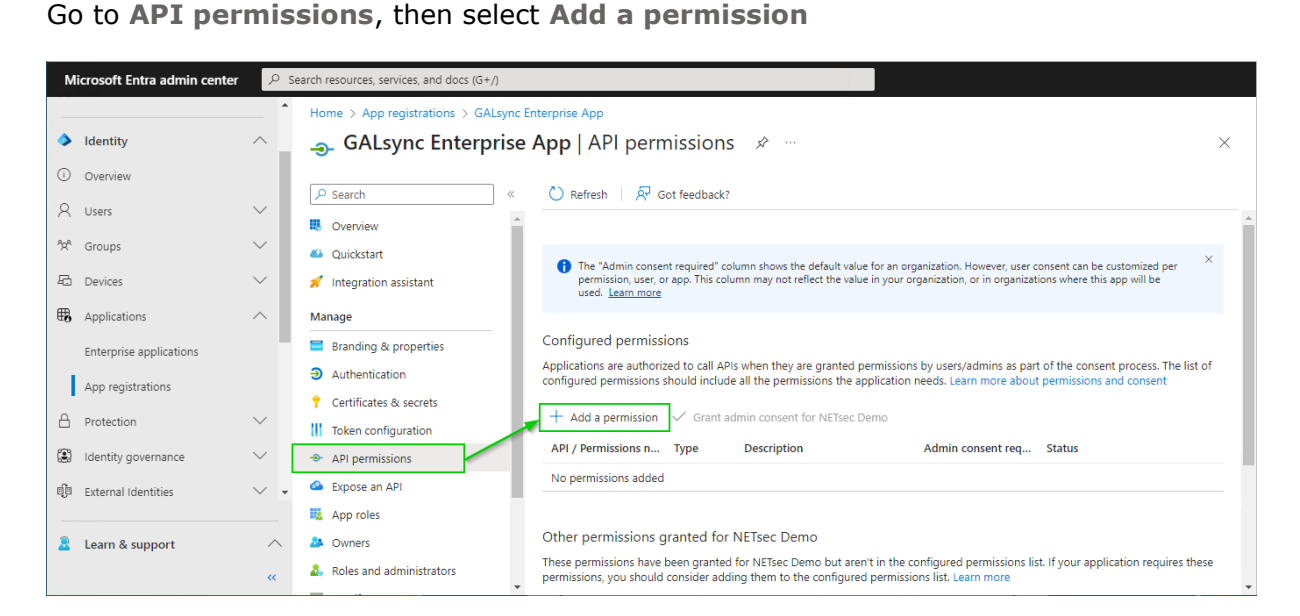

Select the **APIs my organization uses** tab on the **Request API permissions** dialog and search for **Office**.

|                      |        | , , , , , , , , , , , , , , , , , , , ,                    |                                                           |                                                                              |
|----------------------|--------|------------------------------------------------------------|-----------------------------------------------------------|------------------------------------------------------------------------------|
| Identity             | ^      | Home > App registrations > GALsy                           | Request API permissions                                   | ×                                                                            |
| Overview             |        | Search                                                     | Select an API                                             |                                                                              |
| Q Users              | ~      | Overview                                                   | Apps in your directory that expose APIs are shown below   |                                                                              |
| 🖾 Devices            | $\sim$ | <ul> <li>Restant</li> <li>Integration assistant</li> </ul> | ✓ Office 365 Name                                         | Application (client) ID                                                      |
| Applications         | ^      | Manage                                                     | Office 365 Enterprise Insights                            | f9d02341-e7aa-456d-926d-4a0ca599fbee                                         |
| Enterprise applic    | ations | Authentication                                             | Office 365 Exchange Online                                | 00000002-0000-0ff1-ce00-00000000000                                          |
| App registration:    | s<br>~ | 📍 Certificates & secrets                                   | Office 365 Management APIs                                | c5393580-f805-4401-95e8-94b7a6ef2fc2                                         |
| Identity governa     | nce 🗸  | Token configuration     API permissions                    | Office 365 Mover                                          | d62121f3-e023-4972-b6b0-794190c0fd98                                         |
| 印 External Identitie | 15 V ¥ | Expose an API                                              | Office 365 Search Service<br>Office 365 SharePoint Online | 66a88757-258c-4c72-893c-3e8bed4d6899<br>00000003-0000-0ff1-ce00-000000000000 |
| Learn & suppor       | nt ^   | App roles     Owners     Roles and administrators          |                                                           |                                                                              |

Click on Office 365 Exchange Online in the result list to open it.

#### Select Application permissions

| Microsoft Entra admin center $P$ Search resources, services, and docs (G+/) |                          | earch resources, services, and docs (G+/) |                                     |                                                                 |                                                                   |   |
|-----------------------------------------------------------------------------|--------------------------|-------------------------------------------|-------------------------------------|-----------------------------------------------------------------|-------------------------------------------------------------------|---|
|                                                                             |                          | -                                         | Home > App registrations > GALsy    | Request API permissions                                         |                                                                   | × |
| ٨                                                                           | Identity                 | ^ _                                       | <sub></sub>                         |                                                                 |                                                                   |   |
| ()                                                                          | Overview                 |                                           |                                     | < All APIs                                                      |                                                                   |   |
| 0                                                                           |                          | ~                                         |                                     | Office 365 Exchange Online                                      |                                                                   |   |
| ~                                                                           | Users                    | Ť                                         | Overview                            | What type of permissions does your application require?         |                                                                   |   |
| 200                                                                         | Groups                   | $\sim$                                    | 🍊 Quickstart                        | Delegated permissions                                           | Application permissions                                           |   |
| -6                                                                          | Devices                  | $\sim$                                    | 🚀 Integration assistant             | Your application needs to access the API as the signed-in user. | Your application runs as a background service or daemon without a |   |
| ⊞a                                                                          | Applications             | ~                                         | Manage                              |                                                                 | signed-in user.                                                   |   |
|                                                                             | Enterprise applications  |                                           | Branding & properties               |                                                                 |                                                                   |   |
|                                                                             | cincerprise applications |                                           | Authentication                      |                                                                 |                                                                   |   |
|                                                                             | App registrations        |                                           | Certificates & secrets              |                                                                 |                                                                   |   |
| 8                                                                           | Protection               | $\sim$                                    | Token configuration                 |                                                                 |                                                                   |   |
| ۲                                                                           | Identity governance      | $\sim$                                    | <ul> <li>API permissions</li> </ul> |                                                                 |                                                                   |   |
| - În                                                                        | Cutomal Islandition      | ~ -                                       | Expose an API                       |                                                                 |                                                                   |   |
| цa                                                                          | external identities      | · •                                       | App roles                           |                                                                 |                                                                   |   |
|                                                                             | Learn & support          | ~                                         | A Owners                            |                                                                 |                                                                   |   |
|                                                                             |                          |                                           | Roles and administrators            | Add permissions Discard                                         |                                                                   |   |
|                                                                             |                          | ~~                                        |                                     |                                                                 |                                                                   |   |

#### Select

full\_access\_as\_app Use Exchange Web Services with full access to all mailboxes and Exchange.ManageAsApp Manage Exchange As Application

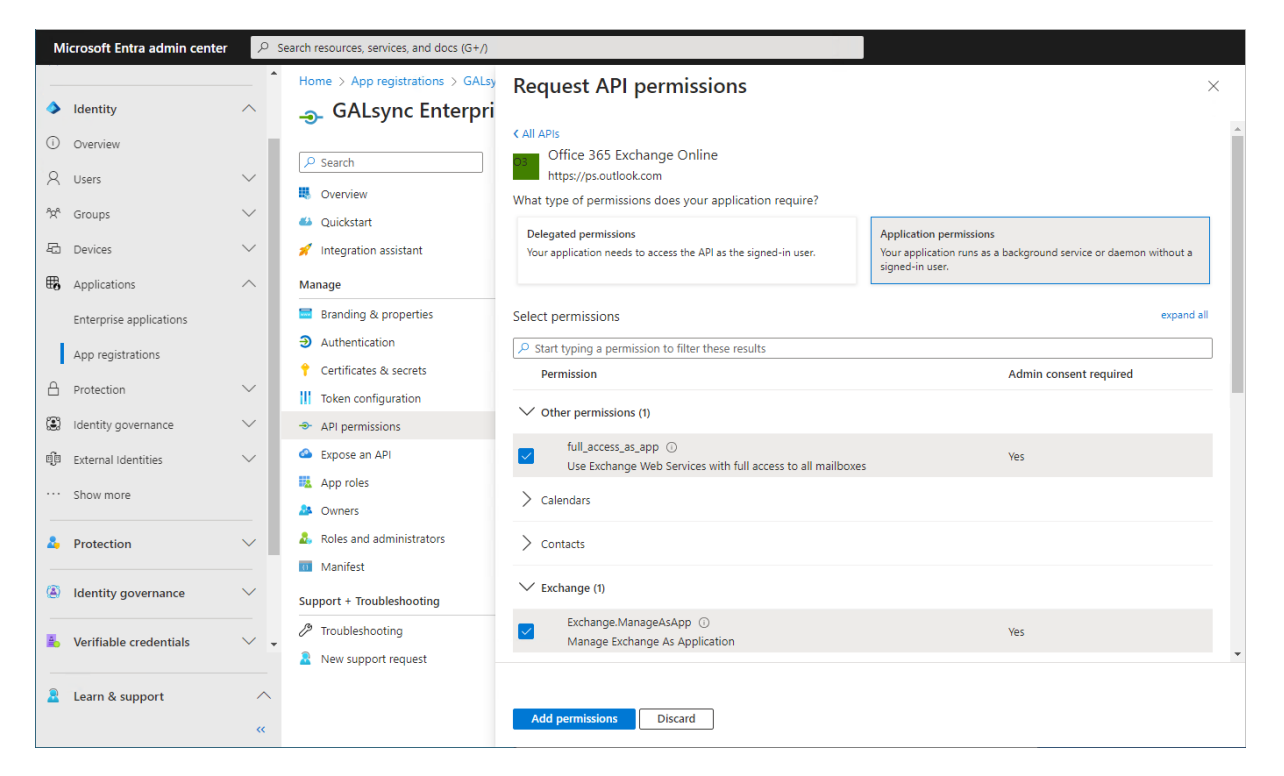

Click Add permissions

Click Grant admin consent for your tenant.

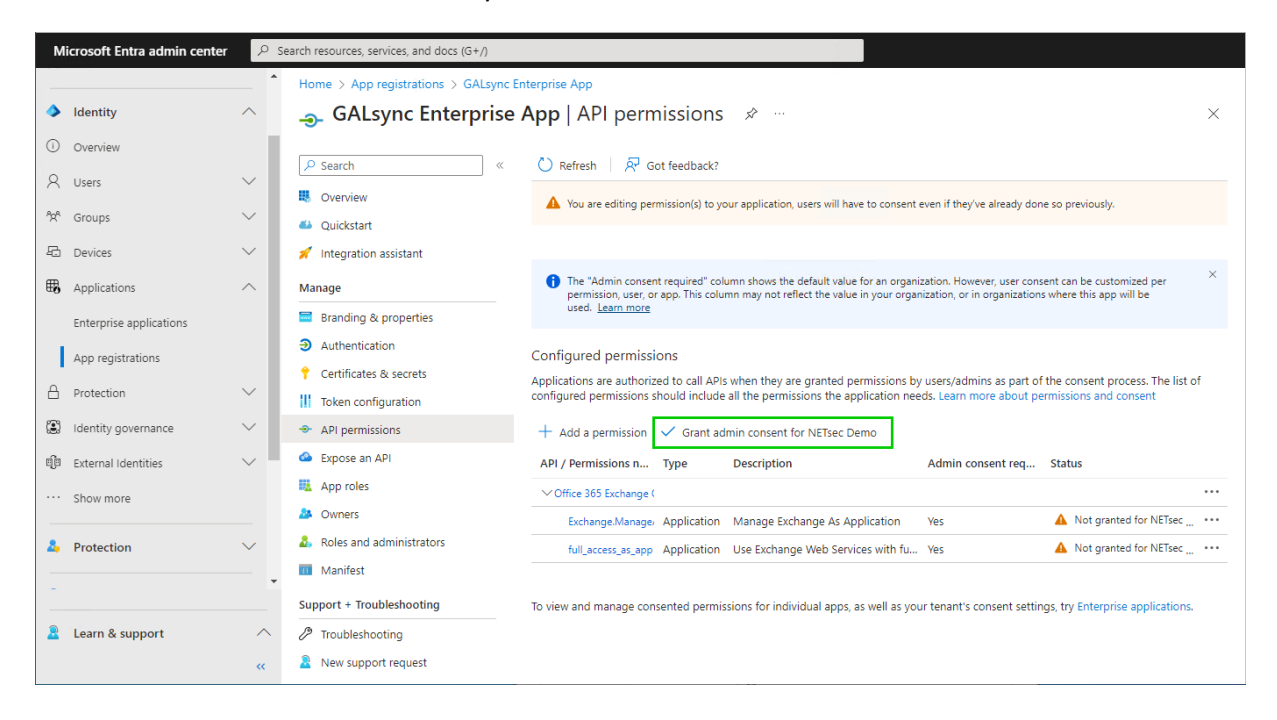

Click **Yes** to confirm the consent.

| Microsoft Er          | ntra admin center | ρs     | search resources, services, and docs (G+/)       |                                                                                                    |    |  |  |
|-----------------------|-------------------|--------|--------------------------------------------------|----------------------------------------------------------------------------------------------------|----|--|--|
|                       |                   | -      | Home > App registrations > GALsync I             | Enterprise App                                                                                                    |    |  |  |
| Identity              |                   | ^      | 💊 🚙 GALsync Enterprise App   API permissions 👒 🐇 |                                                                                                    |    |  |  |
| Overview     Overview |                   |        |                                                  | 🕐 Refresh   🔊 Got feedback?                                                                                                    |    |  |  |
| প্রিম্ Groups         |                   | ~      | <ul> <li>Overview</li> <li>Quickstart</li> </ul> | Grant admin consent confirmation.                                                                                                    | 10 |  |  |
| 🔁 Devices             |                   | $\sim$ | 🚀 Integration assistant                          | admin consent records this application already has to match what is listed below.                                                                                                    | 9  |  |  |
| B Application         | ns                | ~      | Manage                                           | Yes No                                                                                                    |    |  |  |
| Enterprise            | applications      |        | Branding & properties                            | used. <u>Leam more</u>                                                                                                    |    |  |  |
| App regist            | rations           |        | Authentication     Certificates & secrets        | Configured permissions                                                                                                    |    |  |  |
| A Protection          |                   | $\sim$ | Token configuration                              | Applications are authorized to call APIs when they are granted permissions by users/admins as part of the consent process. The list<br>configured permissions should include all the permissions the application needs. Learn more about permissions and consent | of |  |  |
| 🕄 Identity go         | overnance         | $\sim$ | - API permissions                                | + Add a permission 🗸 Grant admin consent for NETsec Demo                                                                                                    |    |  |  |
| ଞ୍ଚିତି External Id    | lentities         | $\sim$ | Expose an API                                    | API / Permissions n Type Description Admin consent req Status                                                                                                    |    |  |  |
| ··· Show more         | e                 |        | App roles                                        | ✓ Office 365 Exchange (                                                                                                    |    |  |  |
|                       |                   |        | Owners     Deles and a desinistantees            | Exchange.Manage: Application Manage Exchange As Application Yes 🔺 Not granted for NETsec                                                                                                    |    |  |  |
| Protection            | n                 | $\sim$ | Manifest                                         | full_access_as_app Application Use Exchange Web Services with fu Yes 🛕 Not granted for NETsec                                                                                                    |    |  |  |
| -                     |                   | *      | Support + Troubleshooting                        | To view and manage concepted permissions for individual apps, as well as your topasts concept attings, to Extension applications                                                                                                    | _  |  |  |
| 🤱 Learn & s           | upport            | ~      |                                                  | to view and manage consented permissions for individual apps, as well as your tenant's consent setungs, ity enterprise applications                                                                                                    | 5. |  |  |
|                       | abbore            | «      | New support request                              |                                                                                                    |    |  |  |

| Microsoft Entra admin cente                                          | ${\cal P}$ Search resources, services, and doo                         | cs (G+/)                                                                                                    |                                                                                                    |
|----------------------------------------------------------------------|------------------------------------------------------------------------|----------------------------------------------------------------------------------------------------|----------------------------------------------------------------------------------------------------|
| Identity                                                             | App registrations :                                                    | > GALsync Enterprise App<br>eerprise App   API permissions 🛷 …                                                                                                    | ♂ Grant consent ×<br>Grant consent successful                                                                                    |
| ি Overview<br>৪ Users<br>পুশ Groups                                  | <ul> <li>✓ Search</li> <li>W Overview</li> <li>✓ Quickstart</li> </ul> | <ul> <li>Refresh   R Got feedback?</li> <li>Successfully granted admin consent for the requested permissions.</li> </ul>                                                    |                                                                                                    |
| Devices     Applications     Enterprise applications                 | Integration assistant     Manage     Branding & properties             | The "Admin consent required" column shows the default value for an<br>permission, user, or app. This column may not reflect the value in you<br>used. <u>Learn more</u>     | organization. However, user consent can be customized per $$\times$$ ir organization, or in organizations where this app will be |
| App registrations                                                    | Authentication     Certificates & secrets     III Token configuration  | Configured permissions<br>Applications are authorized to call APIs when they are granted permiss<br>configured permissions should include all the permissions the applicati | ions by users/admins as part of the consent process. The list of<br>on needs. Learn more about permissions and consent           |
| <ul> <li>Identity governance</li> <li>External Identities</li> </ul> | API permissions     Expose an API                                      | + Add a permission $\checkmark$ Grant admin consent for NETsec Demo<br>API / Permissions n Type Description                                                                 | Admin consent req Status                                                                                                    |
| Show more     Protection                                             | Approves     A Owners     A Roles and administrators                   | ✓ Office 365 Exchange (<br>Exchange Manage: Application Manage Exchange As Applicati<br>full_access_as_app Application Use Exchange Web Services wit                        | ion Yes O Granted for NETsec Demo ····<br>th fu Yes O Granted for NETsec Demo ····                                               |
| -<br>2 Learn & support                                               | Manifest     Support + Troubleshooting     P Troubleshooting           | To view and manage consented permissions for individual apps, as well                                                                                                    | as your tenant's consent settings, try Enterprise applications.                                                                  |
|                                                                      |                                                                        |                                                                                                    |                                                                                                    |

API permissions are assigned to the registered Application.

Accordingly, select **Exchange Web Services** at the **Assigned API permissions** group box in the Exchange Online App Registration dialog.

|                         | Assigned API permissions |  |
|-------------------------|--------------------------|--|
| Microsoft Graph         | ١                        |  |
| ✓ Exchange Web Services | (1)                      |  |

## Exchange Administrator role for the registered Application

The **Exchange Administrator role** for **Exchange Online** is necessary because GALsync communicates via the **Exchange Online PowerShell** with the Microsoft 365 tenant.

The application requires **Exchange Administrator role** in the Microsoft 365 tenant, otherwise GALsync will not have access to the complete set of Exchange Online PowerShell cmdlets which are needed to function properly.

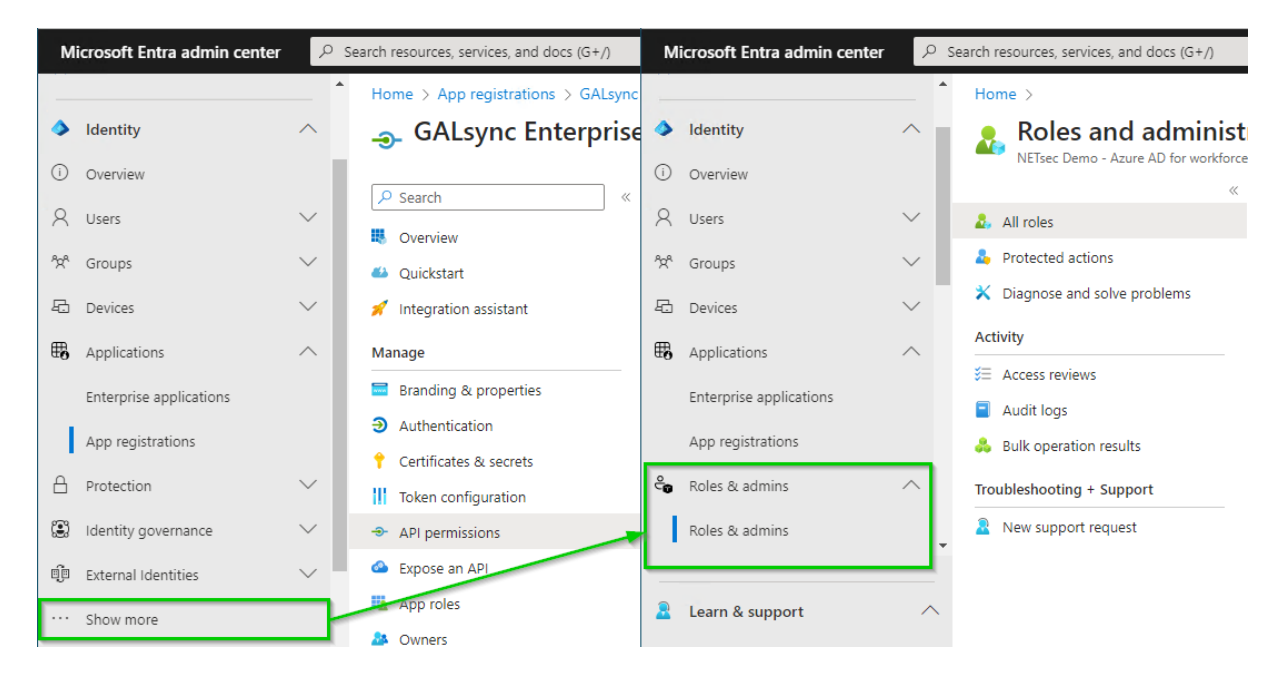

Expand Roles & admins. If you do not see Roles & admins in the Identity menu, click Show more ... .

Go to **Roles & admins** in the expanded **Roles & admins** menu and search for **Exchange Administrator**.

| N               | licrosoft Entra admin center | P      | Search resources, services, and docs (G+/)             |                                                                                                    |                 |
|-----------------|------------------------------|--------|--------------------------------------------------------|----------------------------------------------------------------------------------------------------|-----------------|
| -               |                              | ^      | Home >                                                 |                                                                                                    |                 |
| ۵               | Identity                     | ^      | Roles and administr                                    | rators   All roles                                                                                                    | ×               |
| ()              | Overview                     |        | NEIsec Demo - Azure AD for workforce                   | + New autom role 🗎 Delate autom role 4 Developed preizementer 🖒 Refrech 🗌 📼 Braview festurer                                                                                                    |                 |
| 8               | Users                        | $\sim$ | 🤱 All roles                                            |                                                                                                    |                 |
| <sup>9</sup> 2° | Groups                       | $\sim$ | Protected actions                                      | $igcel{eq:constraint}$ To create custom roles, your organization needs Azure AD Premium P1 or P2. Start a free trial. $	o$                                                                                                    |                 |
| -60             | Devices                      | $\sim$ | X Diagnose and solve problems                          | (i) Your Role: Global Administrator and 1 other roles                                                                                                    |                 |
| ₩6              | Applications                 | ^      | Activity                                               | Administrative roles<br>Administrative roles are used for granting access for privileged actions in Azure AD. We recommend using these built-in rol                                                                                                    | les for         |
|                 | Enterprise applications      |        | <ul> <li>Access reviews</li> <li>Audit logs</li> </ul> | delegating access to manage broad application configuration permissions without granting access to manage other parts or<br>related to application configuration. Lear more than the second second secon | of Azure AD not |
|                 | App registrations            |        | 👶 Bulk operation results                               |                                                                                                    |                 |
| ್               | Roles & admins               | $\sim$ | Troubleshooting + Support                              | P Exchange Administrator × + Add filters                                                                                                    |                 |
|                 | Roles & admins               | -      | New support request                                    | Role 1 1 1 Description Type                                                                                                    | ↑↓              |
|                 |                              |        |                                                        | 🗌 🍰 Exchange Administrator 🛛 Can manage all aspects of the Exchange product. Built-in                                                                                                    |                 |
| 2               | Learn & support              | ^      |                                                        |                                                                                                    |                 |
|                 |                              | ~      |                                                        |                                                                                                    |                 |

Click on the **Exchange administrator** in the result list to open the **Exchange** administrator role.

| N  | Aicrosoft Entra admin center | ₽ Se   | earch resources, services, and docs (G+/) |                                                     |                                          |             |                     |        |
|----|------------------------------|--------|-------------------------------------------|-----------------------------------------------------|------------------------------------------|-------------|---------------------|--------|
| R  | Users                        | ~ ^    | Home > Exchange Administrator             | ator Accignments                                    |                                          |             |                     | ~      |
| 2  | Groups                       | $\sim$ |                                           | ator   Assignments                                  |                                          |             |                     | ^      |
| 2  | Devices                      | $\sim$ | × *                                       | + Add assignments $	imes$ Remo                      | ove assignments 🞍 Download assignments 🤇 | 🕐 Refresh 🛛 | 🕈 Manage in PIM 📔 😶 |        |
| €  | Applications                 | ^      | Diagnose and solve problems               |                                                     |                                          |             |                     |        |
|    | Enterprise applications      |        | Manage Assignments                        | <ol> <li>You can also assign built-in ro</li> </ol> | les to groups now. <u>Learn More</u> 🗹   |             |                     | ×      |
|    | App registrations            |        | Description                               | Search                                              |                                          |             |                     |        |
| ŝ  | Roles & admins               | ^      | Activity                                  | Search by name                                      |                                          |             |                     |        |
| Г  | Roles & admins               |        | 👶 Bulk operation results                  | All                                                 |                                          |             |                     | $\sim$ |
|    | Admin units                  |        | Troubleshooting + Support                 | Name                                                | UserName                                 | Туре        | Scope               |        |
|    |                              |        | New support request                       | Svc_contactSync                                     | Svc_contactSync@NETsecDemo.com           | User        | Directory           |        |
|    | Delegated admin partners     |        | A new support request                     | Svc_GALsync                                         | svc_galsync@NETsecDemo.com               | User        | Directory           |        |
| Ŀ, | Rilling                      | ~ *    |                                           |                                                     |                                          |             |                     |        |
| 2  | Learn & support              | ^      |                                           |                                                     |                                          |             |                     |        |
|    |                              | ~      |                                           |                                                     |                                          |             |                     |        |

Click Add assignments, then search for the newly registered application.

| N                           | licrosoft Entra admin center | ٩      | Search resources, se           | ervices, and docs (G+/)              |                             |                                      |                                                                |     |
|-----------------------------|------------------------------|--------|--------------------------------|--------------------------------------|-----------------------------|--------------------------------------|----------------------------------------------------------------|-----|
| 8                           | Users                        | $\sim$ | Add assi                       | gnments                              |                             |                                      |                                                                | ×   |
| <sup>4</sup> 2 <sup>4</sup> | Groups                       | $\sim$ |                                |                                      |                             |                                      |                                                                | -   |
| -6                          | Devices                      | $\sim$ | <ol> <li>Try change</li> </ol> | ing or adding filters if you don't s | ee what you're looking for. |                                      | Selected (1)                                                   | - 1 |
| ₩6                          | Applications                 | ^      | Search 🗊                       |                                      |                             |                                      |                                                                | - 1 |
|                             | Enterprise applications      |        | GALsync                        |                                      |                             | X                                    | GALsync Enterprise App<br>9b5fb788-77e1-4225-af74-a96f7c8fed5d | Û   |
|                             | App registrations            |        | All Users                      | Enterprise applications              |                             |                                      |                                                                | - 1 |
| ° <b>6</b>                  | Roles & admins               | ^      |                                | Name                                 | Туре                        | Details                              |                                                                | - 1 |
|                             | Roles & admins               |        | <b>V</b>                       | GALsync Enterprise App               | Enterprise ap               | 9b5fb788-77e1-4225-af74-a96f7c8fed5d |                                                                | - 1 |
|                             | Admin units                  |        | 2                              | Svc_GALsync                          | User                        | svc_galsync@NETsecDemo.com           |                                                                | - 1 |
|                             | Delegated admin partners     |        |                                |                                      |                             |                                      |                                                                | - 1 |
| ß                           | Rilling                      | ~ *    |                                |                                      |                             |                                      |                                                                | - 1 |
|                             | Learn & support              | ~      |                                |                                      |                             |                                      |                                                                | •   |
|                             |                              | ~      | Add                            |                                      |                             |                                      |                                                                |     |

Select the newly registered application and click Add.

The application has been assigned the **Exchange Administrator Role**.

| N  | licrosoft Entra admin center | Q      | Search resources, services, and docs (G+/) |                                                                                                  |                                             |                       |                                 |  |  |
|----|------------------------------|--------|--------------------------------------------|--------------------------------------------------------------------------------------------------|---------------------------------------------|-----------------------|---------------------------------|--|--|
| 8  | Devices                      | $\sim$ | Home > Roles and administrators            | All roles > Exchange Administrato                                                                | r                                           | Successfully adde     | d assignment X                  |  |  |
| ₩8 | Applications                 | ^      | Exchange Admin                             | <b>istrator</b>   Assignmen                                                                      | ts …                                        | Successfully added as | signment GALsync Enterprise App |  |  |
|    | Enterprise applications      |        |                                            | $^{\scriptscriptstyle (\!\!\!\!\!\!\!\!\!\!\!\!\!\!\!\!\!\!\!\!\!\!\!\!\!\!\!\!\!\!\!\!\!\!\!\!$ | Remove assignments 🞍 Download assignments 💍 | Refresh 🗹 Manage      | in PIM 🕴 🖗 Got feedback?        |  |  |
|    | App registrations            |        | 🗙 Diagnose and solve problems              |                                                                                                  |                                             |                       |                                 |  |  |
| 4  | Roles & admins               | $\sim$ | Manage                                     | 1 You can also assign built                                                                      | -in roles to groups now. <u>Learn More</u>  |                       | ×                               |  |  |
|    | Roles & admins               |        | Assignments                                |                                                                                                  |                                             |                       |                                 |  |  |
|    | Admin units                  |        | Description                                | Search                                                                                           | Search                                      |                       |                                 |  |  |
|    |                              |        | Activity                                   | Search by name<br>Type                                                                           |                                             |                       |                                 |  |  |
|    | Delegated admin partners     |        | 👶 Bulk operation results                   | All                                                                                              |                                             |                       | $\sim$                          |  |  |
| ľ  | Billing                      | $\sim$ | Troubleshooting + Support                  | Name                                                                                             | UserName                                    | Туре                  | Scope                           |  |  |
| ٢  | Settings                     | $\sim$ | New support request                        | GALsync Enterprise App                                                                           | 9b5fb788-77e1-4225-af74-a96f7c8fed.         | . ServicePrincipal    | Directory                       |  |  |
|    | Draviaw huh                  |        | *                                          | Svc_contactSync                                                                                  | Svc_contactSync@NETsecDemo.com              | User                  | Directory                       |  |  |
|    |                              |        |                                            | Svc_GALsync                                                                                      | svc_galsync@NETsecDemo.com                  | User                  | Directory                       |  |  |
| 2  | Learn & support              | ^      |                                            |                                                                                                  |                                             |                       |                                 |  |  |
|    |                              | «      |                                            |                                                                                                  |                                             |                       |                                 |  |  |

## Overview of the registered Application in App registrations

Go to **Identity** in the **Microsoft Entra admin center** menu, expand **Applications** and select **App registrations**.

| Microsoft Entra admin center |                         | ₽ si   | earch resources, services, and docs (G+/)                      |                           |                                 |                        |
|------------------------------|-------------------------|--------|----------------------------------------------------------------|---------------------------|---------------------------------|------------------------|
| \$                           | Home                    |        | Home ><br>App registrations 🔗 …                                |                           |                                 | ×                      |
| *                            | Favorites               | $\sim$ | + New registration   ⊕ Endpoints 🤌 Troubleshooting             | 🖒 Refresh 🞍 Download      | 💀 Preview featu                 | ures 🔗 Got feedback?   |
| ٩                            | Identity                | ^      | All applications Owned applications Deleted appli              | ications                  |                                 |                        |
| ()                           | Overview                |        | Start typing a display name or application (client) ID to fill | ter these r               | ters                            |                        |
| 8                            | Users                   | $\sim$ |                                                                |                           |                                 |                        |
| <sup>4</sup> 2 <sup>0</sup>  | Groups                  | $\sim$ | 1 applications found<br>Display name 个()                       | Application (client) ID   | Created on $\uparrow\downarrow$ | Certificates & secrets |
| -6                           | Devices                 | $\sim$ | GALsync Enterprise App                                         | 9b5fb788-77e1-4225-af74-a | 7/12/2023                       | 🕑 Current              |
| ₿                            | Applications            | ^      |                                                                |                           |                                 |                        |
|                              | Enterprise applications |        |                                                                |                           |                                 |                        |
|                              | App registrations       |        |                                                                |                           |                                 |                        |
| ී                            | Roles & admins          | ^      |                                                                |                           |                                 |                        |
|                              | Roles & admins          |        |                                                                |                           |                                 |                        |
|                              | Admin units             | *      |                                                                |                           |                                 |                        |
| 2                            | Learn & support         | ^      |                                                                |                           |                                 |                        |
|                              |                         | ~      |                                                                |                           |                                 |                        |

Select the registered Application to see the overview.

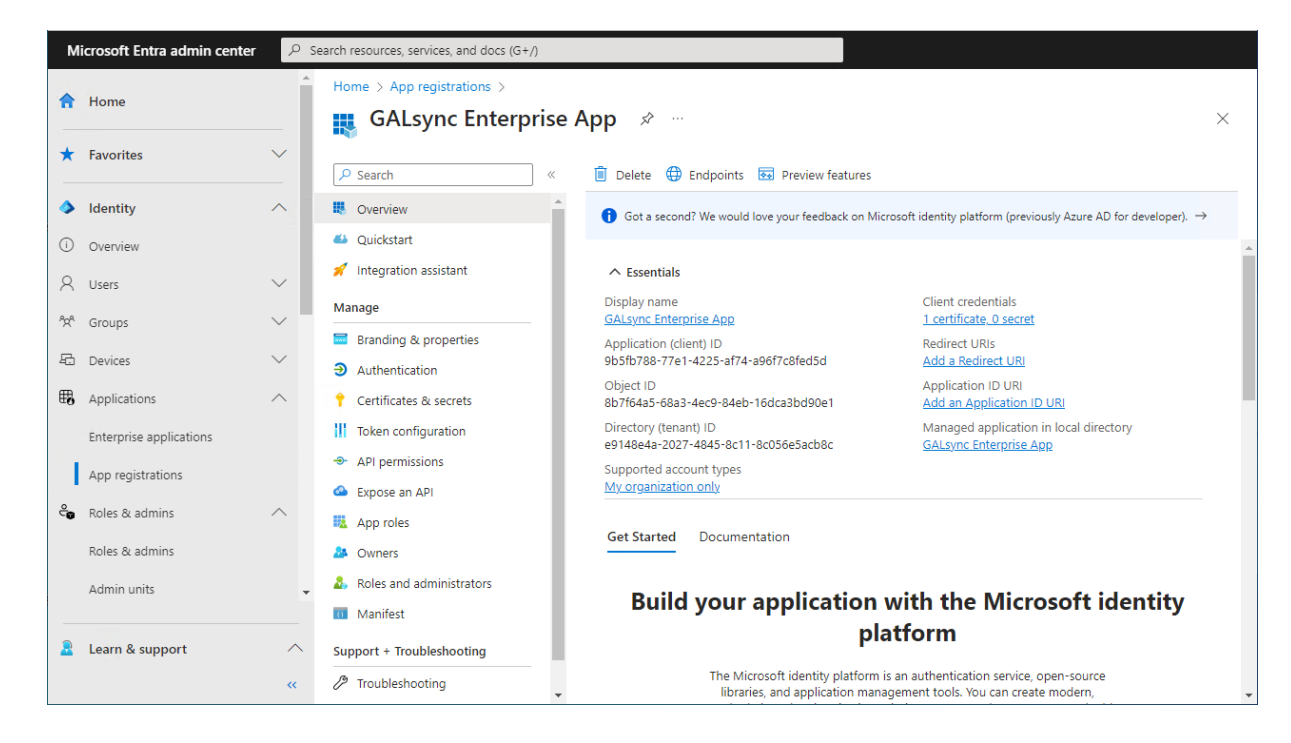

Please check whether the values of the registered Application are corresponding with the values in the **Exchange Online App Registration** dialog.

| GALsync Enterprise App                                                                                                    | ¢                                                                                                    | Exchange Online App Registration                                                                                                    | ×                                                                                                    |
|----------------------------------------------------------------------------------------------------|----------------------------------------------------------------------------------------------------|----------------------------------------------------------------------------------------------------|----------------------------------------------------------------------------------------------------|
| Delete  Endpoints  Preview features                                                                                                    |                                                                                                    | Corresponding settings for the Enterprise Application in the Microsoft Entra ID (formerly Azu<br>AD) App registrations that enables access to Exchange Online.                                                                                                    | ure                                                                                                    |
| Got a second? We would love your feedback on Micro                                                                                                    | soft identity platform (previously Azure AD for                                                                                                    | Organization / Tenant                                                                                                    |                                                                                                    |
| <ul> <li>Essentials</li> <li>Display name</li> <li>GALsync Enterprise App</li> <li>Application (client) ID</li> <li>9b5fb788-77e1-4225-af74-a96f7c8fed5d</li> <li>Object ID</li> <li>8b7f64a5-68a3-4ec9-84eb-16dca3bd90e1</li> <li>Directory (tenant) ID</li> <li>e9148e4a-2027-4845-8c11-8c056e5acb8c</li> <li>Supported account types</li> <li>My organization only</li> </ul> | Client credentials<br><u>1 certificate</u> , 0 secret<br>Redirect URIs<br><u>Add a Redirect URI</u><br>Application ID URI<br><u>Add an Application ID URI</u><br>Managed application in local directory<br><u>GALsync Enterprise App</u> | Application Display Name (C<br>GALayno Enterprise App<br>Application ID (C<br>SoStb 788-77e1-4225-af74-a98f7c8fed5d<br>Friedly Name NETsecDemo from GALayno Server<br>Not After 2025-07-20<br>Subject CN=NETsecDemoFromGALaynoServer<br>Thumbprint BDB5782A2035F6C046e2DFFC1A55878B1433AB2<br>Has PrivateKey True<br>User NETSECDEMOIsvo_galayno |                                                                                                    |
| Get Started Documentation<br>Build your application v<br>pla<br>The Microsoft identity platform is<br>libraries, and application manag                                                                                                    | vith the Microsoft ide<br>tform<br>an authentication service, open-source<br>ement tools. You can create modern,                                                                                                    | Choose Certificate Create Certificate Assigned API permissions Assigned API permissions Exchange Web Services  Maximum Connection Z Set as primary account Email Address                                                                                                    | <ul> <li>I</li> <li>I</li></ul> |

**Organization / Tenant** needs the **.onmicrosoft.com** domain name of the Microsoft 365 tenant. Otherwise, you might encounter cryptic permission issues when you run a policy in the app context.

**Application Display Name** must have the value of the **Display name** of the registered Application.

**Application ID** must have the value of the **Application (Client) ID** of the registered Application.

#### A Certificate is created and selected from Current User Personal Certificates store

| certmgr - [Certificates - Current User\Personal\Certificates] -                                                                                                    |           |                                          |                              |  |  |  |  |  |
|----------------------------------------------------------------------------------------------------|-----------|------------------------------------------|------------------------------|--|--|--|--|--|
| File Action View Help                                                                                                    |           |                                          |                              |  |  |  |  |  |
|                                                                                                    |           |                                          |                              |  |  |  |  |  |
| Certificates - Current User<br>Certificates - Current User<br>Personal<br>Certificates<br>Trusted Root Certification Aur<br>Enterprise Trust<br>Intermediate Certification Aur<br>Active Directory User Object<br>Trusted Publishers<br>Untrusted Certificates<br>Untrusted Certificates<br>Third-Party Root Certification<br>Trusted People<br>Client Authentication Issuers<br>Other People<br>Certificate Enrollment Reques | Issued To | Issued By<br>NETsecDemoFromGALsyncServer | Expiration Date<br>7/20/2025 |  |  |  |  |  |
|                                                                                                    |           |                                          |                              |  |  |  |  |  |

## and the corresponding certificate file is attached to the Entra ID application.

| 📙   🕑 📙 👻   certificate files                                                                  |                         |                      |
|------------------------------------------------------------------------------------------------|-------------------------|----------------------|
| File Home Share View                                                                           |                         |                      |
| ← → → ↑ 📙 ≪ Local Disk (C:) → ProgramData → NETsec GmbH & Co. KG → GALsy                       | /nc → certificate files | √ 5 √                |
| V NETsec GmbH & Co. KG ^ Name                                                                  | Date modified           | Туре                 |
| > contactSync NETsecDemoFromGALsyncServer 2025-07-20                                           | 7/20/2023 9:18 AM       | Security Certificate |
| V GALsync                                                                                      |                         | ,                    |
| 📴 cache                                                                                        |                         |                      |
| certificate files                                                                              |                         |                      |
| Exchange Online App Registration                                                               |                         |                      |
| Corresponding settings for the Enterprise Application in the Office 365 Azura Active Directory |                         |                      |
| App registrations that enables access to Exchange Online.                                      |                         |                      |
| Organization / Tenant                                                                          |                         |                      |
| netsecdemotenant.onmicrosoft.com                                                               |                         |                      |
| Application Display Name                                                                       |                         |                      |
| GALsync Enterprise App                                                                         |                         |                      |
| Application ID (1)                                                                             |                         |                      |
| 9b5fb788-77e1-4225-af74-a96f7c8fed5d                                                           |                         |                      |
| Certificate                                                                                    |                         |                      |
| Friedly Name NETsecDemo from GALsync Server                                                    |                         |                      |
| Subject CN=NETsecDemoFromGALsyncServer                                                         |                         |                      |
| Thumbprint BDB65782A2035F6C046E2DFFC1A55878B1433AB2                                            |                         |                      |
| Has PrivateKey True                                                                            |                         |                      |
| User NETSECDEMO\svc_galsync                                                                    |                         |                      |
| Choose Certificate Create Certificate                                                          |                         |                      |
| Assigned API permissions                                                                       |                         |                      |
|                                                                                                |                         |                      |
| I Microsoft Graph                                                                              |                         |                      |
| Exchange Web Services                                                                          |                         |                      |
| Maximum<br>Connection 2 	€                                                                     |                         |                      |
| Email Address                                                                                  |                         |                      |
| svc_galsync@netsecdemo.com                                                                     |                         |                      |
|                                                                                                |                         |                      |
| V Apply 🔯 Cancel                                                                               |                         |                      |

The selection of the **Assigned API permissions** group box in the **Exchange Online App Registration** dialog must be corresponding with the **API permissions** in the App Registration.

| м  | icrosoft Entra admin center | 9 م    | Search resources, services, and docs (G+/)                    |                                                                                                    |    |  |
|----|-----------------------------|--------|---------------------------------------------------------------|----------------------------------------------------------------------------------------------------|----|--|
| ٩  | Identity                    | ^ *    | ··· > GALsync Enterprise App   API perr                       | nissions > App registrations > GALsync Enterprise App   API permissions > App registrations > GALsync Enterprise App                                                                                                    |    |  |
| () | Overview                    |        | <sub>ə</sub> GALsync Enterprise App   API permissions 🛷 … 🛛 👋 |                                                                                                    |    |  |
| 8  | Users                       | $\sim$ |                                                               | 🕐 Refresh 🔰 🔗 Got feedback?                                                                                                    |    |  |
| የድ | Groups                      | $\sim$ | Overview                                                      | Successfully granted admin consent for the requested permissions.                                                                                                    |    |  |
| む  | Devices                     | $\sim$ | 📣 Quickstart                                                  |                                                                                                    |    |  |
| ₿, | Applications                | ^      | 🚀 Integration assistant                                       | In "Admin consent required" column shows the default value for an organization. However, user consent can be customized per permission, user, or app. This column may not reflect the value in your organization, or in organizations where this app will be | ×  |  |
|    | Enterprise applications     |        | Diagnose and solve problems                                   | usea. <u>Learn more</u>                                                                                                    |    |  |
|    |                             | - 1    | Manage                                                        | Configured permissions                                                                                                    |    |  |
|    | App registrations           | - 1    | Branding & properties                                         | Applications are authorized to call APIs when they are granted permissions by users/admins as part of the consent process. The list o                                                                                                    | of |  |
| ී  | Roles & admins              |        | Authentication                                                | configured permissions should include all the permissions the application needs. Learn more about permissions and consent                                                                                                    |    |  |
|    | Roles & admins              | - 1    | 📍 Certificates & secrets                                      | + Add a permission 🗸 Grant admin consent for NETsec Demo                                                                                                    |    |  |
|    | Admin units                 | - 1    | Token configuration                                           | API / Permissions n Type Description Admin consent req Status                                                                                                    |    |  |
|    |                             | - 1    | API permissions                                               | ✓ Microsoft Graph (2)                                                                                                    |    |  |
|    | Delegated admin partners    | - 1    | 🗠 Expose an API                                               | Mail.ReadWrite Application Read and write mail in all mailboxes Yes 📀 Granted for NETsec Demo                                                                                                    |    |  |
| A  | Protection                  | $\sim$ | K App roles                                                   | Mail.Send Application Send mail as any user Yes 📀 Granted for NETsec Demo                                                                                                    |    |  |
| ۲  | Identity Governance         | $\sim$ | A Owners                                                      | ✓ Office 365 Exchange                                                                                                    |    |  |
| QD | External Identities         | $\sim$ | Roles and administrators                                      | Exchange.Mana Application Manage Exchange As Application Yes 🥥 Granted for NETsec Demo                                                                                                    |    |  |
|    | Show more                   |        | 10 Manifest                                                   |                                                                                                    |    |  |
|    | Show more                   |        | Support + Troubleshooting                                     | To view and manage consented permissions for individual apps, as well as your tenant's consent settings, try Enterprise applications.                                                                                                    |    |  |
|    |                             |        | New support request                                           |                                                                                                    |    |  |
|    |                             |        |                                                               |                                                                                                    |    |  |
| _  |                             | · · ·  |                                                               |                                                                                                    |    |  |
| 2  | Learn & support             | ^      |                                                               |                                                                                                    |    |  |
|    |                             | **     |                                                               |                                                                                                    |    |  |

Please check the settings of the **API permissions for Microsoft Graph**.

Accordingly, select **Microsoft Graph** at the **Assigned API permissions** group box in the Exchange Online App Registration dialog.

|                       | Assigned API permissions |  |
|-----------------------|--------------------------|--|
| Microsoft Graph       | 1                        |  |
| Exchange Web Services | <b>(i)</b>               |  |

Please note, if you also use **contactSync policies** in GALsync, it will be necessary to configure additional API permissions. Please take a look at the **Assign API permissions to the registered Application** chapter in the **contactSync manual**.

| ¢                                                                                                    | Exchange Online App Registration         | ×    |  |  |  |
|----------------------------------------------------------------------------------------------------|------------------------------------------|------|--|--|--|
| Corresponding settings for the Enterprise Application in the Office 365 Azure Active Directory<br>App registrations that enables access to Exchange Online. |                                          |      |  |  |  |
| Organization / Tenant                                                                                                    |                                          | i    |  |  |  |
| netsecdemotenant.onmi                                                                                                    | crosoft.com                              |      |  |  |  |
| Application Display Nan                                                                                                    | ie                                       | i    |  |  |  |
| GALsync Enterprise App                                                                                                    |                                          |      |  |  |  |
| Application ID                                                                                                    |                                          | i    |  |  |  |
| 9b5fb788-77e1-4225-af7                                                                                                    | 74-a96f7c8fed5d                          |      |  |  |  |
|                                                                                                    | Certificate                              |      |  |  |  |
| Friedly Name                                                                                                    | NETsecDemo from GALsync Server           |      |  |  |  |
| Not After                                                                                                    | 2025-07-20                               |      |  |  |  |
| Subject                                                                                                    | CN=NETsecDemoFromGALsyncServer           |      |  |  |  |
| Thumbprint                                                                                                    | BDB65782A2035F6C046E2DFFC1A55878B1433AB2 |      |  |  |  |
| Has PrivateKey                                                                                                    | True                                     |      |  |  |  |
| User                                                                                                    | NETSECDEMO\svc_galsync                   |      |  |  |  |
| Choose Certificate                                                                                                    | Create Certificate                       | (i)  |  |  |  |
|                                                                                                    | Assigned API permissions                 |      |  |  |  |
| ✓ Microsoft Graph                                                                                                    | ١                                        |      |  |  |  |
| Exchange Web Ser                                                                                                    | vices 🕕                                  |      |  |  |  |
| Maximum<br>Connection                                                                                                    | 2 🔹 🚺 🗹 Set as primary account           | (i)  |  |  |  |
| Email Address                                                                                                    |                                          | i    |  |  |  |
| svc_galsync@netsecde                                                                                                    | mo.com                                   |      |  |  |  |
|                                                                                                    | 🖌 Apply 🔞 Ca                             | ncel |  |  |  |

To complete the **Exchange Online App Registration** dialog, insert an **Email Address** of an Exchange Online mailbox.

**Email Address** of an Exchange Online mailbox is necessary to send and receive email. We recommend to use a dedicated Exchange Online mailbox for this purpose.

Click Apply to finish and close the Exchange Online App Registration dialog.
#### Limit the scope of application permissions to access mailboxes

The registered application (App registrations) for GALsync only needs access to the Exchange Online mailbox, which GALsync uses to send and receive email, if only GALsync policies should be configured.

# *Please note, if contactSync policies should be configured, the application needs access to all the Exchange mailboxes, which should receive the contacts.*

Please take a look at following chapters in the GALsync manual:

How to check existing application access policy for the application

How to restrict access to specific mailboxes for the application

https://www.netsec.de/en/products/galsync/documentation.html

## Test the Exchange Online PowerShell connection and the Exchange mailbox

| Environment Configuration –                                                                                                    | ×             |  |  |  |  |  |
|----------------------------------------------------------------------------------------------------|---------------|--|--|--|--|--|
| General Exchange Scenario Exchange Server on-premises Exchange Online                                                                                                    |               |  |  |  |  |  |
|                                                                                                    |               |  |  |  |  |  |
| Manage the settings for the Exchange Unline tenant.<br>All accounts of the Microsoft 365 tenant have Exchange Administrator role permission for Exchange Online.                                                                                                    |               |  |  |  |  |  |
| Credentials                                                                                                    |               |  |  |  |  |  |
| Add (1) Add (1) Modify (1) Remove (1)                                                                                                    |               |  |  |  |  |  |
| Usemame Max. Connection                                                                                                    |               |  |  |  |  |  |
| Image of the second and the second and the second |               |  |  |  |  |  |
|                                                                                                    |               |  |  |  |  |  |
|                                                                                                    |               |  |  |  |  |  |
| Organization Settings                                                                                                    |               |  |  |  |  |  |
| Instance hosted by Microsoft 365 or Microsoft 365 GCC                                                                                                    |               |  |  |  |  |  |
| Microsoft Azure public cloud                                                                                                    |               |  |  |  |  |  |
| Exchange Web Services URL https://outlook.office365.com/EWS/Exchange.asmx                                                                                                    |               |  |  |  |  |  |
| Organization Settings                                                                                                    |               |  |  |  |  |  |
|                                                                                                    |               |  |  |  |  |  |
| Remote PowerShell Connection Test                                                                                                    |               |  |  |  |  |  |
| Please test the Remote PowerShell connection to Exchange Online                                                                                                    |               |  |  |  |  |  |
| Test (1)                                                                                                    |               |  |  |  |  |  |
| Show log                                                                                                    |               |  |  |  |  |  |
| Exchange Mailbox Test                                                                                                    |               |  |  |  |  |  |
| Send a test email to the recipient:                                                                                                    |               |  |  |  |  |  |
| Email address                                                                                                    |               |  |  |  |  |  |
| Send test email                                                                                                    |               |  |  |  |  |  |
| V S Cancel Apply                                                                                                    | _<br>]<br>.:: |  |  |  |  |  |

Click the **Test** button for the **Remote PowerShell Connection Test**, to test connectivity to Exchange Online PowerShell.

Please wait for the test to finish before proceeding.

Upon a successful connection, a green circle with a checkmark will be displayed.

| Env                                                                             | rironment Configuration                                                      | - 🗆 ×                           |
|---------------------------------------------------------------------------------|------------------------------------------------------------------------------|---------------------------------|
| General Exchange Scenario Exchange                                              | ge Server on-premises <b>Exchange</b>                                        | Online                          |
| Manage the settings for the Exchange<br>All accounts of the Microsoft 365 tenan | Online tenant.<br>t have Exchange Administrator role<br>Credentials          | permission for Exchange Online. |
| 🕼 Add 🕕 🖓 Add                                                                   | 1 Modify 1                                                                   | Remove                          |
| Usemame                                                                         |                                                                              | Max. Connection                 |
| Primary Mailbox Account                                                         |                                                                              | 2                               |
|                                                                                 |                                                                              |                                 |
|                                                                                 |                                                                              |                                 |
|                                                                                 | Organization Sottings                                                        |                                 |
| Instance hosted by                                                              | Microsoft 365 or Microsoft 365 C                                             | GCC                             |
|                                                                                 | Microsoft Azure public cloud                                                 |                                 |
| Exchange Web Services URL                                                       | https://outlook.office365.com/EV                                             | /S/Exchange.asmx                |
| Organization Settings                                                           |                                                                              |                                 |
|                                                                                 |                                                                              |                                 |
| R                                                                               | emote PowerShell Connection Tes                                              | t                               |
| Please test the R                                                               | emote PowerShell connection to E                                             | xchange Online                  |
| Test (1) Warning I No remo<br>Connection test w<br>Test finished.               | te PowerShell connections is availab<br>as successful for GALsync Enterprise | e App                           |

If the connection test failed, click the **Show log** button for detailed information.

A test email can also be sent to the desired recipient as an additional test to validate mail flow. To do this, click the **Send test email** button for the **Exchange Mailbox Test**.

| GALsync                  |                                                             |                                                    | ×      |       |
|--------------------------|-------------------------------------------------------------|----------------------------------------------------|--------|-------|
| Codes<br>Messa           | 0<br>age: Run as svc_galsyn                                 | c                                                  |        |       |
| Code:<br>Messa           | 12091<br>age: Hybrid Exchange s                             | scenario is configured.                            |        |       |
| Code:<br>Messa<br>Direct | 12092<br>age: GALsync Server is i<br>ory of the Hybrid Exch | member of the on-premises Active<br>ange scenario. | e.asmx |       |
| Code:<br>Messa           | 12102<br>age: Svc_GALsync mailb                             | oox is on-premises.                                |        |       |
| Code:<br>Messa<br>used.  | : 12093<br>age: The email settings                          | for on-premises Exchange are                       |        |       |
| Code:<br>Messa<br>succe  | : 12101<br>age: Sending mail to a<br>ssful.                 | dministrator@netsecdemo.com                        | line   |       |
|                          |                                                             |                                                    |        | Û     |
| 1                        |                                                             | ОК                                                 |        |       |
|                          | (                                                           | Exchange Mailbox Test                              |        |       |
|                          | Send a test email to th                                     | e recipient:                                       |        |       |
| Email address            | administrator@netsecc                                       | demo.com                                           |        |       |
|                          | Send test email                                             | (                                                  |        |       |
|                          |                                                             | J Ok                                               | Cancel | Apply |
|                          |                                                             |                                                    | Canod  |       |

*Please note, that the e-mail address of the recipient for the test email will not be saved.* 

### **Exchange Online authentication via Service Account**

Please note, that user-based authentication via OAuth 2.0 works only for the Microsoft Azure Public Cloud instance. If your Microsoft 365 instance is hosted by a national cloud, please use **Exchange Online certificate-based authentication via App Registration**.

*Note, the user-based authentication is deprecated. The certificate-based authentication is recommended.* 

#### Service Account (Microsoft 365 Exchange Online)

The GALsync service account needs to be a licensed Exchange Online mailbox user in the Microsoft 365 tenant.

## *For example: Microsoft 365 Business Basic, Exchange Online (Plan 1) or Microsoft 365 E1 license will work for the service account.*

The service account must be a member of the **Exchange Administrator** role. GALsync uses the Exchange Online PowerShell commands, which are incomplete if the service account is not an Exchange Administrator for Exchange Online.

Note: By default, the Exchange Online password has to be changed within 30 days. To ensure, that GALsync works properly, you have to configure user passwords to never expire. To configure your password please follow the steps described in the following article:

https://support.office.com/en-us/article/Set-a-user-s-password-expiration-policy-0f54736f-eb22-414c-8273-498a0918678f

- GALsync must have direct access to the user mailbox of the service account via Exchange Web Services (EWS) of Exchange Online.
- Ensure that the mailbox is accessible (e.g., by Outlook Web Access).
- Ensure that the mailbox can send to and receive email from the other organization.
- Ensure that incoming email from the other organization does not get caught by your spam filter or firewall.

Please note, service accounts are non-human privileged accounts used by applications, automated services, and that execute other IT processes. Because these are machine accounts, they cannot be protected by **multi-factor authentication (MFA)**, since there is no way for it to interactively logon.

We recommend disabling **multi-factor authentication (MFA)** for this account, and use conditional access policies to lock down this account, such as allowing login only from trusted public IP addresses.

# Modern Authentication OAuth 2.0 for Exchange Web Services (EWS) to access Exchange Online

The GALsync service account of a Microsoft 365 tenant needs access to its own mailbox, therefore, Modern Authentication OAuth 2.0 for Exchange Web Services (EWS) must be configured.

Please note, that user-based authentication via OAuth 2.0 works only for the Microsoft Azure Public Cloud instance. If your Microsoft 365 instance is hosted by a national cloud, please use **Exchange Online certificate-based authentication via App Registration**.

First, please verify the GALsync GUI is running in the credentials of the local GALsync service account, otherwise GALsync cannot decrypt the token later.

This can be confirmed on the information bar at the bottom of the GALsync GUI.

💄 NETSECDEMO\svc\_galsync 🛛 🖉 x64 🛛 🏶 GALsyncService is Running 🛛 🐍 NETsecDemo\svc\_galsync

**Admin consent** requires in Entra ID Enterprise Applications (formerly Azure AD Enterprise Applications) to register NETsec GALsync as Enterprise Application.

Please note, that GALsync cannot request the necessary **User consent** for a non admin user with restricted settings **Consent and permissions** for Modern Authentication OAuth 2.0 for Exchange Web Services (EWS) of Exchange Online.

How to check the Consent and permissions settings for Enterprise Applications? Microsoft Entra admin center -> Identity -> Applications -> Enterprise applications -> Consent and permissions

| м                         | licrosoft Entra admin center                 | ,₽ s   | earch resources, services, and docs (G+/)                                                 |                                                                                                    |   |
|---------------------------|----------------------------------------------|--------|-------------------------------------------------------------------------------------------|----------------------------------------------------------------------------------------------------|---|
| \$                        | Home                                         | Î      | Home > Enterprise applications<br>Enterprise applicati                                    | ons   All applications ···· ×                                                                                                    |   |
| *                         | Favorites                                    | $\sim$ | NETsec Demo - Azure AD for workforce                                                      | + New application 🕐 Refresh 🞍 Download (Export)   🚯 Preview info   🎫 Columns   …                                                      |   |
| ۵                         | Identity                                     | ^      | Overview                                                                                  |                                                                                                    |   |
| ()                        | Overview                                     |        | <ul> <li>Overview</li> <li>Diagnose and solve problems</li> </ul>                         | View, https://andisearch.applications in your organization that are set up to use your Azure AU tenant as their identity<br>Provider. |   |
| 8                         | Users                                        | $\sim$ | Manage                                                                                    | The list of applications that are maintained by your organization are in application registrations.                                   |   |
| ^ <u>2</u> 2 <sup>6</sup> | Groups                                       | $\sim$ | All applications                                                                          | Search by application name or object ID                                                                                               |   |
| -6                        | Devices                                      | $\sim$ | Application proxy                                                                         | Application type == Enterprise Applications $\times$ Application ID starts with $\times$ $^{+}_{\nabla}$ Add filters                  |   |
| ₿                         | Applications                                 | ~      | Dser settings                                                                             | Name ↑↓ Object ID Application ID Homepage URL Created on ↑↓                                                                           | , |
| [                         | Enterprise applications<br>App registrations | ٦ľ     | <ul> <li>App launchers</li> <li>Custom authentication<br/>extensions (Preview)</li> </ul> |                                                                                                    |   |
| A                         | Protection                                   | $\sim$ | Security                                                                                  |                                                                                                    |   |
| ۲                         | Identity governance                          | $\sim$ | <ul> <li>Conditional Access</li> <li>Consent and permissions</li> </ul>                   |                                                                                                    |   |
| đ                         | External Identities                          | $\sim$ | Activity                                                                                  |                                                                                                    |   |
|                           | Show more                                    | Ŧ      | <ul> <li>Sign-in logs</li> </ul>                                                          |                                                                                                    |   |
|                           |                                              |        | 🕍 Usage & insights                                                                        |                                                                                                    |   |
| 2                         | Learn & support                              | ^      | Audit logs                                                                                |                                                                                                    |   |
|                           |                                              | ~      | Provisioning logs                                                                         |                                                                                                    |   |

The Consent and permissions settings of the Enterprise applications are restricted:

| м                           | icrosoft Entra admin center | و م    | Search resources, services, and docs (G+/) |                                                                                                    |
|-----------------------------|-----------------------------|--------|--------------------------------------------|----------------------------------------------------------------------------------------------------|
|                             | Hama                        | î      | Home > Enterprise applications   Cons      | sent and permissions >                                                                                                    |
|                             |                             |        | <sub>ठ</sub> Consent and perm              | issions   User consent settings 🧁 🛛 🕹                                                                                                    |
| *                           | Favorites                   | $\sim$ | Azure AD for workforce                     |                                                                                                    |
| -                           |                             |        | Manage                                     | ☐ Save X Discard   A Got feedback?                                                                                                    |
| •                           | Identity                    |        | User consent settings                      | Control when end users and group owners are allowed to grant consent to applications, and when they will be required to request administrator review and approval. Allowing users to grant apps acress to data balas them acquire useful                                                                                                    |
| i                           | Overview                    |        | Admin consent settings                     | applications and be productive, but can represent a risk in some situations if it's not monitored and controlled carefully.                                                                                                    |
| 8                           | Users                       | $\sim$ | Permission classifications                 | User consent for applications<br>Configure whether users are allowed to concent for applications to access your organization's data. Loarn more                                                                                                    |
| <sup>A</sup> R <sup>e</sup> | Groups                      | $\sim$ |                                            | Do not allow user consent     A contraction of the second second se |
| -6                          | Devices                     | $\sim$ |                                            | All administrator will be required for an apps.<br>Allow user consent for apps from verified publishers, for selected permissions (Recommended)                                                                                                    |
| ₿,                          | Applications                | ^      |                                            | All users can consent for permissions classified as "low impact", for apps from verified publishers or apps<br>registered in this organization.                                                                                                    |
|                             | Enterprise applications     |        |                                            | Allow user consent for apps     All users can consent for any and to access the organization's data                                                                                                    |
|                             | App registrations           |        |                                            | ni azera en consent io dig opp to decesa the organization a detai                                                                                                    |
| A                           | Protection                  | $\sim$ |                                            | When user consent for applications is disabled, users may still be able to connect their work or school accounts with<br>LinkedIn. You can manage LinkedIn account connects in <u>User Settings.</u>                                                                                                    |
| ۲                           | Identity governance         | $\sim$ |                                            |                                                                                                    |
| ą                           | External Identities         | $\sim$ |                                            | Configure whether group owners are allowed to consent for applications to access your organization's data for the<br>groups they own. Learn more                                                                                                    |
|                             | Show more                   | ¥      |                                            | Do not allow group owner consent<br>Group owners cannot allow all applications to access data for the groups they own unless the group owners have<br>been authorized in other ways. Learn more about the other ways that consent may be authorized.                                                                                                    |
| 2                           | Learn & support             | ~      |                                            | <ul> <li>Allow group owner consent for selected group owners</li> <li>Only selected group owners can allow applications to access data for the groups they own.</li> </ul>                                                                                                    |
|                             |                             | ~      |                                            | <ul> <li>Allow group owner consent for all group owners</li> <li>All group owners can allow applications to access data for the groups they own.</li> </ul>                                                                                                    |

The **Consent and permissions** settings of the **Enterprise applications** are restricted and a Global Administrator account of the Microsoft 365 tenant must grant admin consent for the permissions of the Enterprise Application.

| М                           | icrosoft Entra admin center | , Р se | Search resources, services, and docs (G                                   |                                                            |                                                            |
|-----------------------------|-----------------------------|--------|---------------------------------------------------------------------------|------------------------------------------------------------|------------------------------------------------------------|
| A                           | Home                        | Î      | Home > Enterprise applications                                            | nsent and permissions > Consistent and permissions   Admin | consent settings … ×                                       |
| *                           | Favorites                   | ~      | Azure AD for workforce                                                    | « 🛛 🖓 Save 🗙 Discan                                        | d                                                          |
| ۵                           | Identity                    | ^      | Manage                                                                    |                                                            |                                                            |
| í                           | Overview                    |        | <ul> <li>User consent settings</li> <li>Admin consent settings</li> </ul> | Admin consent req<br>Users can request admi                | uests<br>n consent to apps they are unable to consent to 🕕 |
| 8                           | Users                       | $\sim$ | Permission classifications                                                | Yes No                                                     |                                                            |
| <sup>9</sup> 2 <sup>6</sup> | Groups                      | $\sim$ |                                                                           | Who can review admin                                       | consent requests ①                                         |
| -6                          | Devices                     | $\sim$ |                                                                           | Reviewer type                                              | + Add users                                                |
| ₿                           | Applications                | ~      |                                                                           | Groups (Preview)                                           | + Add groups                                               |
|                             | Enterprise applications     |        |                                                                           | Roles (Preview)                                            | + Add roles                                                |
|                             | App registrations           |        |                                                                           | Selected users will recei                                  | ve email notifications for requests ①                      |
| A                           | Protection                  | $\sim$ |                                                                           | Yes No                                                     |                                                            |
| ۲                           | Identity governance         | $\sim$ |                                                                           | Ves No                                                     | ve request expiration reminders. O                         |
| ą                           | External Identities         | $\sim$ |                                                                           | Consent request expires                                    | s after (days) 🕕                                           |
|                             | Show more                   |        |                                                                           |                                                            | 30                                                         |
|                             |                             | -      |                                                                           |                                                            |                                                            |
| 2                           | Learn & support             | ~      |                                                                           |                                                            |                                                            |
|                             |                             | ~~     |                                                                           |                                                            |                                                            |

If the **Admin consent requests** in the **Admin consent settings** is **No**, the admin consent for the permissions of the Enterprise Application can be done with a sign in of a Global Administrator account during the first login process for Modern Authentication OAuth 2.0 for Exchange Web Services (EWS) of Exchange Online. This process is described in the following chapter.

# *Please note, the GALsync service account should only be an Exchange Administrator of Exchange Online, but* **not** *a Global Administrator of the Microsoft 365 tenant.*

If the **Admin consent requests** in the **Admin consent settings** is **Yes**, the GALsync service account will send an admin consent request during the first login process for Modern Authentication OAuth 2.0 for Exchange Web Services (EWS) of Exchange Online.

| м   | icrosoft Entra admin center | P Sei  | arch resources, services, and docs (G+/)                                                                                               |                                                                                                |  |  |  |  |
|-----|-----------------------------|--------|----------------------------------------------------------------------------------------------------|------------------------------------------------------------------------------------------------|--|--|--|--|
| ♠   | Home                        | Î      | Home > Enterprise applications   Consent and permissions > Consent and permissions<br>Consent and permissions   Admin consent settings |                                                                                                |  |  |  |  |
| *   | Favorites                   | $\sim$ | Azure AD for workforce                                                                                                    | Save X Discard                                                                                 |  |  |  |  |
| ۵   | Identity                    | ~      | Manage                                                                                                    |                                                                                                |  |  |  |  |
| í   | Overview                    |        | <ul> <li>User consent settings</li> <li>Admin consent settings</li> </ul>                                                              | Admin consent requests Users can request admin consent to apps they are unable to consent to ① |  |  |  |  |
| 8   | Users                       | $\sim$ | Permission classifications                                                                                                    | Yes No                                                                                         |  |  |  |  |
| °2° | Groups                      | $\sim$ |                                                                                                    | Who can review admin consent requests ①                                                        |  |  |  |  |
| £   | Devices                     | $\sim$ |                                                                                                    | Reviewer type Reviewers                                                                        |  |  |  |  |
| ₿,  | Applications                | ~      |                                                                                                    | Groups (Preview) + Add groups                                                                  |  |  |  |  |
|     | Enterprise applications     |        |                                                                                                    | Roles (Preview) + Add roles                                                                    |  |  |  |  |
|     | App registrations           |        |                                                                                                    | Selected users will receive email notifications for requests ①                                 |  |  |  |  |
| A   | Protection                  | $\sim$ |                                                                                                    |                                                                                                |  |  |  |  |
| ٢   | Identity governance         | $\sim$ |                                                                                                    | Yes No                                                                                         |  |  |  |  |
| ą   | External Identities         | $\sim$ |                                                                                                    | Consent request expires after (days)                                                           |  |  |  |  |
|     | Show more                   |        |                                                                                                    | 30                                                                                             |  |  |  |  |
|     |                             | -      |                                                                                                    |                                                                                                |  |  |  |  |
|     | Learn 9 annuart             |        |                                                                                                    |                                                                                                |  |  |  |  |
|     | Learn & support             | «      |                                                                                                    |                                                                                                |  |  |  |  |
|     |                             |        |                                                                                                    |                                                                                                |  |  |  |  |

After that a user, who can review admin consent requests, must accept the request, before the GALsync service account does the login for Modern Authentication OAuth 2.0 for Exchange Web Services (EWS) of Exchange Online a second time to get the token successfully.

# Login for Modern Authentication OAuth 2.0 for Exchange Web Services (EWS) of Exchange Online

Proceed with the Login for Modern Authentication OAuth 2.0 for Exchange Web Services (EWS) of Exchange Online with your GALsync Service Account.

| ¢                     | Exchange Online Credentials                                           | ×     |
|-----------------------|-----------------------------------------------------------------------|-------|
|                       |                                                                       |       |
|                       |                                                                       |       |
| User-ID:              | svc_galsync@netsecdemo.com                                            | 1     |
| Password:             | •••••                                                                 | (i)   |
| E-mail:               | svc_galsync@netsecdemo.com                                            | i     |
| Maximum<br>Connection | 2                                                                     | i     |
| The aut               | hentication method for Exchange Web Services of the Office 365 tenant | .]    |
| Please login f        | for the Modern Authentication OAuth 2.0                               |       |
| Modern Au             | uthentication OAuth 2.0                                               |       |
|                       | Apply 🐼 Ca                                                            | incel |

*Please note, that the User-ID and the E-mail address can be different for an Exchange Online mailbox user. This depends on your Microsoft 365 Exchange Online tenant.* 

Insert the credentials for the GALsync service account, and click the **Login** button.

| Sign in to | your account |                            |      |   | × |
|------------|--------------|----------------------------|------|---|---|
|            | M            | icrosoft                   |      |   |   |
|            | Pick         | an account                 |      |   |   |
|            | à            | svc_galsync@NETsecDemo.com | Ð    | : |   |
|            | +            | Use another account        |      |   |   |
|            |              |                            |      |   |   |
|            |              |                            |      |   |   |
|            |              |                            |      |   |   |
|            |              |                            |      |   |   |
|            |              |                            | Back |   |   |
|            |              |                            |      |   |   |
|            |              |                            |      |   |   |
| Term       | s of use Pri | vacy & cookies             |      |   |   |

Select the same GALsync service account, which you have used in the **Exchange Online Credentials** dialog before.

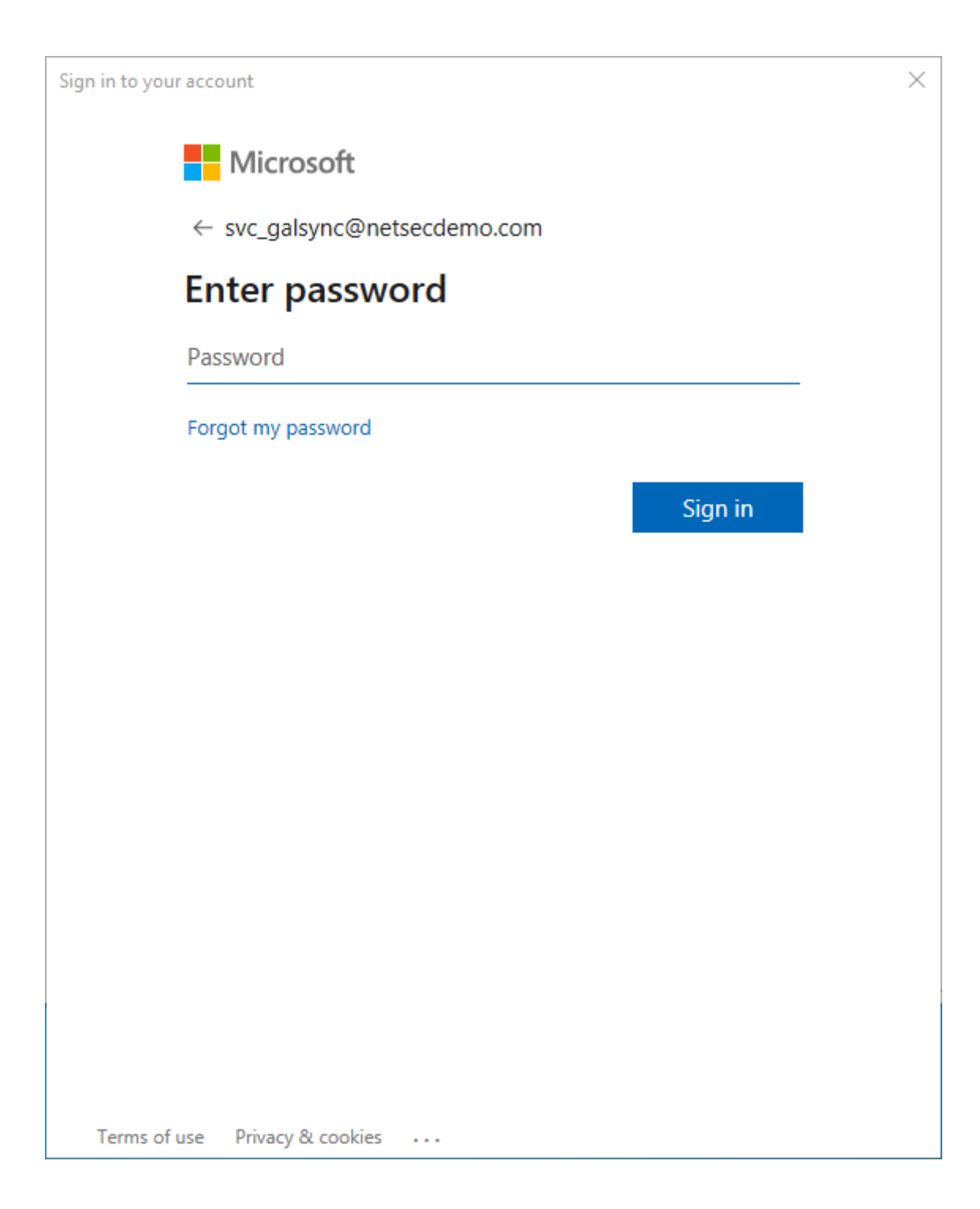

Insert the password of the GALsync service account.

| Sign in to your account                                                                                                    | × |
|----------------------------------------------------------------------------------------------------|---|
| Microsoft                                                                                                    |   |
| svc_galsync@netsecdemo.com                                                                                                    |   |
| Need admin approval                                                                                                    |   |
| NETsec GmbH & Co. KG 🕏                                                                                                    |   |
| needs permission to access resources in your organization<br>that only an admin can grant. Please ask an admin to grant<br>permission to this app before you can use it. |   |
| Have an admin account? Sign in with that account                                                                                                    |   |
| Return to the application without granting consent                                                                                                    |   |
|                                                                                                    |   |
|                                                                                                    |   |
|                                                                                                    |   |
|                                                                                                    |   |
|                                                                                                    |   |
|                                                                                                    |   |
|                                                                                                    |   |
| Terms of use Privacy & cookies                                                                                                    |   |
| terms of ase intracy of cookes intra                                                                                                    |   |

NETsec GALsync needs a sign in of a Global Administrator, who will accept the requested permissions for the Enterprise Application.

Click on Have an admin account? Sign in with that account.

Otherwise, a Global Administrator account grants consent for the requested permissions to the application under **Permissions** of the **NETsec GALsync Enterprise Application** in the **Microsoft Entra ID**, before the GALsync service account does the login for Modern Authentication OAuth 2.0 for Exchange Web Services (EWS) of Exchange Online a second time to get the token successfully.

| Sign i | in to y         | your acc | ount |                            |   |      |   | × |  |
|--------|-----------------|----------|------|----------------------------|---|------|---|---|--|
|        | Microsoft       |          |      |                            |   |      |   |   |  |
|        | Pick an account |          |      |                            |   |      |   |   |  |
|        |                 | (        | Ă    | svc_galsync@NETsecDemo.com |   |      | : |   |  |
|        |                 | -        | ╀    | Use another account        | Ð |      |   |   |  |
|        |                 |          |      |                            |   |      |   |   |  |
|        |                 |          |      |                            |   |      |   |   |  |
|        |                 |          |      |                            |   |      |   |   |  |
|        |                 |          |      |                            |   |      |   |   |  |
|        |                 |          |      |                            |   | Back |   |   |  |
|        |                 |          |      |                            |   |      |   |   |  |
|        |                 |          |      |                            |   |      |   |   |  |
| Т      | erms            | of use   | Priv | racy & cookies ••••        |   |      |   |   |  |

**Use another account** to sign in as a Global Administrator.

*Please note, the GALsync service account should only be an Exchange Administrator of Exchange Online, but* **not** *a Global Administrator of the Microsoft 365 tenant.* 

| Sign in to your account        |        |      | × |
|--------------------------------|--------|------|---|
| Microsoft                      |        |      |   |
| Sign in                        |        |      |   |
| administrator@netsecden        | no.com | ×    |   |
| Can't access your account?     |        |      |   |
|                                |        |      |   |
|                                | Back   | Next |   |
|                                |        |      |   |
| Sign-in options                |        |      |   |
|                                |        |      |   |
|                                |        |      |   |
|                                |        |      |   |
|                                |        |      |   |
|                                |        |      |   |
|                                |        |      |   |
| Terms of use Privacy & cookies |        |      |   |

Sign in with a **Global Administrator** account of the Microsoft 365 tenant.

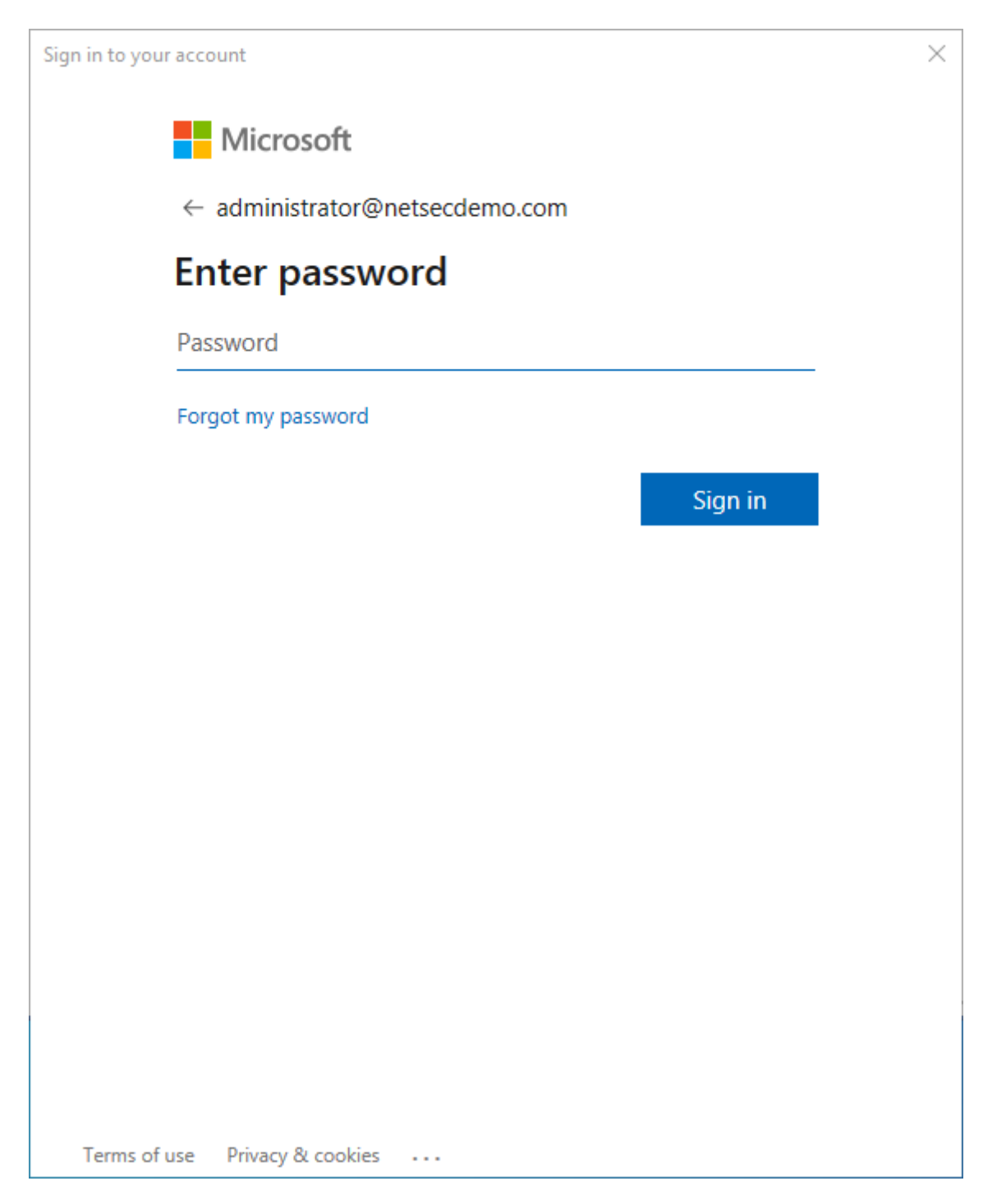

Insert the password of the Global Administrator account.

| Sign in to your account                                                                                                    | ×                                                                                       |
|----------------------------------------------------------------------------------------------------|-----------------------------------------------------------------------------------------|
| Microsoft                                                                                                    |                                                                                         |
| administrator@netsecdemo.com                                                                                                    |                                                                                         |
| Permissions requested                                                                                                    | 1                                                                                       |
| NETsec GALsync<br>NETsec GmbH & Co. KG 🐲                                                                                                    |                                                                                         |
| This app would like to:                                                                                                    |                                                                                         |
| <ul> <li>Access mailboxes as the signed-in us<br/>Services</li> </ul>                                                                         | er via Exchange Web                                                                     |
| View users' basic profile                                                                                                    |                                                                                         |
| Maintain access to data you have give                                                                                                    | en it access to                                                                         |
| Consent on behalf of your organization                                                                                                    | on                                                                                      |
| If you accept, this app will get access to the s<br>users in your organization. No one else will be<br>permissions.                           | pecified resources for all<br>e prompted to review these                                |
| Accepting these permissions means that you<br>data as specified in their terms of service and<br>change these permissions at https://myapps.r | allow this app to use your<br>privacy statement. You can<br>microsoft.com. Show details |
| Does this app look suspicious? Report it here                                                                                                 |                                                                                         |
| Cance                                                                                                    | el Accept                                                                               |
|                                                                                                    |                                                                                         |
|                                                                                                    |                                                                                         |
|                                                                                                    |                                                                                         |
| Terms of use Privacy & cookies                                                                                                    |                                                                                         |

Enable Consent on behalf of your organization, then click Accept.

The OAuth2 authentication will fail after the first login process.

| Ċ,                    |           | Exchange Online Credentials                                                                                                    | ×    |
|-----------------------|-----------|----------------------------------------------------------------------------------------------------|------|
|                       | GALsync   |                                                                                                    | ×    |
| User-ID:              |           |                                                                                                    |      |
| Password:             | $\otimes$ | Error: The user administrator@netsecdemo.com is<br>logged in, but the user svc_galsync@netsecdemo.com was<br>expected to login. Please check your settings. |      |
| E-mail:               |           | OAuth2 authentication failed.                                                                                                    |      |
| Maximum<br>Connection |           | Code: 62008<br>Message: The account svc_galsync@netsecdemo.com was not                                                                                      |      |
| The                   |           | found in the token cache.<br>Please check the login of OAuth 2.0 for the Exchange Web<br>Services.                                                          |      |
| Please lo             |           | Code: 62005<br>Message: Acquired Token Interactive for<br>administrator@netsecdemo.com                                                                      |      |
| Moder                 |           |                                                                                                    |      |
|                       |           | OK                                                                                                    |      |
|                       |           | Apply 🐼 Cance                                                                                                    | el 🛛 |

Proceed with the **Login** for Modern Authentication OAuth 2.0 for Exchange Web Services (EWS) of Exchange Online with your GALsync Service Account again.

| Ċ                     | Exchange Online Credentials                                            | ×    |
|-----------------------|------------------------------------------------------------------------|------|
|                       |                                                                        |      |
|                       |                                                                        | ~    |
| User-ID:              | svc_galsync@netsecdemo.com                                             |      |
| Password:             | •••••                                                                  | i    |
| E-mail:               | svc_galsync@netsecdemo.com                                             | i    |
| Maximum<br>Connection | 2                                                                      | i    |
| The au                | thentication method for Exchange Web Services of the Office 365 tenant | ]    |
| Please login          | for the Modern Authentication OAuth 2.0                                |      |
| Modern A              | uthentication OAuth 2.0                                                |      |
|                       |                                                                        |      |
|                       | V Apply 🔯 Ca                                                           | ncel |

GALsync 8.5 Quick Start Guide

| Sign in to | your account  |                            |       |   | × |
|------------|---------------|----------------------------|-------|---|---|
|            | Mi            | icrosoft                   |       |   |   |
|            | Pick          | an account                 |       |   |   |
|            | à             | svc_galsync@NETsecDemo.com | Ę     | : |   |
|            | +             | Use another account        |       |   |   |
|            |               |                            |       |   |   |
|            |               |                            |       |   |   |
|            |               |                            |       |   |   |
|            |               |                            |       |   |   |
|            |               |                            | Daala |   |   |
|            |               |                            | Васк  |   |   |
|            |               |                            |       |   |   |
|            |               |                            |       |   |   |
| Terms      | s of use Priv | vacy & cookies             |       |   |   |

Once again select the same GALsync service account, which has been previously used in the **Exchange Online Credentials** dialog.

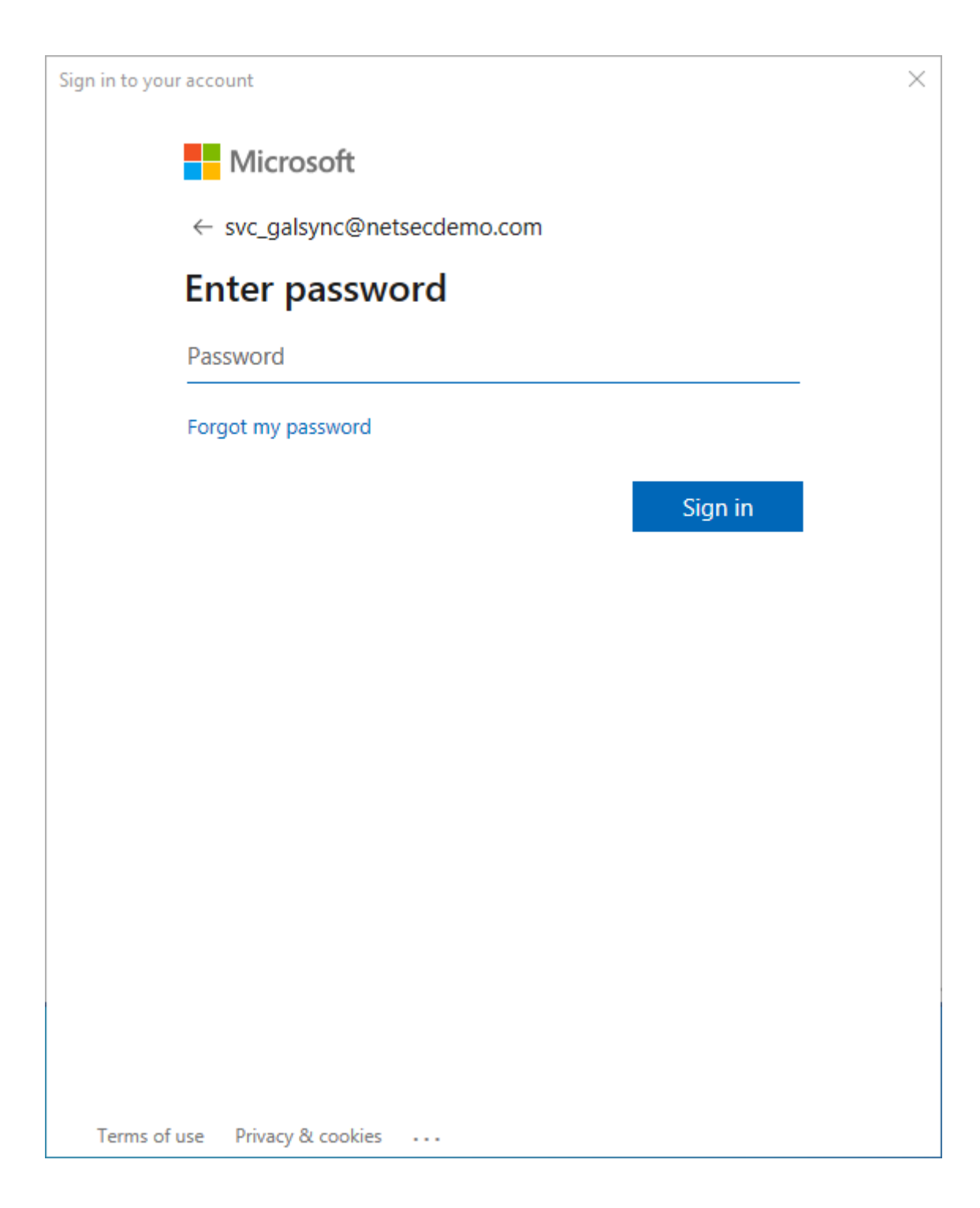

Insert the password of the GALsync service account.

The login will now be successful.

| Ċ                                                                             |         | Exchange Online Credentials                                                                                                    | ×  |
|-------------------------------------------------------------------------------|---------|----------------------------------------------------------------------------------------------------|----|
| User-ID:<br>Password:<br>E-mail:<br>Maximum<br>Connection<br>The<br>Please lo | GALsync | OAuth2 authentication successful.<br>Code: 62008<br>Message: The account svc_galsync@netsecdemo.com was not<br>found in the token cache.<br>Please check the login of OAuth 2.0 for the Exchange Web<br>Services.<br>Code: 62005<br>Message: Acquired Token Interactive for<br>svc_galsync@NETsecDemo.com | ×  |
| Moder                                                                         |         | ОК                                                                                                    |    |
|                                                                               |         | Apply 🔞 Cance                                                                                                    | el |

GALsync can now use OAuth tokens for authentication to access the Exchange Web Services (EWS) for your Exchange Online during the policy runs.

Click Apply to close the Exchange Online Credentials dialog.

A test email can also be sent to the desired recipient as an additional test to validate mail flow. To do this, click the **Send test email** button for the **Exchange Mailbox Test**.

| GALsync   |                                                                                                    |                                                                                                | ×   | e i             |  |  |
|-----------|----------------------------------------------------------------------------------------------------|------------------------------------------------------------------------------------------------|-----|-----------------|--|--|
| 1         | Code: 0<br>Messag                                                                                                    | e: Run as svc_galsync                                                                          |     | Connection      |  |  |
|           | Code: 1<br>Messag                                                                                                    | 2091<br>e: Hybrid Exchange scenario is configured.                                             |     |                 |  |  |
|           | Code: 12096<br>Message: GALsync Server is not member of the on-premises<br>Active Directory of the Hybrid Exchange scenario. |                                                                                                |     |                 |  |  |
|           | Code: 12097<br>Message: The email settings for Exchange Online are used.                                                     |                                                                                                |     |                 |  |  |
|           | Code: 1<br>Messag                                                                                                    | 2063<br>e: Username: svc_galsync@netsecdemo.com                                                |     |                 |  |  |
|           | Code: 1<br>Messag                                                                                                    | 2064<br>e: Email address: svc_galsync@netsecdemo.com                                           |     | ange asmy       |  |  |
|           | Code: 12065<br>Message: Exchange Web Services URL:<br>https://outlook.office365.com/EWS/Exchange.asmx                        |                                                                                                |     |                 |  |  |
|           | Code: 62004<br>Message: Acquired Token Silent for<br>svc. galsvpc@NETsecDemo.com                                             |                                                                                                |     |                 |  |  |
|           | Exceptic<br>Code: 1<br>Messag<br>success                                                                                     | on: Mailbox does not exist.<br>2101<br>e: Sending mail to administrator@netsecdemo.com<br>ful. |     | Online          |  |  |
|           |                                                                                                    | ОК                                                                                             |     | ~               |  |  |
|           |                                                                                                    | Exchange Mailbox Test                                                                          |     |                 |  |  |
|           |                                                                                                    | Send a test email to the recipient:                                                            |     |                 |  |  |
| Email add | ress                                                                                                    | administrator@netsecdemo.com Send test email                                                   |     |                 |  |  |
|           |                                                                                                    | <b>√</b> 0k                                                                                    | 🚫 C | ancel 🛛 🕞 Apply |  |  |

*Please note, that the email address of the recipient for the test email will not be saved.* 

Also, please see the GALsync manual chapter:

**12010 - Error getting Exchange Online connection** 

### **Exchange Online to Exchange Online Synchronization**

### Synchronizing between different Exchange Online environments

Separate GALsync Server for each Microsoft 365 Exchange Online tenant If you want to directly synchronize between different Microsoft 365 Exchange Online tenants, you can use a separate GALsync Server for each Microsoft 365 tenant.

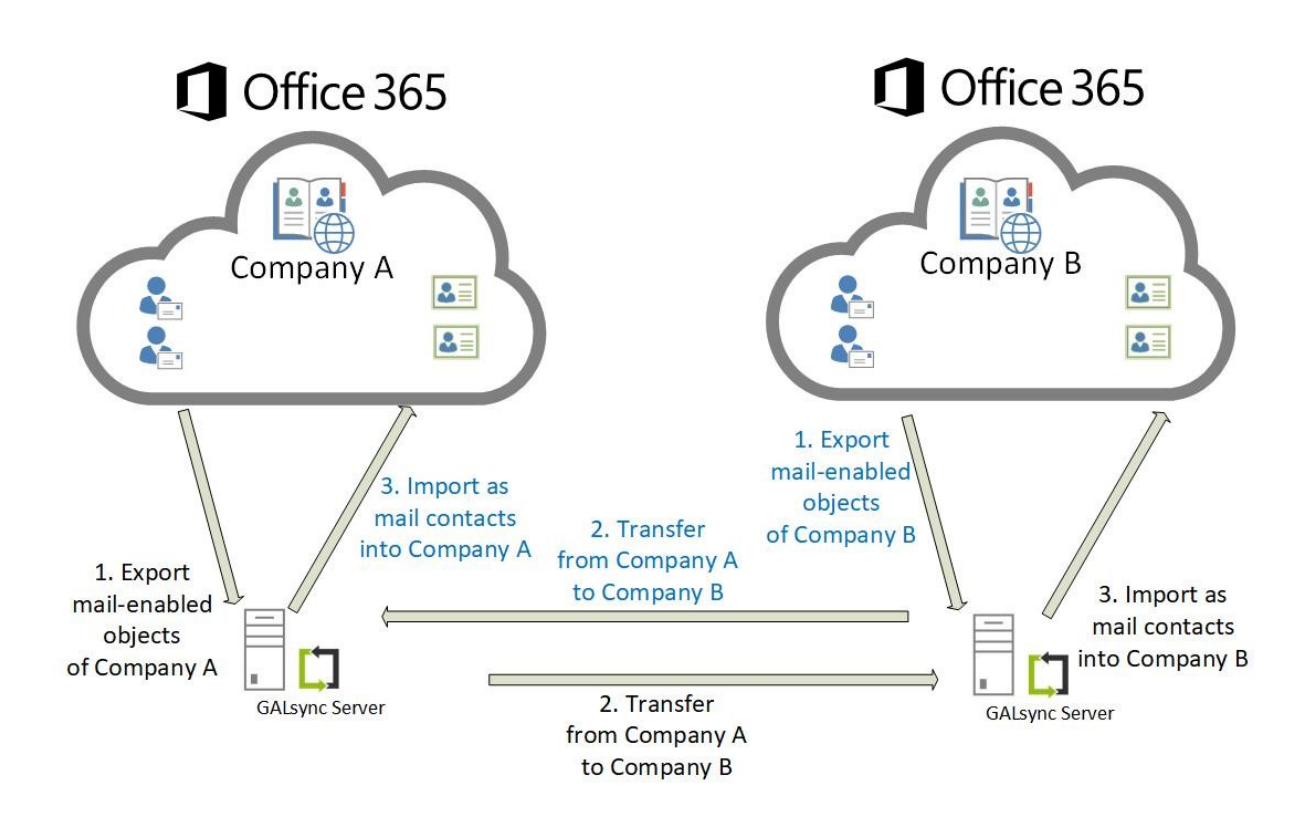

In this scenario, the administrator of each Microsoft 365 Exchange Online tenant configures an Environment Configuration for their own Exchange environment. The corresponding policies for export and import are configured within the Environment Configuration of the Exchange environment.

#### One GALsync Server for all Microsoft 365 Exchange Online tenant

You can use one GALsync Server for all Microsoft 365 Exchange Online tenants. This is only possible for Exchange environments, in which you do not need to synchronize the Global Address List (GAL) to an on-premises Exchange.

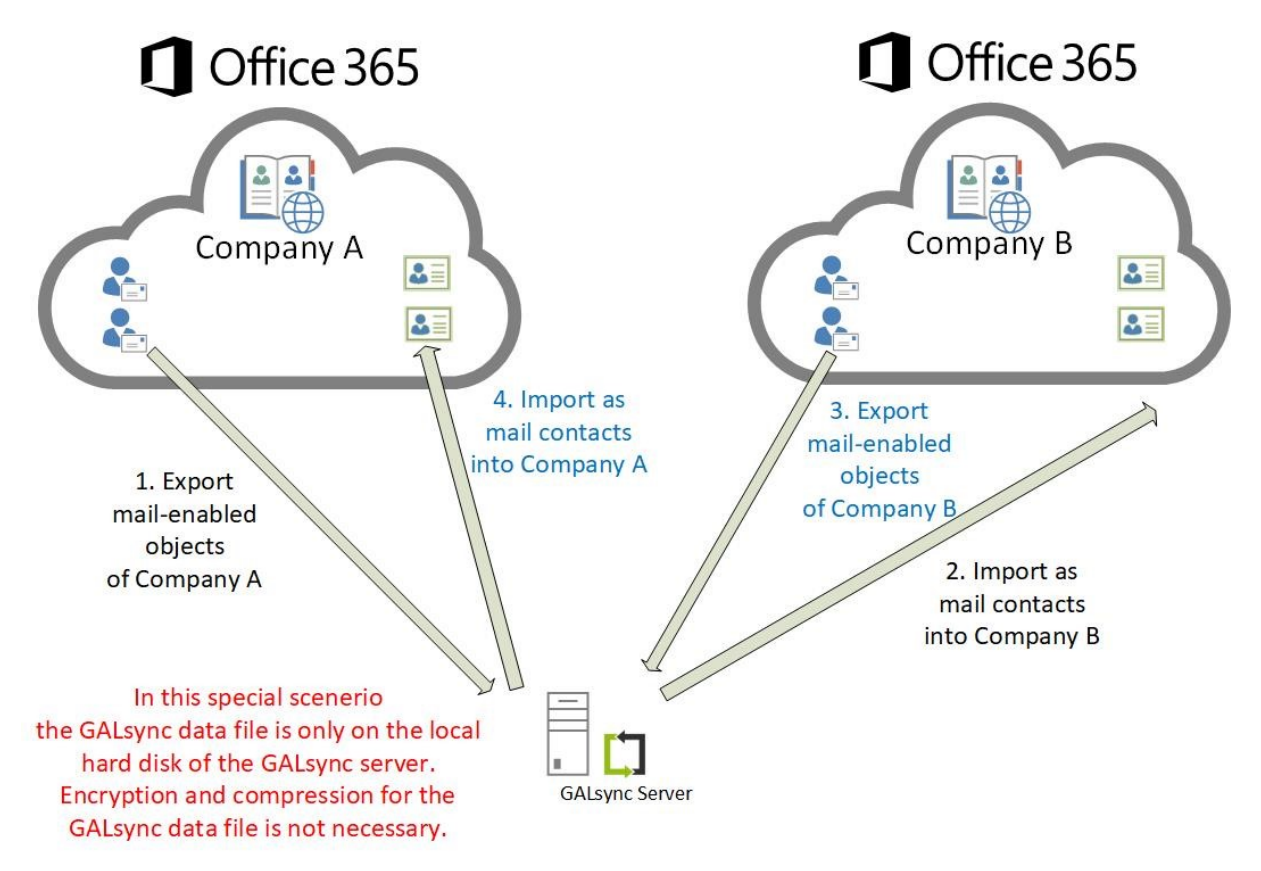

In this scenario you need the GALsync service account credentials of each Microsoft 365 Exchange Online tenant to configure an Environment Configuration for each Exchange environment. The corresponding policies for export and import for each Exchange environment are configured to the corresponding Environment Configuration of the Exchange environment.

How to configure this scenario is described below in a step-by-step guide:

### **Create and Run Export Policy from Exchange Online**

Right-click the environment where GALsync will export the objects from, then select **Create Policy** 

| ¢                                | NET           | sec GALsync            | – 🗆 ×   |
|----------------------------------|---------------|------------------------|---------|
| FILE ACTION OPTIONS              | HELP          |                        |         |
| GALsync                          | 💭 NETsec Demo | b Exchange Online      | Orancel |
| 🖽 🍈 Partner Demo Exchange Online | Create Policy | te Policy              |         |
| ⊡ 📳 contactSync                  | Environments  | cies 🔟 Status 😰 Help   |         |
|                                  | Status        | Description            |         |
|                                  | Configuration | Online Export Policies |         |
|                                  |               |                        |         |

The selected environment will be displayed. If the wrong environment was selected, it can be changed by clicking the dropdown arrow, and reselecting it.

Then click Next.

|                                                                                                    | NETsec GALsync - NETsec Demo Exchange Online - New Policy                                                                                                 | ×           |
|----------------------------------------------------------------------------------------------------|----------------------------------------------------------------------------------------------------|-------------|
| Environment Co                                                                                                    | nfiguration                                                                                                    |             |
| <ul> <li>Environment Configuration</li> <li>Synchronization mode</li> <li>Data transfer mode</li> <li>Mode</li> <li>Encryption</li> <li>Directory</li> <li>Notification emails</li> <li>Scheduler service</li> <li>General</li> <li>Summary</li> </ul> | Environment Configuration<br>Please choose the Environment Configuration for the new policy<br>NETsec Demo Exchange Online<br>Tybrid Exchange environment |             |
|                                                                                                    | Nex                                                                                                    | tt > Cancel |

Select Export directory information.

Click Next.

| C N                                                                 | ETsec GALsync - NETsec Demo Exchange Online - New Policy                                                                                                    |             | × |
|---------------------------------------------------------------------|----------------------------------------------------------------------------------------------------|-------------|---|
| New Export Policy                                                   | for Exchange Online                                                                                                    |             |   |
| Environment Configuration                                           | Synchronization mode                                                                                                    |             |   |
| Synchronization mode  Data transfer mode  manual Encryption         | What do you want to do?     Export directory information (GAL)     Import directory information (GAL)                                                                                                    | (i)<br>(i)  |   |
| Directory     Notification emails     Scheduler service     General | 2. What kind of environment do you have?     An on-premises Exchange organization or a hybrid Exchange organization.     Export directory information (GAL) from an on-premises Exchange organization     or from the on-premises part of a hybrid Exchange organization. | •           |   |
| Summary                                                             | An Office 365 Exchange Online tenant or a hybrid Exchange organization.<br>Export directory information (GAL) from an Office 365 Exchange Online tenant<br>or directly from the Office 365 part of the hybrid Exchange organization.                                      | <b>(i</b> ) |   |
|                                                                     | < Back Next >                                                                                                    | Cancel      |   |

| Environment Configuration | Data transfer mode                                |     |
|---------------------------|---------------------------------------------------|-----|
| Synchronization mode      | Please choose a type of transfer.                 |     |
| Data transfer mode        | manual                                            |     |
| 🗏 manual                  | Export to a file on a local drive on this server. | (1) |
| Encryption                | 🔿 via email                                       |     |
| Directory                 | Send directory information by email.              | (I) |
| Notification emails       | Ovia network share                                |     |
| Scheduler service         | Store directory information to a network share.   | (i) |
| 🗏 General                 | Ovia FTP                                          |     |
| Summary                   | Upload directory information to an FTP server.    | (I) |
|                           | Encrypt directory information.                    | (I) |

Select manual – Export to a file on a local drive on this server. Then click Next.

The default path and filename for the data file is:

C:\ProgramData\NETsec GmbH & Co. KG\GALsync\data files\datafile.xml

We recommend the filename is changed to one that easily identifies the origin of its contents. Clicking the box to the right of this field, will allow you to choose the path where the file is saved.

Click Next

| Φ .                                   | NETsec GALsync - NETsec Demo Exchange Online - New Policy                                                                                                    | ×     |
|---------------------------------------|----------------------------------------------------------------------------------------------------|-------|
| New Export Policy   Rev Export Policy | y for Exchange Online         manual         Choose file on your local drive where directory information is to be stored.         Data file         'gramData \NETsec GmbH & Co. KG\GALsync\data files\NETsecDemoExport.xml            Compress data | (Î)   |
|                                       | < Back Next > C                                                                                                    | ancel |

100

There are two ways to select objects to be exported.

- 3. Click **Choose** to select objects by **Recipient Type**.
- 4. Click **Search** to search via PowerShell query for individual mail-enabled objects.

| Select Exchar                  | ge Recipient Types X                                                                                              | NETsec GALsync - NETsec Demo (Hyb | Search for Exchange Online Objects – — ×                                                                                                    |
|--------------------------------|----------------------------------------------------------------------------------------------------|-----------------------------------|----------------------------------------------------------------------------------------------------|
| Export all     Export Selected |                                                                                                    | for Exchange Online               | You can search an object by inserting an expression. Uncheck all object types which you do not want to have as a result.<br>The scope of the query is the complete forest your exchange organization belongs to. The result list contains all objects<br>found. Select certain or all objects to be gathered for export and press apply. |
| Recipient Type                 | Description                                                                                                    |                                   | customer Search                                                                                                    |
|                                | User with mailbox<br>Mail enabled User<br>Contact pointing to external address<br>Mail-enabled Distribution Group | Directory (1)                     | VuserMailbox     ✓ MailContact     ✓ MailUpierSalSecurityGroup     MailUser     ✓ MailUniversalDistributionGroup     ✓ DurfamicDistributionGroup     500 €                                                                                                    |
| DynamicDistributionGroup       | Mail-enabled Security Group                                                                                       | Search and choose Exchange Online | e Information   Remote PowerShell Connections: 0 ; No Sessions: 0                                                                                                    |
| Office365Group                 | Office 365 Group                                                                                                  | Name Disp                         | Display Name     Mail     Recipient Type     DistinguishedNam       MailUniversalSecurityGroup     SMTP-CustomerSupport.     MailUniversalSecurityGro.     CN=Customer Support.                                                                                                    |
|                                |                                                                                                    |                                   | Select all                                                                                                    |
|                                |                                                                                                    | ٢                                 | >                                                                                                    |
|                                |                                                                                                    |                                   | < Back Next > Cancel                                                                                                    |

If using a trial license which is limited to 100 objects, we recommend using the **Search** function which will allow a smaller sample of objects to be exported.

| Directory (1)         |                                                  |
|-----------------------|--------------------------------------------------|
| Search and choose Exc | change Online objects for the export.            |
| 😪 Choose 🛛 👰 S        | Search 🔡 Properties 🎯 Settings 👔 🌗 🗱 Remove      |
| Name                  | Display Name   Mail   Recipient T   Group Option |
|                       |                                                  |
|                       |                                                  |

A search for the Customer Support Security Group has been performed, which will permit the members of this group to be exported. When the query results are returned, check the corresponding checkbox for the desired selection, then click **Apply**.

Select **Only Membership** to export the members of this group, then click **OK**.

|                                                                                                    | Select Membership Handling                                        | ×  |
|----------------------------------------------------------------------------------------------------|-------------------------------------------------------------------|----|
|                                                                                                    | 🕮 Customer Support                                                |    |
| Search for Exchange Online Objects                                                                                                    | Group Option Exportable RecipientTypeDetails Add value for export |    |
| Search Exchange Online                                                                                                    | Only group                                                        |    |
| You can search an object by inserting an expression. Uncheck all object types v<br>The scope of the query is the complete forest your exchange organization belon<br>found. Select certain or all objects to be gathered for export and press apply. | Only Membership     Group + Membership                            |    |
| customer                                                                                                    | Include nested groups                                             |    |
|                                                                                                    |                                                                   |    |
| Display Name Mail F                                                                                                    |                                                                   |    |
| MailUniversalSecurityGroup                                                                                                    |                                                                   |    |
| Customer Support SMTP:CustomerSupport M.                                                                                                    |                                                                   |    |
| <                                                                                                    | Setting for all groups (1)                                        | el |
| Select all                                                                                                    | Apply Sancel                                                      |    |

Ensure the selected group is displayed.

Then click Next.

| <b>1</b>                                                                                                    | NETsec GALsync - NETsec Demo - New Policy                                                      | ×    |
|----------------------------------------------------------------------------------------------------|------------------------------------------------------------------------------------------------|------|
| New Export Policy                                                                                                    | for Exchange Online                                                                            |      |
| <ul> <li>Environment Configuration</li> <li>Synchronization mode</li> <li>Data transfer mode</li> </ul>                 | <b>Directory</b> (i)<br>Search and choose Exchange Online objects for the export.              |      |
| <ul> <li>manual</li> <li>Encryption</li> </ul>                                                                          | Choose Search Reporties Settings 1 UK Remo                                                     | ve   |
| <ul> <li>Directory</li> <li>Notification emails</li> <li>Scheduler service</li> <li>General</li> <li>Summary</li> </ul> | MailUniversalSecurityGroup<br>Customer Support Customer Sup SMTP:Custom MailUniversal Only Mer | nber |
|                                                                                                    | <                                                                                              | >    |
|                                                                                                    | < Back Next > Ca                                                                               | ncel |

An optional status notification email can be sent to the specified recipient(s) each time the policy runs, which provides a brief summary of activity. However, if your preference is to receive one only when an error has been logged, check the **Send only on error** checkbox. Click the Test button to send a test email. Then verify it has been received.

Click Next.

| L) N                                                                        | IETsec GALsync - NETsec D | emo Exchange Online - New F | olicy              | ×        |
|-----------------------------------------------------------------------------|---------------------------|-----------------------------|--------------------|----------|
| New Export Policy                                                           | for Exchange Or           | nline                       |                    |          |
| <ul> <li>Environment Configuration</li> <li>Synchronization mode</li> </ul> | Status notificatio        | n emails                    |                    |          |
| Data transfer mode                                                          | Send Summary              | (1)                         |                    |          |
| Encryption                                                                  | Subject                   | GALsync Summary - NETsec    | Demo Export        | 1        |
| Directory                                                                   | Send to                   | administrator@netsecdemo.cd |                    |          |
| Scheduler service                                                           |                           | Test                        | Send only on error | <b>U</b> |
| General                                                                     |                           |                             |                    |          |
| Summary                                                                     |                           |                             |                    |          |
|                                                                             |                           |                             |                    |          |
|                                                                             |                           |                             |                    |          |
|                                                                             |                           |                             |                    |          |
|                                                                             |                           |                             | < Back Next >      | Cancel   |

104

GALsync can be scheduled to run at regular intervals. We recommend the policy is manually run before any schedules are set. After the synchronization has completed successfully, you can go back and set it to run on the desired schedule.

Click Next.

| 1                         | NETsec GALsync - NETsec Demo - New Policy   | ×      |
|---------------------------|---------------------------------------------|--------|
| New Export Policy         | y for Exchange Online                       |        |
| Environment Configuration | Scheduler service                           |        |
| Synchronization mode      | No schedule service     Oweekly     Monthly |        |
| 🗏 Data transfer mode      |                                             |        |
| 🗏 manual                  |                                             |        |
| Encryption                |                                             |        |
| Directory                 |                                             |        |
| Notification emails       |                                             |        |
| Scheduler service         |                                             |        |
| General                   |                                             |        |
| Summary                   |                                             |        |
|                           |                                             |        |
|                           |                                             |        |
|                           | 1 1 / - from / h                            |        |
|                           |                                             |        |
|                           | < Back Next >                               | Cancel |
|                           |                                             |        |

Enter a policy name and an optional description, then click  $\ensuremath{\textbf{Next}}.$ 

| C NET                                                                                                   | sec GALsync - NETsec Demo Exchange Online - New Policy                                                                                                    | ×        |
|----------------------------------------------------------------------------------------------------|----------------------------------------------------------------------------------------------------|----------|
| New Export Policy for                                                                                   | or Exchange Online                                                                                                    |          |
| <ul> <li>Environment Configuration</li> <li>Synchronization mode</li> <li>Data transfer mode</li> </ul> | General<br>Policy Name                                                                                                    | ١        |
| manual                                                                                                  | Description                                                                                                    | <b>i</b> |
| Directory                                                                                               | Export of users from the netsecdemo.com exchange online tenant, to be imported into the<br>partnerdemo.de exchange online tenant as contacts to be published in the GAL | ^        |
| <ul> <li>Notification emails</li> <li>Scheduler service</li> </ul>                                      |                                                                                                    | <b>~</b> |
| General                                                                                                 |                                                                                                    |          |
| Summary                                                                                                 | Environment Configuration           NETsec Demo Exchange Online                                                                                                    | •        |
|                                                                                                    | < Back Next >                                                                                                    | Cancel   |

To ensure your settings have been properly configured GALsync will check your policy settings and notify you of any detected errors.

Click Finish.

| ¢                                                                                                    | NETsec GALs  | ync - NETsec Demo Exch  | ange Online - New Policy                       | × |
|----------------------------------------------------------------------------------------------------|--------------|-------------------------|------------------------------------------------|---|
| Summary                                                                                                 |              |                         |                                                |   |
| <ul> <li>Environment Configuration</li> <li>Synchronization mode</li> <li>Data transfer mode</li> </ul> | Sumi<br>Sumi | <b>mary</b><br>ror 📀 Ok | ⊘Not Used                                      |   |
| 🗖 manual                                                                                                | 🚫 F          | Policy name             | NETsec Demo Export                             |   |
|                                                                                                    | S 🚫          | Synchronization mode    | Export (ExchangeOnline)                        |   |
| Encryption                                                                                              | 🚫 (          | Data transfer mode      | manual                                         |   |
| Directory                                                                                               | 🛛 🚫 r        | nanual                  | C:\ProgramData\NETsec GmbH & Co. KG\GALsync\da |   |
| Notification emails                                                                                     | 0            | Encryption              |                                                |   |
|                                                                                                    | S (          | Directory               | Objects selected                               |   |
| Scheduler service                                                                                       |              | Notification            | Logon to mailbox                               |   |
| General                                                                                                 |              | Notification            | Send test mail to recipient                    |   |
| Summan/                                                                                                 |              | scheduler service       |                                                |   |
| Summary                                                                                                 |              |                         |                                                |   |
|                                                                                                    |              |                         |                                                |   |
|                                                                                                    |              |                         |                                                |   |
|                                                                                                    |              |                         |                                                |   |
|                                                                                                    |              |                         |                                                |   |
|                                                                                                    |              |                         |                                                |   |
|                                                                                                    |              |                         |                                                |   |
|                                                                                                    |              |                         | < Back Finish Cancel                           |   |
|                                                                                                    |              |                         |                                                |   |

The new policy is accessible by selecting it from either link shown below.

| ٥                                                                                                    | NETsec GALsy                                                                                                    | nc                                                                                                    | - 🗆 × |
|----------------------------------------------------------------------------------------------------|----------------------------------------------------------------------------------------------------|----------------------------------------------------------------------------------------------------|-------|
| FILE ACTION OPTIONS HELF<br>GALsync<br>G ⊕ NETsec Demo Exchange Online<br>File Export Policies<br>G ⊕ Partner Demo Exchange Online<br>G ⊕ Partner Demo Exchange Online<br>G ⊕ ContactSync | NETsec GALsy           NETsec Demo Excha           Environment         Create Policy           Environments         Policies           Policy Name           NETsec Demo Exchange Online Ex           NETsec Demo Export | nc nge Online Export Policies Status Pelp Description port Policies Export of users from the netsecdemo.com exchange online ten | - C X |
| PARTNERDEMOlsvc_galsync 4/2 x64                                                                                                    | GALsyncService is Running                                                                                                    | PartnerDemo\Svc_GALsync                                                                                                    |       |

Select the policy node. Then click Run.

| ٥                                | NETsec GALsync                                                                        | - 🗆 ×               |
|----------------------------------|---------------------------------------------------------------------------------------|---------------------|
| FILE ACTION OPTIONS HELI         | 2                                                                                     |                     |
| GALsync                          | NETsecDemo From EXO                                                                   | 🙆 <u>C</u> ancel    |
|                                  | 🕒 Environments 🥝 Create Policy 🧟 Delete 🗟 Clone 🚳 Test 💈 Count r 🏓 Run 🛛 Status       |                     |
| WETsecDemo From EXD              | 🧟 General 🎇 Synchronization mode 📱 Data transfer mode 📓 Manual 🖷 Directory 🥸 Status n | otification emi 4 🕨 |
| 🗄 🌐 Partner Demo Exchange Online | General                                                                               |                     |
| ⊡ 👜 contactSync                  | Policy Name                                                                           | <b>i</b>            |
|                                  | NETsecDemo From EXO                                                                   |                     |

#### GALsync successfully exported 6 objects.

| NETsec GALsync                                                                                                    | - 🗆 ×            |
|----------------------------------------------------------------------------------------------------|------------------|
| FILE ACTION OPTIONS HELP                                                                                                    |                  |
| NETsec Demo Export                                                                                                    | 🙆 <u>C</u> ancel |
| 🔀 Counter 🕨 Run 💵 Status 🚳 Close                                                                                                    |                  |
|                                                                                                    | ^                |
| Status                                                                                                    |                  |
| V Operation finished                                                                                                    |                  |
| Policy runtime 0:00:44                                                                                                    |                  |
| Summary                                                                                                    |                  |
| Analyzed objects: 7                                                                                                    |                  |
| Added objects: 6                                                                                                    |                  |
| Errors: 0                                                                                                    |                  |
| Details                                                                                                    |                  |
| Receive partial results: 19                                                                                                    |                  |
| Merged objects: 7                                                                                                    |                  |
| Skipped mastered-on-premises objects: 0                                                                                                    |                  |
| Ignored objects: 0                                                                                                    |                  |
|                                                                                                    | ×                |
| Information   0 objects were ignored.                                                                                                    |                  |
| Summary i operation:Completegianalysed://additiomouny/ujuptodate/ujdetete/ujerors/UMastered/UnPremiseSkipped/<br>Information I Additional information Callion Methode: GAI svore library Policy/ujitiator OnEO/EvontFinishedFvent/ Canceled State: False Finished State: True Tas | sks Running Sta  |
| PARTNERDEMOlsvc_galsync  Arka                                                                                                    | ite ritaning old |

The corresponding log file can be opened by selecting the Status tab, and right-clicking the associated log and selecting **Open log file** from the context menu. This allows you to easily find the error and identify its cause, as shown in the example below.

| Ċ.                                 | NETsec GALsync                                                 | – 🗆 ×            |
|------------------------------------|----------------------------------------------------------------|------------------|
| FILE ACTION OPTIONS HELI           |                                                                |                  |
| GALsync                            | NETsec Demo Export                                             | 🙆 <u>C</u> ancel |
| Provide the second exchange Online | Environments 🥰 Create Policy                                   |                  |
| S NETsec Demo Export               | 🎲 Settings 🔯 Exchange 🌐 Environments 🜌 Policie 🕠 Status 🕩 Help |                  |
|                                    | Mile: Completed 🕰 Canceled 🕸 Errors                            | 🚳 Reload         |
| ⊞- 🖪 contactSync                   | Policy Name Start Time Operati Errors Analy Added Modifi Up to | o Deleted        |
|                                    | Export Policies                                                |                  |
|                                    | VETsec Demo Export 10/28/2022 8:14: Completed 0 7 6 0 0        | 0                |
|                                    | 😣 NETsec Demo Export 10 Dog file 0 0 0 0                       | 0                |
|                                    | Export log file                                                |                  |
|                                    | Export all log files                                           |                  |
|                                    |                                                                |                  |
Searching for the string "error" yields 5 log entries containing this string.

Double-click the line which contains the error. This will highlight the line in the log which contains the details of this log entry.

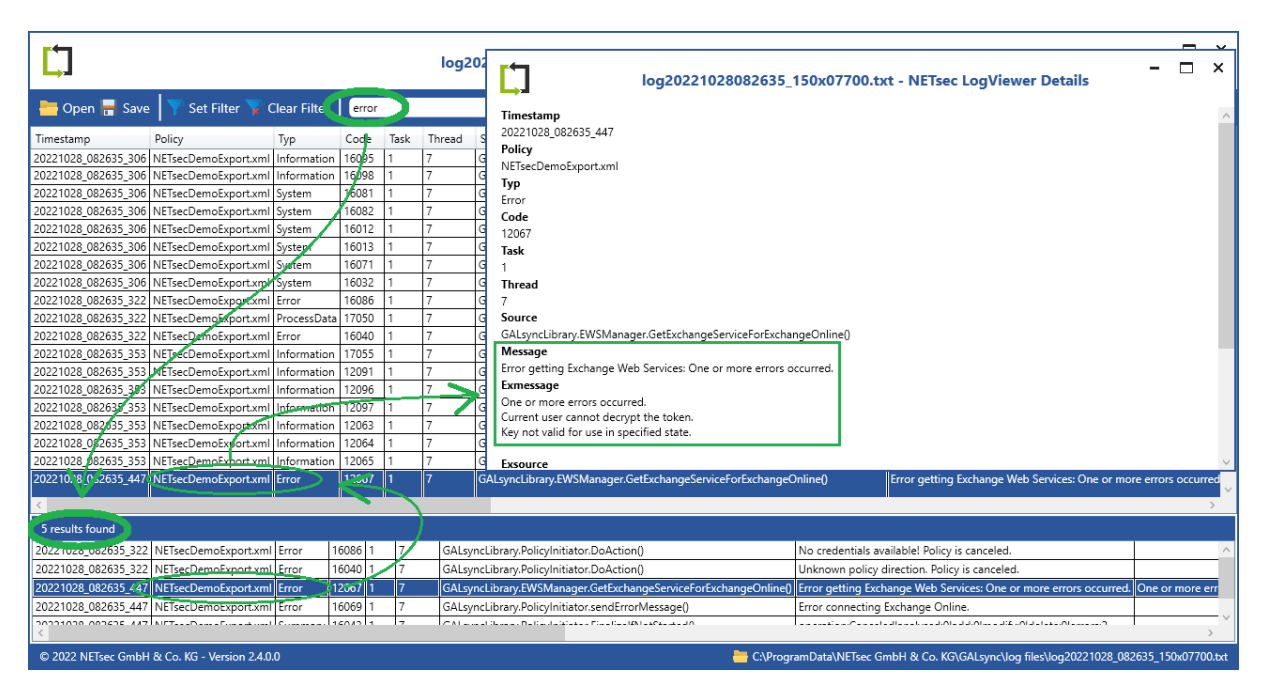

Double-click the highlighted line in the log viewer.

# **Create and Run Import Policy for Exchange Online**

A policy will now be created to import the objects which have been previously exported from the NETsec Demo Exchange Online tenant. Since these objects will be imported into the Partner Demo environment, right-click the Import Policies node under Partner Demo then select **Create policy**.

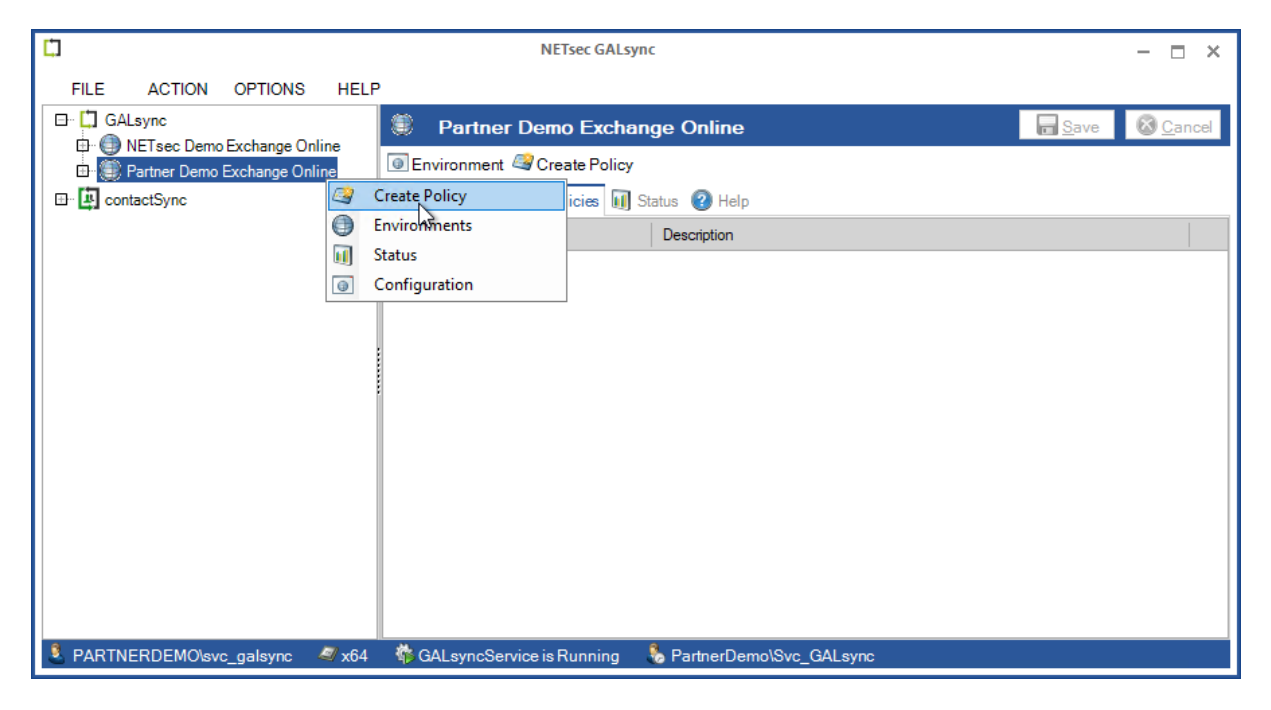

The Partner Demo Exchange Online environment has been preselected, click Next.

|                                                                                                    | NETsec GALsync - Partner Demo Exchange Online - New Policy                                                                                                    | ×      |
|----------------------------------------------------------------------------------------------------|----------------------------------------------------------------------------------------------------|--------|
| Environment Configuration Environment Configuration Synchronization mode Synchronization mode Mode Encryption Directory Notification emails Scheduler service General Summary | Infiguration     Environment Configuration     Please choose the Environment Configuration for the new policy     Partner Demo Exchange Online     Exchange Online environment and the GALsync Server is member of the on-premises Active Directory. |        |
|                                                                                                    | Next >                                                                                                    | Cancel |

**Import directory information (GAL)** has been preselected. Select **An Microsoft 365 Exchange Online tenant or a hybrid Exchange environment** then click **Next**.

| <b>□</b>                                                            | NETsec GALsync - Partner Demo Exchange Online - New Policy                                                                                                    | ×          |
|---------------------------------------------------------------------|----------------------------------------------------------------------------------------------------|------------|
| New Import Polic                                                    | y for Exchange Online                                                                                                    |            |
| Environment Configuration                                           | Synchronization mode                                                                                                    |            |
| Synchronization mode  Data transfer mode  Mode  Encryption          | 1. What do you want to do?<br>Export directory information (GAL)<br>Import directory information (GAL)                                                                                                    | ()<br>()   |
| Directory     Notification emails     Scheduler service     General | 2. What kind of environment do you have?     An on-premises Exchange organization or a hybrid Exchange organization.     Import directory information (GAL) to an on-premises Exchange organization     or to the on-premises part of a bybrid Exchange organization | •          |
| Summary                                                             | <ul> <li>An Office 365 Exchange Online tenant or a hybrid Exchange organization.<br/>Import directory information (GAL) to an Office 365 Exchange Online tenant.<br/>The Office 365 Exchange Online tenant can be part of a hybrid Exchange organization.</li> </ul> | (i)<br>on. |
|                                                                     |                                                                                                    |            |
|                                                                     | < Back Next >                                                                                                    | Cancel     |

Select the **manual** – **Import from a file on a local drive on this server** radio button, then click **Next**.

| 1                         | NETsec GALsync - Partner Demo Exchange Online - New Polic | cy             | ×     |
|---------------------------|-----------------------------------------------------------|----------------|-------|
| New Import Policy         | y for Exchange Online                                     |                |       |
| Environment Configuration | Data transfer mode                                        |                |       |
| Synchronization mode      | Please choose a type of transfer.                         |                |       |
| 🗖 Data transfer mode      | manual                                                    |                |       |
| 🗏 manual                  | Import from a file on a local drive on this server.       | 1              |       |
| Encryption                | ⊖via email                                                |                |       |
| E Directory               | Receive directory information from email.                 | 1              |       |
| Notification emails       | via network share                                         |                |       |
| Scheduler service         | Receive directory information from a network share.       | 1              |       |
| 🗏 General                 | Ovia FTP                                                  |                |       |
| Summary                   | Download directory information from an FTP server.        | (i)            |       |
|                           | Decrypt directory information.                            | ٢              |       |
|                           |                                                           |                |       |
|                           |                                                           | Back Next > Ca | ancel |

Click the button to the right of the data file path field to browse to and select the xml file which was previously exported.

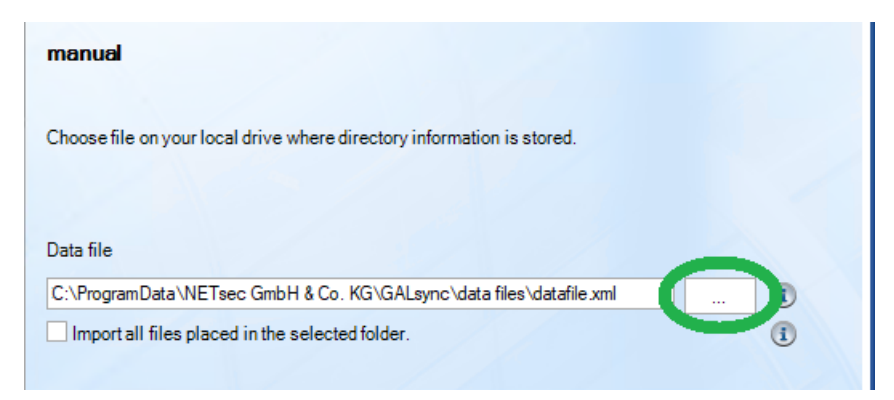

| Cpen                                                                                                    | ×                    |
|----------------------------------------------------------------------------------------------------|----------------------|
| $\leftarrow$ $\rightarrow$ $\checkmark$ $\bigstar$ GALsync $\rightarrow$ data files $\checkmark$ $\eth$ Search | h data files 🔎       |
| Organize 🔻 New folder                                                                                          | III 🕶 🔟 🕐            |
| Desktop 🖈 ^ Name                                                                                               | Date modified Type   |
|                                                                                                    | 4/6/2022 1:09 PM XML |
| 🚆 Documents 🖈                                                                                                  |                      |
| 📰 Pictures 🛛 🖈                                                                                                 |                      |
| certificate files                                                                                              |                      |
| This PC                                                                                                    |                      |
|                                                                                                    | >                    |
| File name: NETsecDemoExport V All F                                                                            | iles (*.*) ~         |
|                                                                                                    | Open Cancel          |

Select the appropriate data file, then click **Open**.

| ф –                                                                                                    | NETsec GALsync - Partner Demo Exchange Online - New Policy                                                                                                    | ×  |
|----------------------------------------------------------------------------------------------------|----------------------------------------------------------------------------------------------------|----|
| New Import Polic                                                                                                    | y for Exchange Online                                                                                                    |    |
| <ul> <li>Environment Configuration</li> <li>Synchronization mode</li> <li>Data transfer mode</li> <li>manual</li> <li>Encryption</li> <li>Directory</li> <li>Notification emails</li> <li>Scheduler service</li> <li>General</li> <li>Summary</li> </ul> | manual         Choose file on your local drive where directory information is stored.         Data file         gramData\NETsec GmbH & Co. KG\GALsync\data files\NETsecDemoExport.xml         Import all files placed in the selected folder. |    |
|                                                                                                    | < Back Next > Canc                                                                                                    | el |

Click **Next** to bypass this window.

| י נ                                                                                                    | NETsec GALsync - Partner Demo Exchange Online - New Policy | ×      |
|----------------------------------------------------------------------------------------------------|------------------------------------------------------------|--------|
| New Import Polic                                                                                                    | y for Exchange Online                                      |        |
| <ul> <li>Environment Configuration</li> <li>Synchronization mode</li> </ul>                                                | Directory                                                  |        |
| <ul> <li>Data transfer mode</li> <li>manual</li> <li>Encryption</li> <li>Directory</li> <li>Notification emails</li> </ul> | Properties (1)<br>Settings (1)                             |        |
| <ul> <li>Scheduler service</li> <li>General</li> <li>Summary</li> </ul>                                                    |                                                            |        |
|                                                                                                    | < Back Next :                                              | Cancel |

An optional status notification email can be configured to be sent each time the policy runs, which contains a brief summary of the export operation. It can be configured to **Send only on error**, when checked.

Click **Test** to send an optional test email to the specified recipient.

| L. N                                                                                                    | IETsec GALsync - Partner D | emo Exchange Online - New Policy                                               |                               | ×              |
|----------------------------------------------------------------------------------------------------|----------------------------|--------------------------------------------------------------------------------|-------------------------------|----------------|
| New Import Policy                                                                                                    | for Exchange Or            | nline                                                                          |                               |                |
| <ul> <li>Environment Configuration</li> <li>Synchronization mode</li> <li>Data transfer mode</li> </ul>                                    | Status notificatio         | n emails                                                                       |                               |                |
| <ul> <li>manual</li> <li>Encryption</li> <li>Directory</li> <li>Notification emails</li> <li>Scheduler service</li> <li>General</li> </ul> | Subject<br>Send to         | GALsync Summary - Import from NETs<br>administrator@partnerdemo.de<br>Test (1) | ec Demo<br>Send only on error | ()<br>()<br>() |
| Summary                                                                                                    |                            | < Bac                                                                          | sk Next>                      | Cancel         |

GALsync can be scheduled to run at regular intervals. We recommend the policy is manually run before any schedules are set. After the synchronization has completed successfully, you can go back and set it to run on the desired schedule.

| 1                         | NETsec GALsync - Partner Demo Exchange Online - New Policy | ×         |
|---------------------------|------------------------------------------------------------|-----------|
| New Import Polic          | y for Exchange Online                                      |           |
| Environment Configuration | Scheduler service                                          |           |
| Synchronization mode      | No schedule service     Oweekly     Oweekly     Monthly    | 1         |
| 🗏 Data transfer mode      |                                                            |           |
| 🗏 manual                  |                                                            |           |
| Encryption                |                                                            |           |
| Directory                 |                                                            |           |
| Notification emails       |                                                            |           |
| Scheduler service         |                                                            |           |
| 🗏 General                 |                                                            |           |
| Summary                   |                                                            |           |
|                           |                                                            |           |
|                           |                                                            |           |
|                           |                                                            |           |
|                           |                                                            |           |
|                           | < Back Nex                                                 | t> Cancel |
|                           |                                                            |           |

Enter a policy name and optional description, then click  $\ensuremath{\textbf{Next}}.$ 

| Ц N                                                                                                    | ETsec GALsync - Partner Demo Exchange Online - New Policy                                                                                                    | ×        |
|----------------------------------------------------------------------------------------------------|----------------------------------------------------------------------------------------------------|----------|
| New Import Policy                                                                                       | for Exchange Online                                                                                                    |          |
| <ul> <li>Environment Configuration</li> <li>Synchronization mode</li> <li>Data transfer mode</li> </ul> | General<br>Policy Name                                                                                                    | 1        |
| manual                                                                                                  | Import from NETsec Demo<br>Description                                                                                                    | (i)      |
| Encryption                                                                                              | Import of user objects from the netsecdemo.com exchange online tenant into the<br>partnerdemo.de exchange online tenant as contacts which are published in the online GA | L        |
| <ul> <li>Notification emails</li> <li>Scheduler service</li> </ul>                                      |                                                                                                    | ~        |
| General                                                                                                 |                                                                                                    |          |
| Summary                                                                                                 | Environment Configuration                                                                                                    | i        |
|                                                                                                    | Partner Demo Exchange Online                                                                                                    | <b>*</b> |
|                                                                                                    | < Back Next >                                                                                                    | Cancel   |

To ensure your settings have been properly configured GALsync will check your policy settings and notify you of any detected errors.

Click Finish.

| <b>口</b>                  | NETsec GALsync - Partner Demo Exchange Online - New Policy |                  |                                                 |       |
|---------------------------|------------------------------------------------------------|------------------|-------------------------------------------------|-------|
| Summary                   |                                                            |                  |                                                 |       |
| Environment Configuration | Summary                                                    | ,                |                                                 |       |
| Data transfer mode        | 😣 Error                                                    | 📀 Ok             | 🖉 Not Used                                      |       |
| 🗏 manual                  | Policy                                                     | / name           | Import from NETsec Demo                         |       |
|                           | Synch                                                      | nronization mode | Import (Exchange Online)                        |       |
| Encryption                | 📀 Data t                                                   | transfer mode    | manual                                          |       |
| Directory                 | 🖉 manu                                                     | al               | C:\ProgramData\NETsec GmbH & Co. KG\GALsync\da. |       |
| Matterities and its       | C Encry                                                    | ption            |                                                 |       |
| Notification emails       | Ø Direct                                                   | tory             |                                                 |       |
| Scheduler service         | 🚫 Notifi                                                   | cation           | Logon to mailbox                                |       |
| General                   | 🖉 Notifi                                                   | cation           | Send test mail to recipient                     |       |
|                           | Scher                                                      | duler service    |                                                 |       |
| Summary                   |                                                            |                  |                                                 |       |
|                           |                                                            |                  |                                                 |       |
|                           |                                                            |                  |                                                 |       |
|                           |                                                            |                  |                                                 |       |
|                           |                                                            |                  |                                                 |       |
|                           |                                                            |                  |                                                 |       |
|                           |                                                            |                  |                                                 |       |
|                           |                                                            |                  | < Pack Einich C                                 | ancel |
|                           |                                                            |                  |                                                 | ancer |
|                           |                                                            |                  |                                                 |       |

The new policy is accessible by selecting it from either link shown below.

| Ċ.                       | NETsec GALsy                    | nc —                                                                         | n ×            |
|--------------------------|---------------------------------|------------------------------------------------------------------------------|----------------|
| FILE ACTION OPTIONS HELF | 2                               |                                                                              |                |
| GALsync                  | 🤞 Partner Demo Excha            | nge Online Import Policies 🛛 🖬 Save 🔞                                        | <u>C</u> ancel |
| Export Policies          | Environment Screate Policy      |                                                                              |                |
| RETsec Demo Export       | 🕒 Environments 🖾 Policies 🕡     | Status 🔞 Help                                                                |                |
| 🦾 🥔 Import Policies      | Policy Name                     | Description                                                                  |                |
| Export Policies          | Partner Demo Exchange Online Im | aport Policies                                                               |                |
| 🗄 🥩 Import Policies      | Import from NETsec Demo         | Import of user objects from the netsecdemo.com exchange online tenant into t | n              |
| contactSync              |                                 |                                                                              |                |
|                          |                                 |                                                                              |                |
|                          |                                 |                                                                              |                |
|                          |                                 |                                                                              |                |
|                          |                                 |                                                                              |                |
|                          |                                 |                                                                              |                |
|                          |                                 |                                                                              |                |
|                          |                                 |                                                                              |                |
|                          | A CAL avesService is Rupping    |                                                                              |                |

Select the policy node. Then click the **Run** button.

| Ċ.                                         | NETsec GALsync                                                                                                    | - 🗆 ×                   |
|--------------------------------------------|----------------------------------------------------------------------------------------------------|-------------------------|
| FILE ACTION OPTIONS HELF                   |                                                                                                    |                         |
| GALsync                                    | Import from NETsec Demo                                                                                                    | Save Scancel            |
| Export Policies                            | I Environment I Clone I Clone I I I I I I I I I I I I I I I I I I I                                                                                           |                         |
| WETsec Demo Export<br>With Import Policies | General 🧱 Synchronization mode 📱 Data transfer mode 📓 Manual 🐔 Directory                                                                                      | Status notification emi |
| 🖨 🌐 Partner Demo Exchange Online           | General                                                                                                    |                         |
| 🥔 Export Policies                          | Policy Name                                                                                                    | 1                       |
| 🖾 🐠 Import Policies                        | Import from NETsec Demo                                                                                                    |                         |
| ⊡ 📳 contactSync                            | Description Import of user objects from the netsecdemo.com exchange online tenant into the partnerdemo.de e as contacts which are published in the online GAL | exchange online tenant  |

GALsync successfully imported all 6 members of the NETsec Demo Customer Support Security Group into the target tenant (Partner Demo) as contacts.

| Ū.                                      | NETsec GALsy              | nc – 🗆 🗙                  |
|-----------------------------------------|---------------------------|---------------------------|
| FILE ACTION OPTIONS HELP                |                           |                           |
| Import from NETsec Demo                 |                           | Save Sciencel             |
| ▶ Run 🔟 Status 🚳 Close                  |                           |                           |
|                                         |                           | ^                         |
| Status                                  |                           |                           |
| ✓ Operation finished                    |                           |                           |
| Policy runtime 0:01:01                  |                           |                           |
| Summary                                 |                           |                           |
| Analyzed objects: 6                     |                           |                           |
| Added objects: 6                        |                           |                           |
| Modified objects: 0                     |                           |                           |
| Deleted objects: 0                      |                           |                           |
| Errors: 0                               |                           |                           |
| Details                                 |                           |                           |
| Policy runs: 1                          |                           |                           |
| Receive partial results: 14             |                           |                           |
| Read objects: 6                         |                           |                           |
| Found existing objects: 0               |                           |                           |
| Load details for existing objects: 0    |                           |                           |
| Ignored objects: 0                      |                           |                           |
| Skipped mastered-on-premises objects: 0 |                           |                           |
| Up-to-date objects: 0                   |                           | v                         |
| Information   Policy run 1              |                           |                           |
| Information   0 up-to-date objects.     |                           |                           |
| Information   0 objects were ignored.   |                           | 0                         |
| 🐣 PARTNERDEMO\svc_galsync 🛛 🖉 x64       | GALsyncService is Running | 🗞 PartnerDemo\Svc_GALsync |

The import has been verified in the target tenant.

|    | Exchange admin center |                           |                                                    |                  |
|----|-----------------------|---------------------------|----------------------------------------------------|------------------|
| =  |                       | Home > Contacts           |                                                    |                  |
| ŵ  | Home                  | Contacts                  |                                                    |                  |
| 8  | Recipients ^          |                           |                                                    |                  |
|    | Mailboxes<br>Groups   | + Add a contact 💍 Refresh |                                                    | 6 items 🍸 Filter |
|    | Resources             | Display name ↑            | Email address                                      | Contact type     |
|    | Mail flow             | Dave Jozsa                | SMTP:davejozza@netsecdemo.com                      | MailContact      |
| 2  | Roles 🗸               | John Evica                | SMTP:JohnEvica@netsecdemo.com                      | MailContact      |
|    |                       | Patrick T. SHORTER        | SMTP:PatSHORTER @ netsecdemotenant.onmicrosoft.com | MailContact      |
| 12 | Migration             | Raymond E. Barham         | SMTP:RayBarham@netsecdemotenant.onmicrosoft.com    | MailContact      |
| k  | Reports 🗸             | Scott Brumen              | SMTP:ScoBrumen@netsecdemotenant.onmicrosoft.com    | MailContact      |
| Q  | Insights              | Stu Erling                | SMTP:StuErling@netsecdemo.com                      | MailContact      |
| 윩  | Organization 🗸        |                           |                                                    |                  |

The corresponding log file can be opened by selecting the Status tab, and right-clicking the associated log and selecting **Open log file** from the context menu. This allows you to easily find the error and identify its cause, as shown in the example below.

| ¢                                                                                                    | NETsec GALsync                                                  | - 🗆 ×                  |
|----------------------------------------------------------------------------------------------------|-----------------------------------------------------------------|------------------------|
| FILE ACTION OPTIONS HELF                                                                                                    |                                                                 |                        |
| GALsync                                                                                                    | Import from NETsec Demo                                         | Save 🙆 Cancel          |
| Error WE I sec Demo Exchange Online                                                                                                    | Denvironments 😂 Create Policy                                   |                        |
| NETsec Demo Export                                                                                                    | 🆓 Settings 🔯 Exchange 🌐 Environments 🧟 Policity 🚺 Status 🕒 Help |                        |
| M Import Policies      Properties      Properties      Pr | All - See Import from N - N Hide: Completed A Cancel            | ed 😣 Errors 🛛 🔞 Reload |
| Export Policies                                                                                                    | Policy Name Start Time Operati Errors Analy Added               | d Modifi Up-to Dele    |
| 🗅 📣 Import Policies                                                                                                    | Import Policies                                                 |                        |
| 🦾 Import from NETsec Demo                                                                                                    | Import from NETsec Demo 10/28/2022 9:53 Completed 0 6 6         | 0 0 0                  |
| 🖽 🔄 contactSync                                                                                                    | 😵 Import from NETsec Demo 🛃 Open log file 0 0                   | 0 0 0                  |
|                                                                                                    | Export log file                                                 |                        |
|                                                                                                    | Export all log files                                            |                        |
|                                                                                                    |                                                                 |                        |

Searching for the string "error" yields 6 log entries containing this string.

Double-click the line which contains the error. This will highlight the line in the log which contains the details of this log entry.

Double-click the highlighted line in the log viewer.

| log20221028100751_090x02298.txt - NETse                                                                                                    | ec LogViewer Details – 🗖 🗙                            |
|----------------------------------------------------------------------------------------------------|-------------------------------------------------------|
| 10g20221028100751_090x02298.txt - NE1SE                                                                                                    | ec Logviewer Details                                  |
|                                                                                                    |                                                       |
|                                                                                                    | ^                                                     |
| Timestamp Policy Typ Code Task Thread                                                                                                    |                                                       |
| 20221028_100752_824 ImportfromNETsecDemo.xml Information 65064 1 4                                                                                           |                                                       |
| 20221028_100752_824 ImportfromNETsecDemo.xml Information 65065 1 4 Trans                                                                                     |                                                       |
| 20221028_100752_824 ImportfromNETsecDemo.xml Information 65065 1 4 Error                                                                                     |                                                       |
| 20221028_100752_840 ImportfromNETsecDemo.xml Information 41073 1 4 Code                                                                                      |                                                       |
| 20221028_100752_840 ImportfromNETsecDemo.xml ProcessData 40082 1 4 19213                                                                                     |                                                       |
| 20221028_100752_855 ImportfromNETsecDemo.yml ProcessData 40082 1 4 1                                                                                         |                                                       |
| 20221028 100752 871 ImportfromNETsectemo.xml Information 41067 1 4                                                                                           |                                                       |
| 20221028 100752 871 ImportfromNEFeeCDemo.xml Information 41073 1 4                                                                                           |                                                       |
| 20221028_100752_871 Importfrom/ETsecDemo.xml ProcessData 40082 1 4 GALsyncLibrary.DataFileTransfer.DecryptData()                                             |                                                       |
| 20221028 100752 887 ImmetticomNETcarDamo yml ProcescData 40082 1 4                                                                                           |                                                       |
| Cannot decrypt symmetric data.                                                                                                    |                                                       |
| 20221028_100752_88/ ImportfromNETsecDemo.xml Information 41067_44                                                                                            |                                                       |
| 20221028_100752/902 ImportfromNETsecDemo.xml Information 19065 1 4                                                                                           |                                                       |
| 20221028_100762_902 ImportfromNETsecDemonthil Information 19066 1 4 GAI surplice literary                                                                    |                                                       |
| 20221028_109752_934 ImportfromNETsecDemo.xml Information 19133 1 4 Feature Statements                                                                        |                                                       |
| 20221028 100752 934 Importment State Demotion 19134 1 4 Void December Ver Ver Ver Ver Ver Ver Ver Ver Ver V                                                  | orithm)                                               |
| 20221023 10°752_93 4 Importfrom NETsecDemoxmi Error 1921 4 GALsyncLibrary.DataFileTransfer.DecryptData()                                                     | Cannot decrypt symmetric data.                        |
|                                                                                                    | · · · · · · · · · · · · · · · · · · ·                 |
| 6 results found                                                                                                    |                                                       |
| 20221028_100752_871  mportfromNETsecDemo.xml ProcessData 40082 1 4/ NETsec.RemotePowerShellLibrary.RemotePowerShellConnection2.InitializePsFunctions() 63e87 | /af6-fbac-4746-b270-02b0503c00ec   Setting paramete 🔿 |
| 20221028_100752_934 Importfrom/NETeceDemontal Exce19213 1 4 GALsyncLibrary.DataFileTransfer.DecryptData() Canno                                              | ot decrypt symmetric data.                            |
| 20221028_100752_954  ImportfromNETsecDemo.xmi  Error 19155174 GALsyncLibrary.DataFileTransfer.Decompress() Decry                                             | ption failed.                                         |
| 20221028_100759_340 ImportfromINEISec.Demoxim Information 47008 246 4 GALsyncLibrary.SummaryWriter.WriteSummary() GALsy                                      | /nc Summary of Import from NETsec Demo                |
|                                                                                                    | ×                                                     |

# **On-premises Exchange to on-premises Exchange Synchronization**

# Synchronizing between different on-premises Exchange environments

If you want directly synchronize between 2 different on-premises Exchange environments, there must be a domain-joined GALsync Server in each of the corresponding Exchange environments.

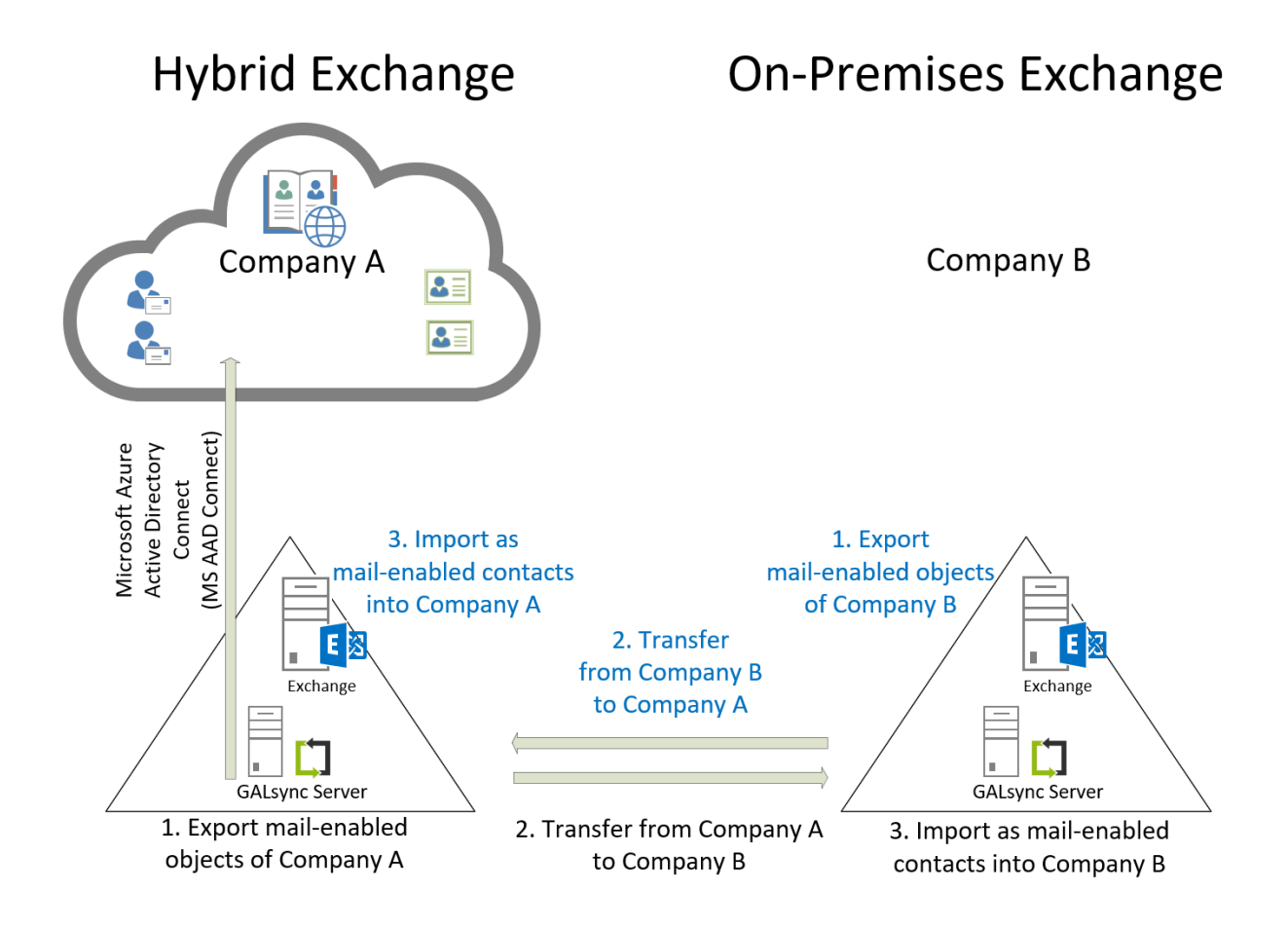

In this scenario the administrator of each on-premises Exchange environment configures an Environment Configuration for their own Exchange environment. The corresponding policies to export and import are configured within the Environment Configuration of the Exchange environment.

How to configure this scenario is described below in a step-by-step guide:

## **Create and Run Export Policy from on-premises Exchange**

Right-click the **Export Policies** node under the desired environment from which to export, and select **Create Policy**.

| L NETsec GALsync –                  |                                      |              |  |  |
|-------------------------------------|--------------------------------------|--------------|--|--|
| FILE ACTION OPTIONS HELP            |                                      |              |  |  |
| ⊟ 🛄 GALsync                         | NETsec Demo (Hybrid) Export Policies | Save Scancel |  |  |
| Export Policies                     | Environment Area Create Policy       |              |  |  |
| 🥔 Import Policies 🥞 🛛 Create Policy | ents 🜌 Policies 🕡 Status 😢 Help      |              |  |  |
| contactSync     Environments        | Description                          |              |  |  |
| III Status                          |                                      |              |  |  |
| Configuration                       | 1                                    |              |  |  |
|                                     |                                      |              |  |  |

The selected environment is pre-populated.

|                                                                                                    | NETsec GALsync - NETsec Demo (Hybrid) - New Policy                                                   | ×          |
|----------------------------------------------------------------------------------------------------|----------------------------------------------------------------------------------------------------|------------|
| Environment Cor                                                                                        | nfiguration                                                                                          |            |
| <ul> <li>Environment Configuration</li> <li>Synchronization mode</li> </ul>                            | Environment Configuration                                                                            |            |
| Data transfer mode     Mode                                                                            | Please choose the Environment Configuration for the new policy                                       |            |
| Encryption                                                                                             | NETsec Demo (Hybrid)                                                                                 |            |
| <ul> <li>Directory</li> <li>Notification emails</li> <li>Scheduler service</li> <li>General</li> </ul> | Hybrid Exchange environment and the GALsync Server is<br>member of the on-premises Active Directory. |            |
| Summary                                                                                                |                                                                                                    |            |
|                                                                                                    |                                                                                                    |            |
|                                                                                                    | Ne                                                                                                   | xt> Cancel |

Since this is a hybrid Exchange environment, the option is presented whether to connect to Exchange On-Premises, and export from Active Directory (preferred), or to export from Exchange Online.

Select the **On-premises Exchange organization of hybrid environment** radio button, then click **Next**.

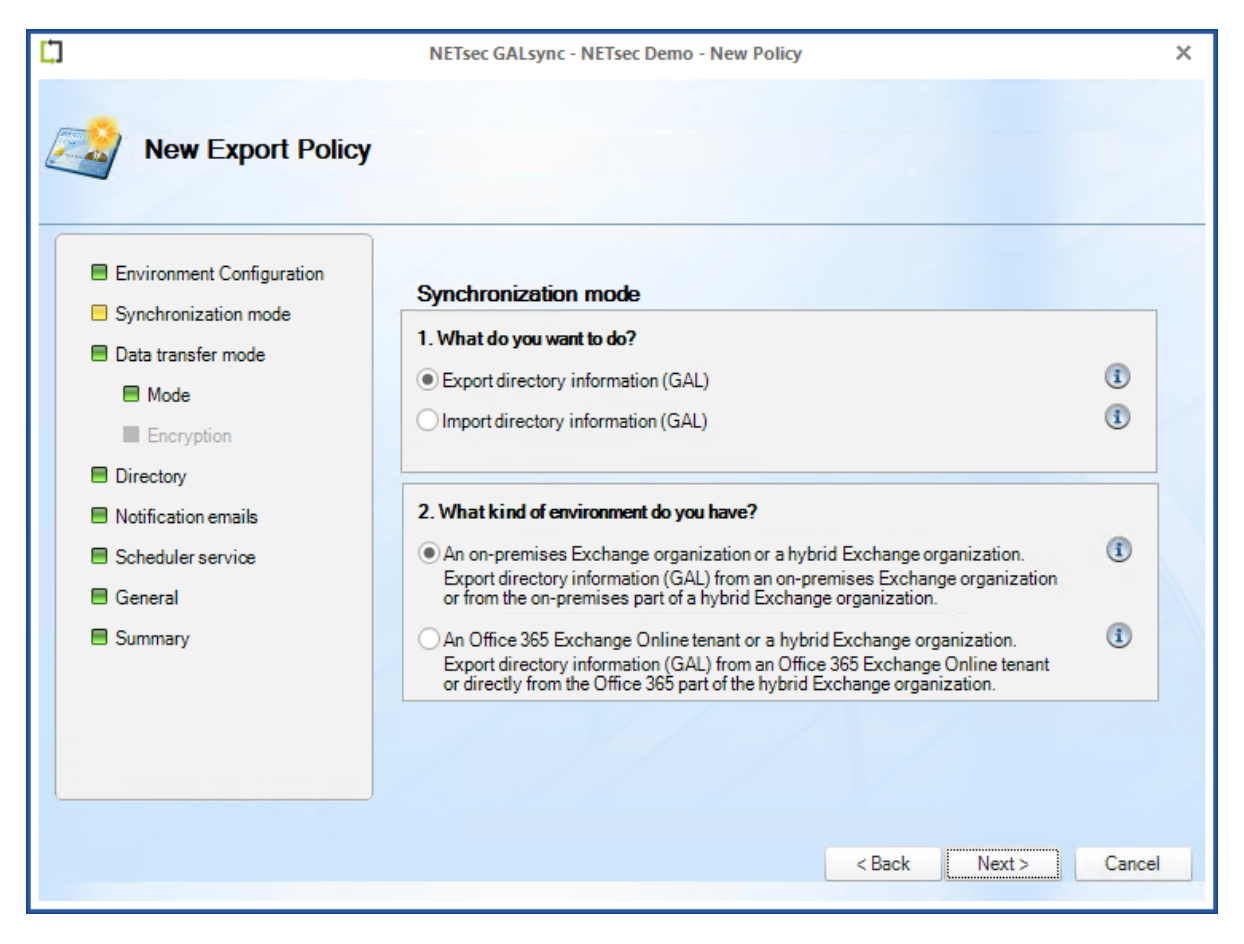

Select the **via email – Send directory information by email** radio button, then check the **Encrypt directory information** checkbox

| ·                         | NETsec GALsync - NETsec Demo - New Policy        | ×                    |
|---------------------------|--------------------------------------------------|----------------------|
| New Export Policy         | Y                                                |                      |
| Environment Configuration | Data transfer mode                               |                      |
| Synchronization mode      | Please choose a type of transfer.                |                      |
| Data transfer mode        | manual                                           |                      |
| 🗏 via email               | Export to a file on a local drive of the server. | (j)                  |
| Encryption                | 🖲 via email                                      |                      |
| E Directory               | Send directory information by email.             | (i)                  |
| Notification emails       | ⊖via network share                               |                      |
| Scheduler service         | Store directory information to a network share.  | <b>()</b>            |
| 🗏 General                 | Ovia FTP                                         |                      |
| Summary                   | Upload directory information to a FTP server.    | 3                    |
|                           | Encrypt directory information.                   | 1                    |
|                           |                                                  |                      |
|                           |                                                  | < Back Next > Cancel |

GALsync will attach the data file to an email. Enter a subject line and the email address of the GALsync account in the target forest. This subject line will need to be configured in the corresponding import policy so GALsync can identify which email contains the data file.

Click **Test** to send an optional test email to verify routing to the target mailbox.

| Ċ,                                                                          | NETsec GALsync - NET | sec Demo - New Policy           | ×        |
|-----------------------------------------------------------------------------|----------------------|---------------------------------|----------|
| New Export Policy                                                           |                      |                                 |          |
| <ul> <li>Environment Configuration</li> <li>Synchronization mode</li> </ul> | via email            |                                 |          |
| Data transfer mode                                                          | Subject              | NETsec Demo Export from On-Prem | <b>i</b> |
| 🗆 via email                                                                 | Send to              | svc_galsync@companydemo.de      | (1)      |
| Encryption                                                                  |                      | Test (1)                        |          |
| Directory                                                                   |                      |                                 |          |
| Scheduler service                                                           |                      |                                 |          |
| General                                                                     |                      |                                 |          |
| Summary                                                                     |                      |                                 |          |
|                                                                             |                      |                                 |          |
|                                                                             |                      | < Back Next >                   | Cancel   |

Select the Symmetric Keys radio button, then click Generate Key.

|                                                                                                    | NETsec GALsync - NETsec Demo - New Policy                                                                                                    | ×              |
|----------------------------------------------------------------------------------------------------|----------------------------------------------------------------------------------------------------|----------------|
| New Export Policy                                                                                                    | /                                                                                                    |                |
| <ul> <li>Environment Configuration</li> <li>Synchronization mode</li> <li>Data transfer mode</li> <li>via email</li> <li>Encryption</li> <li>Directory</li> <li>Notification emails</li> <li>Scheduler service</li> <li>General</li> <li>Summary</li> </ul> | Encryption         Choose the security level. Encryption is used to secure the data file which contains is the directory objects to synchronize.         Image: Symmetric Keys       Image: Symmetric Keys         Chast a key and share this key with your partner.         Chast a key and share this key with your partner.         Chast Chast a public key and send this key to your partner.         Chast Chast a public key and send this key to your partner.         Chast Chast a public key and send this key to your partner.         Chast Chast a public key and send this key to your partner.         Chast Chast a public key and send this key to your partner.         Chast Chast a public key and send this key to your partner.         Chast Chast a public key and send this key to your partner.         Chast Chast a public key and send this key to your partner.         Chast Chast a public key and send this key to your partner.         Chast Chast a public key and send this key to your partner.         Chast Chast a public key and send this key to your partner.         Chast a public key and send this key to your partner.         Chast a public key and send this key to your partner.         Chast a public key and send this key to your partner.         Chast a public key and send this key to your partner.         Chast a public key and send this key to your partner.         Chast a public key and send this key to your partner.      < | ()<br>()<br>() |
|                                                                                                    | < Back Next >                                                                                                    | Cancel         |

Give the encryption key a file name and save it. The default directory to save it is:

C:\ProgramData\NETsec GmbH & Co. KG\GALsync\key files

| 🛄 Save As                                                                           |                             | ×                 |
|-------------------------------------------------------------------------------------|-----------------------------|-------------------|
| $\leftrightarrow \rightarrow \checkmark \uparrow$                                   | 《 GALsync > key files  、  で | ey files 🔎        |
| Organize 🔻 Ne                                                                       | folder                      | :== - ?           |
| <ul> <li>Documents</li> <li>Pictures</li> <li>key files</li> <li>This PC</li> </ul> | Name Da                     | ate modified Type |
| <b>a</b>                                                                            | ~ <                         | >                 |
| File name:                                                                          | GALsyncEncryptionKey        | ~                 |
| Save as type:                                                                       | XML-Files (*.xml)           | ~                 |
| ∧ Hide Folders                                                                      | Sa                          | Ve Cancel         |

After saving the encryption key, click **Next**. The window below is presented.

|                                                                                                    | NETsec GALsync - NETsec Demo - New Policy                    | × |
|----------------------------------------------------------------------------------------------------|--------------------------------------------------------------|---|
| New Export Policy                                                                                                    |                                                              |   |
| <ul> <li>Environment Configuration</li> <li>Synchronization mode</li> <li>Data transfer mode</li> <li>via email</li> </ul> | Directory (1)<br>Choose mail-enabled objects for the export. |   |
| <ul> <li>Directory</li> <li>Notification emails</li> <li>Scheduler service</li> <li>General</li> <li>Summary</li> </ul>    | Name Display Name Mail Logo Option Ex                        |   |
|                                                                                                    | < >                                                          |   |
|                                                                                                    | < Back Next > Cance                                          | 4 |

There are two ways to select objects to be exported.

- 1. Click **Choose** to select objects by OU.
- 2. Click **Search** to initiate an LDAP query to search for select mail-enabled objects.

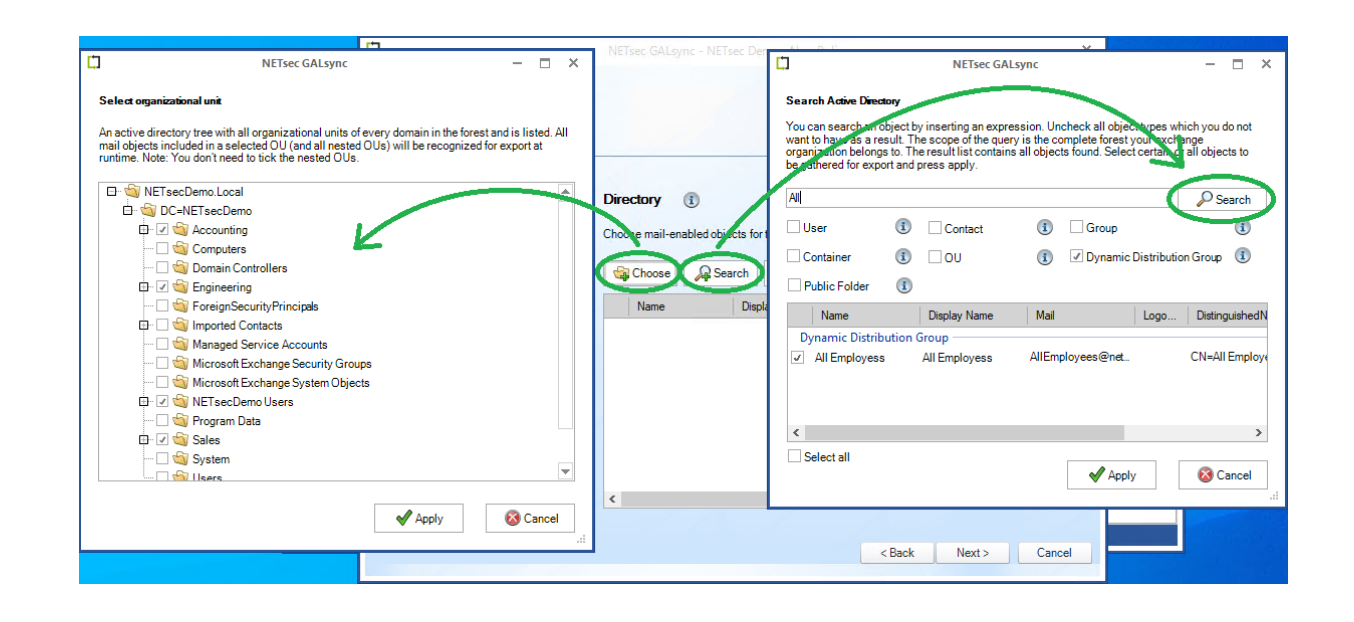

#### Selection by OU:

Select the desired OU(s) which contain the objects to be exported by checking the corresponding checkbox(s)

Click Apply

| Ċ,                                                   | NETsec GALsync                                                                                                    | -                 |              | ×        |
|------------------------------------------------------|----------------------------------------------------------------------------------------------------|-------------------|--------------|----------|
| Select organiz                                       | ational unit                                                                                                    |                   |              |          |
| An active direc<br>mail objects in<br>runtime. Note: | tory tree with all organizational units of every domain in the forest and<br>cluded in a selected OU (and all nested OUs) will be recognized for e<br>You don't need to tick the nested OUs. | d is lis<br>xport | ted. A<br>at | II       |
| 🗗 🗐 NETs                                             | ecDemo.Local                                                                                                    |                   | -            | <b></b>  |
| 📥 🖄 🖸                                                | C=NETsecDemo                                                                                                    |                   |              |          |
| <b>.</b>                                             | a Accounting                                                                                                    |                   |              |          |
|                                                      | Somputers                                                                                                    |                   |              |          |
|                                                      | i Domain Controllers                                                                                                    |                   |              |          |
| ÷                                                    | ing Engineering                                                                                                    |                   |              |          |
|                                                      | ity Foreign Security Principals                                                                                                    |                   |              |          |
| <u> </u>                                             | imported Contacts                                                                                                    |                   |              |          |
|                                                      | i Managed Service Accounts                                                                                                    |                   |              |          |
| 🗆                                                    | Microsoft Exchange Security Groups                                                                                                    |                   |              |          |
|                                                      | Microsoft Exchange System Objects                                                                                                    |                   |              |          |
| ÷ 🖌                                                  | i NETsecDemo Users                                                                                                    |                   |              |          |
|                                                      | i Program Data                                                                                                    |                   |              |          |
| ± 🖌                                                  | 🔄 Sales                                                                                                    |                   |              |          |
|                                                      | System                                                                                                    |                   |              |          |
| ·                                                    | 🔄 lisers                                                                                                    |                   |              | <u> </u> |
|                                                      | Apply                                                                                                    | δ C               | ancel        |          |

Select the desired option which you would like to apply to your OU selection. If multiple OUs have been selected, the same settings can be applied to all OUs by checking the **Setting for all OUs** checkbox.

Select the Exportable RecipientTypeDetails tab

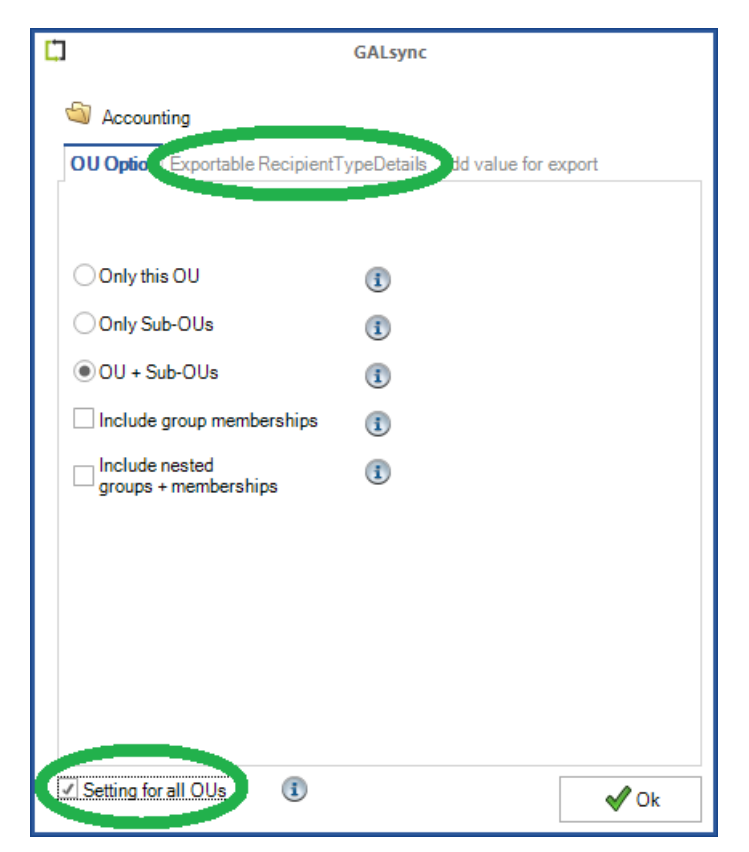

The dialog window displays the default exportable recipient type details values (msExchRecipientTypeDetails AD property) which are to be exported.

Click the Add/Remove RecipientTypeDetails button to modify your selection.

*Important: By default, remote mailboxes are not exported from on-premises Exchange. They must be explicitly added as shown below.* 

|                                                                                                    | Add/Remo                                                                                                    | ve RecipientType    | Details X                                                                                                    |
|----------------------------------------------------------------------------------------------------|----------------------------------------------------------------------------------------------------|---------------------|----------------------------------------------------------------------------------------------------|
| GALsync GALsync GALsyn | Available Recipient Type Details Disabled User Linked User Peone Lise Remote Score Mailbox Remote Equipment Mailbox Remote Shared Mailbox Team Mailbox Remote Team Mailbox Remote Team Mailbox Remote Group Mailbox Schedung WanDox Guest Mail User | Add -><br><- Remove | Exportable Recipient Type Details User Mailbox Linked Mailbox Shared Mailbox Legacy Mailbox Legacy Mailbox Equipment Mailbox Equipment Mailbox Mail Contact Mail Contact Mail Ser Mail-Enabled Universal Distribution Group Mail-Enabled Universal Security Group Dynamic Distribution Group Public Folder Cross-Forest Mail Contact Group Mailbox (Office 365 Group) |
| Public Folder<br>Cross-Forest Mail Contact<br>Group Mailbox (Office 365 Group)<br>Add/Remove RecipientTypeDetails                                                                                                    | Restore Default                                                                                                    | Apply               | ✓ Ok     X Cancel       ⊗ Cancel                                                                                                    |

Click OK.

| ф.                                                                                                    | NETsec GALsync - NETsec Demo - New Policy   | ×                                                                                                    |
|----------------------------------------------------------------------------------------------------|---------------------------------------------|----------------------------------------------------------------------------------------------------|
| New Export Policy Environment Configuration Synchronization mode                                                                                                    | Directory (1)                               |                                                                                                    |
| <ul> <li>Data transfer mode</li> <li>via email</li> <li>Encryption</li> <li>Directory</li> <li>Notification emails</li> <li>Scheduler service</li> <li>General</li> <li>Summary</li> </ul> | Choose mail-enabled objects for the export. | Remove           Option         Exp           IU + S         1101           IU + S         1101           IU + S         1101           IU + S         1101           IU + S         1101 |
|                                                                                                    | <                                           | >                                                                                                    |
|                                                                                                    | < Back Next >                               | Cancel                                                                                                    |

An optional status notification email can be configured to be sent each time the policy runs, which contains a brief summary of the export operation. It can be configured to **Send only on error**, when checked.

Click **Test** to send an optional test email to the specified recipient.

| 1                                                                                                    | NETsec GALsync -    | NETsec Demo - New Policy                                                            |                                                   | ×      |
|----------------------------------------------------------------------------------------------------|---------------------|-------------------------------------------------------------------------------------|---------------------------------------------------|--------|
| New Export Policy                                                                                                    |                     |                                                                                     |                                                   |        |
| <ul> <li>Environment Configuration</li> <li>Synchronization mode</li> <li>Data transfer mode</li> <li>via email</li> <li>Encryption</li> <li>Directory</li> <li>Notification emails</li> <li>Scheduler service</li> <li>General</li> <li>Summary</li> </ul> | Status notification | n emails<br>(i)<br>GALsync Summary - NETsec<br>svc_galsync@netsecdemo.c<br>Test (i) | Demo Export (On-Prem)<br>om<br>Send only on error | 1      |
|                                                                                                    |                     |                                                                                     | < Back Next >                                     | Cancel |

GALsync can be scheduled to run at regular intervals. We recommend the policy is manually run before any schedules are set. After the synchronization has completed successfully, you can go back and set it to run on the desired schedule.

| ]                         | NETsec GALsync - NETsec Demo - New Policy  | ×      |
|---------------------------|--------------------------------------------|--------|
| New Export Policy         | ,                                          |        |
| Environment Configuration | Scheduler service                          |        |
| Synchronization mode      | No schedule service     Weekly     Monthly |        |
| Data transfer mode        |                                            |        |
| 🗏 via email               |                                            |        |
| Encryption                |                                            |        |
| E Directory               |                                            |        |
| Notification emails       |                                            |        |
| E Scheduler service       |                                            |        |
| 🗏 General                 |                                            |        |
| Summary                   |                                            |        |
|                           |                                            |        |
|                           |                                            |        |
|                           |                                            |        |
|                           |                                            |        |
|                           | < Back Next >                              | Cancel |
|                           |                                            |        |

Enter a policy name and optional description, then click  $\ensuremath{\textbf{Next}}.$ 

| Ф.                                                                                                    | NETsec GALsync - NETsec Demo - New Policy                                                              | ×                     |
|----------------------------------------------------------------------------------------------------|----------------------------------------------------------------------------------------------------|-----------------------|
| New Export Policy                                                                                                    |                                                                                                    |                       |
| <ul> <li>Environment Configuration</li> <li>Synchronization mode</li> <li>Data transfer mode</li> <li>via email</li> </ul> | General<br>Policy Name<br>NETsec Demo Export (On-Prem)<br>Description                                  | (i)<br>(i)            |
| Encryption     Directory     Notification emails     Scheduler service     General                                         | Export of user objects from NETsecDemo.local Hybrid Exchange environment's On-Prem<br>Active Directory | < v                   |
| Summary                                                                                                    | Environment Configuration           NETsec Demo                                                        | <ul> <li>•</li> </ul> |
|                                                                                                    | < Back Next >                                                                                          | Cancel                |

To ensure your settings have been properly configured GALsync will check your policy settings and notify you of any detected errors.

Click **Finish** to complete the wizard.

| <b>口</b>                                                                                                | NETsec GALsync - NETsec D | emo - New Policy             |
|----------------------------------------------------------------------------------------------------|---------------------------|------------------------------|
| Summary                                                                                                 |                           |                              |
| <ul> <li>Environment Configuration</li> <li>Synchronization mode</li> <li>Data transfer mode</li> </ul> | Summary<br>SError Ok      | Ø Not Used                   |
| 🗖 via email                                                                                             | Policy name               | NETsec Demo Export (On-Prem) |
|                                                                                                    | Synchronisation mode      | Export (On-Premise)          |
| Encryption                                                                                              | Data transfer mode        | email                        |
| Directory                                                                                               | 🖉 email                   | Logon to mailbox             |
| Notification emails                                                                                     | 🥝 email                   | Send test mail to recipient  |
|                                                                                                    | Encryption                | Key present                  |
| Scheduler service                                                                                       | Directory                 | Objects selected             |
| General                                                                                                 | Notification              | Logon to mailbox             |
| - Summary                                                                                               | Scheduler service         | Send test mail to recipient  |
|                                                                                                    |                           |                              |
|                                                                                                    |                           |                              |
|                                                                                                    |                           | < Back Finish Cancel         |

Select the new policy from either node shown below.

| Ċ                                                                                                    | NETsec GALsync —                                                                                                    | □ ×               |
|----------------------------------------------------------------------------------------------------|----------------------------------------------------------------------------------------------------|-------------------|
| FILE ACTION OPTIONS HE                                                                                                    |                                                                                                    | _                 |
| GALsync<br>GALsync<br>Construction<br>NETsec Demo Export (On-P<br>Construction<br>Partner Demo Exchange Online<br>Construction<br>Partner Delicies<br>Import Policies<br>ContactSync | Export Policies   Environment Create Environment   Setting Exchange   Environments Policies   Policy Name Description   NETsec Demo Export (On-Prem) Export of user objects from NETsecDemo local Hybrid Exchange environment | <u>Cancel</u><br> |
| 💄 NETSECDEMO\svc_galsync 🛛 🖉 x64                                                                                                    | 🐝 GALsyncService is Running 🛛 🐁 NETsecDemo\svc_galsync                                                                                                    |                   |

#### Click Run

| đ                            | NETsec GALsync                                                                             | - 🗆 ×            |
|------------------------------|--------------------------------------------------------------------------------------------|------------------|
| FILE ACTION OPTIONS HELF     |                                                                                            |                  |
| GALsync                      | NETsec Demo Export (On-Prem)                                                               | 🙆 <u>C</u> ancel |
| Export Policies              | Invironment                                                                                |                  |
| NETsec Demo Export (On-Prer  | 🧟 General 🮇 Synchronisation mode 📱 Data transfer mode 🔯 Via email 🦑 Encryption 幅 Directory | Stai ⊄ ▶         |
| Partner Demo Exchange Online | General                                                                                    |                  |
| Export Policies              | Policy Name                                                                                | i                |
| Import Policies              | NETsec Demo Export (On-Prem)                                                               |                  |

#### Export completed successfully

|                                           | NETsec GALsync           |                | >            |
|-------------------------------------------|--------------------------|----------------|--------------|
| FILE ACTION OPTIONS HELP                  |                          |                |              |
| NETsec Demo Export (On-Prem)              |                          |                | Save Scancel |
| 🔀 Counter ▶ Run 💵 Status 🚳 Close          |                          |                |              |
|                                           |                          |                |              |
| Status                                    |                          |                |              |
| ✓ Operation finished                      |                          |                |              |
| Policy runtime 0:00:06                    |                          |                |              |
| Summary                                   |                          |                |              |
| Analyzed objects: 202                     |                          |                |              |
| Added objects: 59                         |                          |                |              |
| Errors: 0                                 |                          |                |              |
| Details                                   |                          |                |              |
|                                           |                          |                |              |
| Built tasks: 203                          |                          |                |              |
| Found children. 136                       |                          |                |              |
|                                           |                          |                |              |
|                                           |                          |                |              |
|                                           |                          |                |              |
|                                           |                          |                |              |
|                                           | cais Running 🔍 NETsacDa  | molevo galevno |              |
| NETSECDEMOISVC_gaisync 🗠 X04 📭 GAEsyncsen | Censmunning workersecber | noisve_gaisync |              |

The corresponding log file can be opened by selecting the Status tab, and right-clicking the associated log and selecting **Open log file** from the context menu. This allows you to easily find the error and identify its cause, as shown in the example below.

| ¢                                | NETsec GALsync –                                                    | 1 ×    |
|----------------------------------|---------------------------------------------------------------------|--------|
| FILE ACTION OPTIONS HELF         |                                                                     |        |
| GALsync                          | Company Demo Export                                                 | incel  |
| Export Policies                  | Environments A Create Policy                                        |        |
| Company Demo Export              | 🍪 Settings 🔯 Exchange 🌐 Environments 🖉 Policie 🚺 Status 🕦 Help      |        |
|                                  | Nall 🗸 🖉 Company De 🚽 📡 Hide: 🖉 Completed 🛆 Canceled 😣 Errors 🔞 Rek | oad    |
| 🕀 🕘 Partner Demo Exchange Online | Policy Name Start Time Operati Errors Analy Added Modifi Up+to [    | eleted |
| Export Policies                  | Export Policies                                                     |        |
| 🖾 🎻 Import Policies              | Company Demo Export 10 Open log file                                |        |
| ⊡- 📮 contactSync                 | Export log file                                                     |        |
|                                  | Export all log files                                                |        |

Searching for the string "error" yields 5 log entries containing this string.

Double-click the line which contains the error. This will highlight the line in the log which contains the details of this log entry.

Double-click the highlighted line in the log viewer.

| C)                   |                            |             |       |         | log20  | Log20221026130502_577x01422.txt - NETsec LogViewer Details – 🗆 🗙                                                                       |  |  |
|----------------------|----------------------------|-------------|-------|---------|--------|----------------------------------------------------------------------------------------------------|--|--|
| 는 Open 룪 Save        | 🛛 🍸 Set Filter 🍸 Clea      | ar Filter 🤃 | error | )       |        | Policy  CompanyDemoExport1.xml                                                                                                    |  |  |
| Timestamp            | Policy                     | Тур         | Code  | Task    | Thread | Тур                                                                                                    |  |  |
| 20221026_130503_296  | CompanyDemoExport1.xml     | ProcessData | 22005 | 45      | 21     | Error                                                                                                    |  |  |
| 20221026_130503_296  | CompanyDemoExport1.xml     | ProcessData | 23001 | 45      | 21     | Code                                                                                                    |  |  |
| 20221026_130503_312  | CompanyDemoExport1.xml     | ProcessData | 23002 | 44      | 11     | 12078                                                                                                    |  |  |
| 20221026_130503_312  | CompanyDemoExport1.xml     | ProcessData | 23002 | 45      | 21     | lask                                                                                                    |  |  |
| 20221026_130503_312  | CompanyDemoExport1.xml     | ProcessData | 24008 | 44      | 11     | 54<br>There is a second second second second second second second second second second second second second second se                  |  |  |
| 20221026_130503_312  | CompanyDemoExport1.xml     | ProcessData | 24008 | 45      | 21     | Inread                                                                                                    |  |  |
| 20221026_130503_343  | CompanyDemoExport1.xml     | ProcessData | 24011 | 45      | 21     | Source                                                                                                    |  |  |
| 20221026_130503_374  | CompanyDemoExport1.xml     | ProcessData | 24011 | 44      | 11     | GALsunct library EWSManager GetEvchangeServiceEvchangeOnPremises()                                                                     |  |  |
| 20221026_130503_374  | CompanyDemoExport1.xml     | ProcessData | 22003 | 51      | 11     | Messae                                                                                                    |  |  |
| 20221026_130503_374  | CompanyDemoExport1.xml     | ProcessData | 22005 | 52      | 11     | From detting Exchange Web Services for on-premises Exchange: Resolving autodiscover unl failed. You may want to check selected         |  |  |
| 20221026_130503_374  | CompanyDemoExport1.xml     | ProcessData | 23001 | 52      | 11     | mailaddress svc_galeync@CompanyDemo.de. Please check permissions and credentials for in the ews credentials settings, too. (ExMessage: |  |  |
| 20221026_130503_374  | CompanyDemoExport1.xml     | ProcessData | 23002 | 52      | 11     | The Autodiscover service couldn't be located.)                                                                                         |  |  |
| 20221026_130503_374  | CompanyDemoExport1.xml     | ProcessData | 23040 | 52      | 14     | Exmessage                                                                                                    |  |  |
| 20221026_130503_374  | CompanyDemoExport1.xml     | Information | 20004 | 54      | 11     | Resolving autodiscover url failed. You may want to check selected mailaddress svc_galsync@CompanyDemo.de. Please check permissions and |  |  |
| 20221026_130503_374  | CompanyDemoExport1.xmL     | Information | 19001 | 54      | 11     | credentials for in the ews credentials settings, too. (ExMessage: The Autodiscover service couldn't be located.)                       |  |  |
| 20221026_130503_374  | CompanyDemoExport1.xml     | Information | 19121 | 54      | 11     | Ine Autoaiscover service coulant be locatea.                                                                                           |  |  |
| 20221026_130503_390  | CompanyDemoExport1.xml     | Information | 19123 | 54      | 11     | Exsource                                                                                                    |  |  |
| 20221026_130503_421  | CompanyDemoExport1.xml     | Information | 12090 | 54      | 11     | L CACHANGEVIEDSETVICESBASE                                                                                                    |  |  |
| 20221026_130503_4/18 | CompanyDemoExport1.xml     | Error       | :2078 | 54      | 11     | GALsyncLibrary.EWSManager.GetExchangeServiceExchangeOnPremises() Error getting Exchange Web Services for on-premises Exchange          |  |  |
| <                    |                            |             |       |         |        | >                                                                                                    |  |  |
| 5 results found      |                            |             | 1     |         |        |                                                                                                    |  |  |
| 20221020_130503_460  | CompanyDemoExport1.xml     | Error       | 12078 | 54 1    | G/     | LsyncLibrary.EWSManager.GetExchangeServiceExchangeOnPremises() 👘 Error getting Exchange Web Services for on-premises Exchange: Rei 🗠   |  |  |
| 20221026_130503_468  | CompanyDemoExport I.xml    | Error       | 12111 | 54 1    | I GA   | LsyncLibrary.EWSManager.CheckEwsCredentialsForEnvironmentConfiguration() Please check the configuration!                               |  |  |
| 20221026_130503_468  | CompanyDemoExport1.xml     | Error       | 19044 | 54 1    | I GA   | LsyncLibrary.DataFileTransfer.sendMailDataFile() Error connecting to Exchange server.                                                  |  |  |
| 20221026_130503_468  | CompanyDemoExport1.xml     | Information | 47008 | 54 1    | I GA   | LsyncLibrary.SummaryWriter.WriteSummary() GALsync Summary of Company Demo Export                                                       |  |  |
| 20221026 120502 A60  | le                         | le          | 47001 | E A   1 |        | · · · · · · · · · · · · · · · · · · ·                                                                                                  |  |  |
| © 2022 NETsec GmbH   | & Co. KG - Version 2.4.0.0 |             |       |         |        | 블 C:\ProgramData\NETsec GmbH & Co. KG\GALsync\log files\log20221026_130502_577x01422.txt                                               |  |  |

# **Create and Run Import Policy for on-premises Exchange**

Right-click the **Import Policies** node under the Environment you would like to import to, then select **Create Policy**.

| Ċ              |               |          | NETsec GALsync                  | - 🗆 ×                             |
|----------------|---------------|----------|---------------------------------|-----------------------------------|
| FILE ACTION C  | OPTIONS HELP  |          |                                 |                                   |
| GALsync        |               | 🤣 Com    | pany Demo Import Policies       | 📊 <u>S</u> ave 🛛 🐼 <u>C</u> ancel |
| Export Policie | s             | Environm | ient 🥞 Create Policy            |                                   |
| w Rattor Domo  | Create Policy | <u> </u> | ents 🞯 Policies 💵 Status 🔞 Help |                                   |
| contactSync    | ContactSync   |          | Description                     |                                   |
|                | Status        |          |                                 |                                   |
|                | Configuratio  | n        |                                 |                                   |
|                | l             | 1        |                                 |                                   |

The environment is preselected, if it is not, reselect it from the dropdown.

| 1                                                                                                    | NETsec GALsync - Company Demo - New Policy                                                                  | ×         |
|----------------------------------------------------------------------------------------------------|----------------------------------------------------------------------------------------------------|-----------|
| Environment Con                                                                                                    | figuration                                                                                                  |           |
| <ul> <li>Environment Configuration</li> <li>Synchronization mode</li> <li>Data transfer mode</li> <li>Mode</li> <li>Encountion</li> </ul>   | Environment Configuration<br>Please choose the Environment Configuration for the new policy<br>Company Demo |           |
| <ul> <li>Encryption</li> <li>Directory</li> <li>Notification emails</li> <li>Scheduler service</li> <li>General</li> <li>Summary</li> </ul> | On-premises Exchange environment                                                                            |           |
|                                                                                                    | Next                                                                                                    | t> Cancel |

Import directory information has been preselected, and since this is an on-premises Exchange environment, this option has also been preselected.

| Ċ,                        | NETsec GALsync - Company Demo - New Policy                                                                                                    |           | × |
|---------------------------|----------------------------------------------------------------------------------------------------|-----------|---|
| New Import Policy         |                                                                                                    |           |   |
| Environment Configuration | Synchronization mode                                                                                                    |           |   |
| Data transfer mode        | 1. What do you want to do?                                                                                                    |           |   |
|                           | O Export directory information (GAL)                                                                                                    | <b>i</b>  |   |
| Encryption                | Import directory information (GAL)                                                                                                    | (i)       |   |
| Directory                 |                                                                                                    |           |   |
| Notification emails       | 2. What kind of environment do you have?                                                                                                    |           |   |
| Scheduler service         | An on-premises Exchange organization or a hybrid Exchange organization.                                                                                                    | (1)       |   |
| General                   | or to the on-premises part of a hybrid Exchange organization.                                                                                                    |           |   |
| Summary                   | An Office 365 Exchange Online tenant or a hybrid Exchange organization.<br>Import directory information (GAL) to an Office 365 Exchange Online tenant.<br>The Office 365 Exchange Online tenant can be part of a hybrid Exchange organ | nization. |   |
|                           | < Back Next >                                                                                                    | Cancel    |   |

Select the **via email** – **Receive directory information from email** radio button, then check the **Decrypt directory information** checkbox.

|                           | NETsec GALsync - Company Demo - New Policy          |               | ×      |
|---------------------------|-----------------------------------------------------|---------------|--------|
| New Import Policy         | <b>,</b>                                            |               |        |
| Environment Configuration | Data transfer mode                                  |               |        |
| Synchronization mode      | Please choose a type of transfer.                   |               |        |
| 📃 Data transfer mode      | Omanual                                             |               |        |
| 🗏 via email               | Import from a file on a local drive of the server.  | <b>()</b>     |        |
| Encryption                | 🖲 via email                                         |               |        |
| Directory                 | Receive directory information from email.           | (1)           |        |
| Notification emails       | ⊖via network share                                  |               |        |
| Scheduler service         | Receive directory information from a network share. | (I)           |        |
| 🗏 General                 | Ovia FTP                                            |               |        |
| Summary                   | Download directory information from a FTP server.   | ١             |        |
|                           | Decrypt directory information.                      | ٢             |        |
|                           |                                                     |               |        |
|                           |                                                     | < Back Next > | Cancel |

Enter the subject line which had been configured in the corresponding export policy. Connectivity to the GALsync mailbox can be validated by clicking the **Test** button.

| ¢                                                                                                    | NETsec GALsync - Con | npany Demo - New Policy         | ×      |
|----------------------------------------------------------------------------------------------------|----------------------|---------------------------------|--------|
| New Import Policy                                                                                       |                      |                                 |        |
| <ul> <li>Environment Configuration</li> <li>Synchronization mode</li> <li>Data transfer mode</li> </ul> | via email            |                                 |        |
| 🗖 via email                                                                                             | Filter: Subject      | NETsec Demo Export from On-Prem | 1      |
| Encryption                                                                                              |                      | Test                            |        |
|                                                                                                    |                      |                                 |        |
| Cohodular agains                                                                                        |                      |                                 |        |
| Scheduler service                                                                                       |                      |                                 |        |
| Summary                                                                                                 |                      |                                 |        |
|                                                                                                    |                      | < Back Next >                   | Cancel |

Click Open key.

|                                                                                                    | NETsec GALsync - Company Demo - New Policy                                                                                                    | ×              |
|----------------------------------------------------------------------------------------------------|----------------------------------------------------------------------------------------------------|----------------|
| New Import Polic                                                                                                    | y                                                                                                    |                |
| <ul> <li>Environment Configuration</li> <li>Synchronization mode</li> <li>Data transfer mode</li> <li>via email</li> <li>Encryption</li> <li>Directory</li> <li>Notification emails</li> <li>Scheduler service</li> <li>General</li> <li>Summary</li> </ul> | Encryption         Choose the security level. Encryption is used to secure the data file which contains all the directory objects to synchronize.         Symmetric Keys       It         Create a key and share this key with your partner.         Asymmetric Keys       It         Inport: Create a public key and send this key to your partner.         Export: Store the received file with the public key you received from your partner.         System cryptography:         Use CHIPS compliant algorithms for encryption, hashing, and signing         Open key       Open Key: Insert file you received from your partner.         Sector Key       Generate Key: A file is created which you may send to your partner. | ()<br>()<br>() |
|                                                                                                    | < Back Next >                                                                                                    | Cancel         |

### Then select the encryption/decryption key to be used to decrypt the data file.

| C Open                                                                                  |                                              | ×   |
|-----------------------------------------------------------------------------------------|----------------------------------------------|-----|
| $\leftrightarrow$ $\rightarrow$ $\checkmark$ $\bigstar$ GALsync $\rightarrow$ key files | ✓ ♂ Search key files                         | Ą   |
| Organize 🔻 New folder                                                                   | III ▼ III                                    | ?   |
| A Name                                                                                  | Date modified Type                           |     |
| Desktop                                                                                 | 3/22/2022 11:24 AM XML Docum                 | ent |
| Downloads *                                                                             |                                              |     |
| 😫 Documents 🖈                                                                           |                                              |     |
| E Pictures 🖈 🗸 <                                                                        |                                              | >   |
| File name: GALsyncEncryptionKey                                                         | V     XML-Files (*.xml)       Open     Cance | ~   |

Key successfully imported. Click  $\mathbf{OK},$  then  $\mathbf{Next}$ 

| Ċ,                                                                                                    | NETsec GALsync - Company Demo - New Policy                                                                                                    | ×                 |
|----------------------------------------------------------------------------------------------------|----------------------------------------------------------------------------------------------------|-------------------|
| New Import Policy                                                                                                    |                                                                                                    |                   |
| <ul> <li>Environment Configuration</li> <li>Synchronization mode</li> <li>Data transfer mode</li> <li>via email</li> <li>Encryption</li> <li>Directory</li> <li>Notification emails</li> <li>Scheduler service</li> <li>General</li> <li>Summary</li> </ul> | Encryption<br>Choose the security level. Encryption is used to secure the data file which contains<br>all the directory objects to synchronize.<br>Symmetric Keys<br>GALsync<br>GALsync<br>Key successful imported.<br>o your partner.<br>ay you received from your partner.<br>you received from your partner.<br>hashing, and signing<br>Open key<br>Generate Key: A file is created which you may send to<br>your partner. | (î)<br>(î)<br>(î) |
|                                                                                                    | < Back Next >                                                                                                    | Cancel            |
Please note, that the on-premises GALsync service account needs the permission to create, modify and delete objects and their attributes below your defined Import-OUs for synchronizing into an on-premises Exchange environment.

Please take a look at the chapter Active Directory Permission for the Import OU (on-premises).

Click **Choose**, which opens an Active Directory tree. Select the target OU which will receive the imported contacts.

*Important: Please ensure the necessary permissions have been granted to the GALsync Service account for the import OU* 

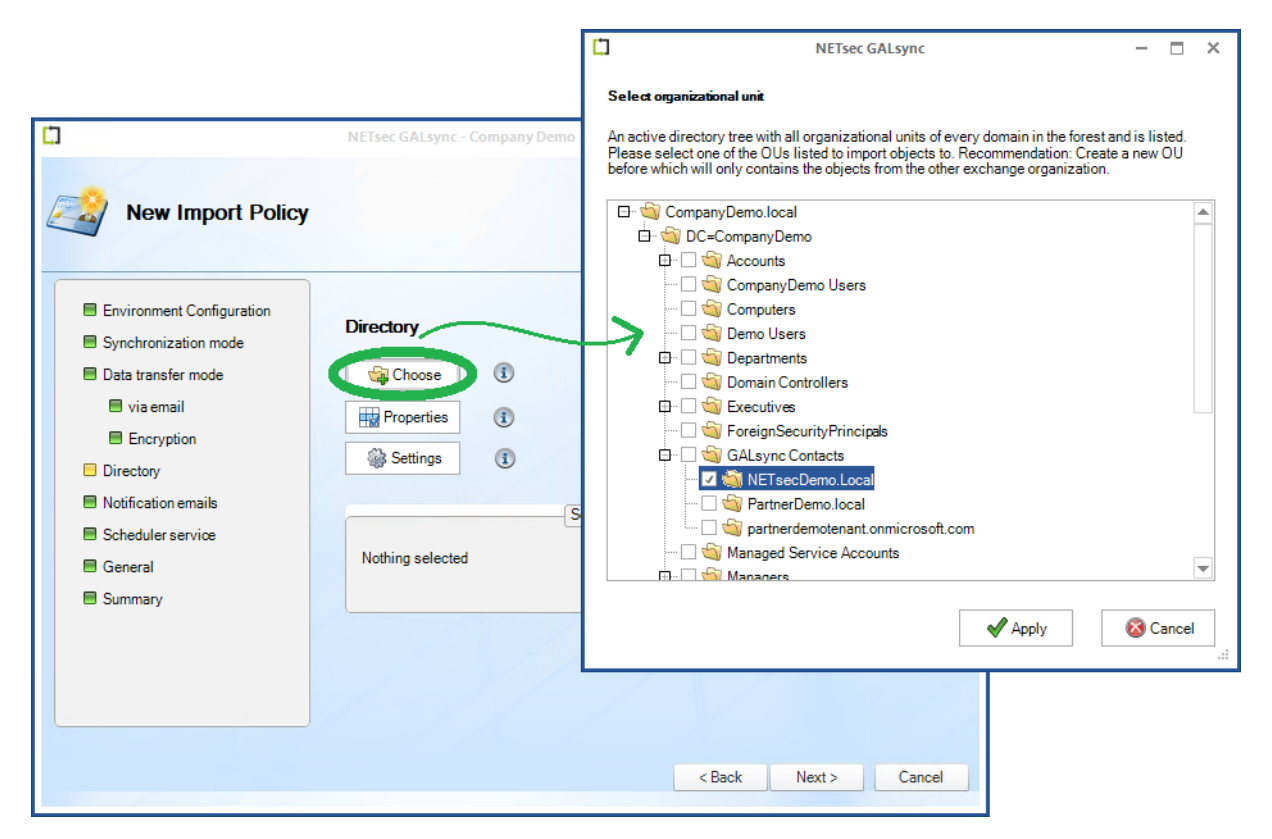

Click Apply.

Ensure the selected OU is displayed, then click  $\ensuremath{\textbf{Next}}.$ 

| ¢                                                                                                    | NETsec GALsync - Company Demo - New Policy                                                                                                    | ×  |
|----------------------------------------------------------------------------------------------------|----------------------------------------------------------------------------------------------------|----|
| New Import Policy                                                                                                    |                                                                                                    |    |
| <ul> <li>Environment Configuration</li> <li>Synchronization mode</li> <li>Data transfer mode</li> <li>via email</li> <li>Encryption</li> <li>Directory</li> <li>Notification emails</li> <li>Scheduler service</li> <li>General</li> <li>Summary</li> </ul> | Directory   Choose   Choose   Properties   Image: Choose   Image: Choose <th>)</th> | )  |
|                                                                                                    | < Back Next > Cano                                                                                                    | el |

An optional status notification email can be configured to be sent each time the policy runs, which contains a brief summary of the export operation. It can be configured to **Send only on error** as the checkbox suggests, when checked.

Click **Test** to send an optional test email to the specified recipient.

Click Next.

| ¢,                                                                                                    | NETsec GALsync - C  | ompany Demo - New Policy                                                                |                                           | ×                          |
|----------------------------------------------------------------------------------------------------|---------------------|-----------------------------------------------------------------------------------------|-------------------------------------------|----------------------------|
| New Import Policy                                                                                                    |                     |                                                                                         |                                           |                            |
| <ul> <li>Environment Configuration</li> <li>Synchronization mode</li> <li>Data transfer mode</li> <li>via email</li> <li>Encryption</li> <li>Directory</li> <li>Notification emails</li> <li>Scheduler service</li> <li>General</li> <li>Summary</li> </ul> | Status notification | n emails<br>(1)<br>GALsync Summary - NETsec I<br>administrator@companydemo.<br>Test (1) | Demo Import<br>de<br>✓ Send only on error | (<br>)<br>(<br>)<br>(<br>) |
|                                                                                                    |                     |                                                                                         | < Back Next >                             | Cancel                     |

GALsync can be scheduled to run at regular intervals. We recommend the policy is manually run before any schedules are set. After the synchronization has completed successfully, you can go back and set it to run on the desired schedule.

Click Next.

| ]                         | NETsec GALsync - Company Demo - New Policy | ×      |
|---------------------------|--------------------------------------------|--------|
| New Import Policy         | ,                                          |        |
| Environment Configuration | Scheduler service                          |        |
| Synchronization mode      | No schedule service     Weekly     Monthly |        |
| 🗏 Data transfer mode      |                                            |        |
| 🗏 via email               |                                            |        |
| Encryption                |                                            |        |
| E Directory               |                                            |        |
| Notification emails       |                                            |        |
| Scheduler service         |                                            |        |
| 🗏 General                 |                                            |        |
| Summary                   |                                            |        |
|                           |                                            |        |
|                           |                                            |        |
|                           |                                            |        |
|                           |                                            |        |
|                           | < Back Next >                              | Cancel |
|                           |                                            |        |

Add a policy name and optional description, then click  $\ensuremath{\textbf{Next}}.$ 

| 1                                                                           | NETsec GALsync - Company Demo - New Policy                                                                                 | ×      |
|-----------------------------------------------------------------------------|----------------------------------------------------------------------------------------------------|--------|
| New Import Policy                                                           |                                                                                                    |        |
| <ul> <li>Environment Configuration</li> <li>Synchronization mode</li> </ul> | General<br>Policy Name                                                                                                    | 1      |
| <ul> <li>Data transfer mode</li> <li>via email</li> </ul>                   | NETsec Demo Import<br>Description                                                                                          | i      |
| <ul> <li>Encryption</li> <li>Directory</li> </ul>                           | Import of users from the netsecdemo.com hybrid environment into the companydemo.de<br>on-premises exchange GAL as contacts | ^      |
| <ul> <li>Notification emails</li> <li>Scheduler service</li> </ul>          |                                                                                                    | ~      |
| General                                                                     |                                                                                                    |        |
| Summary                                                                     | Environment Configuration<br>Company Demo                                                                                  | •      |
|                                                                             | < Back Next >                                                                                                    | Cancel |

To ensure your settings have been properly configured GALsync will check your policy settings and notify you of any detected errors.

Click **Finish** to complete the wizard.

| 7                                                                                                    | NETsec GALsync - Company | Demo - New Policy           |
|----------------------------------------------------------------------------------------------------|--------------------------|-----------------------------|
| Summary                                                                                                 |                          |                             |
| <ul> <li>Environment Configuration</li> <li>Synchronization mode</li> <li>Data transfer mode</li> </ul> | Summary<br>SError Ok     | ⊘ Not Used                  |
| 🗖 via omail                                                                                             | Policy name              | NETsec Demo Import          |
| U via emain                                                                                             | Synchronisation mode     | Import (On-Premise)         |
| Encryption                                                                                              | Data transfer mode       | email                       |
| Directory                                                                                               | 🥝 email                  | Logon to mailbox            |
| Notification empile                                                                                     | Encryption               | Key present                 |
| Nourication emais                                                                                       | Oirectory                | Import OU selected          |
| Scheduler service                                                                                       | Votification             | Logon to mailbox            |
| General                                                                                                 | Notification             | Send test mail to recipient |
|                                                                                                    | Scheduler service        |                             |
| Summary                                                                                                 |                          |                             |
|                                                                                                    |                          |                             |
|                                                                                                    |                          |                             |
|                                                                                                    |                          |                             |
|                                                                                                    |                          |                             |
|                                                                                                    |                          |                             |
|                                                                                                    |                          |                             |
|                                                                                                    |                          | < Back Finish Cancel        |
|                                                                                                    |                          |                             |

Select the policy from either node shown below.

| Ċ.                               | NETsec GALsy                                                                                                    | nc                                                                                                    | - 🗆 × |
|----------------------------------|----------------------------------------------------------------------------------------------------|----------------------------------------------------------------------------------------------------|-------|
| FILE ACTION OPTIONS HELF         | NETsec GALsy<br>Metric Galaxy<br>Metric Create Environ<br>Settly Signature<br>Settly Signature<br>Policy Name<br>Company Demo Import Policies -<br>NETsec Demo Import | Inment Create Policy<br>Ironments Create Policies I Status Policies Status Help<br>Description<br>Import of users from the netsecdemo.com Hybrid enviro | - C X |
| SCOMPANYDEMO\svc_galsync 🛛 🖉 x64 | GALsyncService is Running                                                                                                    | 🗞 CompanyDemo\svc_galsync                                                                                                    |       |

GALsync 8.5 Quick Start Guide

Click Run.

| Ċ                       | NETsec GALsync                                                                                                    | – 🗆 ×        |
|-------------------------|----------------------------------------------------------------------------------------------------|--------------|
| FILE ACTION OPTIONS HEL | P                                                                                                    |              |
| GALsync                 | NETsec Demo Import                                                                                                    | Orancel      |
| Export Policies         | Invironment I and Clone I and Clone I |              |
| 🖻 💣 Import Policies     | 🕼 General 👹 Synchronisation mode 🖉 Data transfer mode 📓 Via email 🥜 Encryption 👫 Directory                                                                                                    | r 🎯 Stai 🔍 🕨 |
| Partner Demo            | General                                                                                                    |              |
| ⊞- 👜 contactSync        | Policy Name                                                                                                    | (i)          |
|                         | NETsec Demo Import                                                                                                    |              |

## 59 objects were added.

| Ċ.                                   | NETsec GALsy                | nc – 🗆 🗙                |
|--------------------------------------|-----------------------------|-------------------------|
| FILE ACTION OPTIONS HEL              | P                           |                         |
| NETsec Demo Import                   |                             | 📊 Save 🛛 🛞 Cancel       |
| ▶ Run 间 Status 🔞 Close               |                             |                         |
|                                      |                             |                         |
| Status                               |                             |                         |
| ✓ Operation finished                 |                             |                         |
| Policy runtime 0:00:10               |                             |                         |
| Summary                              |                             |                         |
| Analyzed objects: 59                 |                             |                         |
| Added objects: 59                    |                             |                         |
| Modified objects: 0                  |                             |                         |
| Deleted objects: 0                   |                             |                         |
| Errors: 0                            |                             |                         |
| Details                              |                             |                         |
| Policy runs: 1                       |                             |                         |
| Built tasks: 60                      |                             |                         |
| Read objects: 59                     |                             |                         |
| Found existing objects: 0            |                             |                         |
| Load details for existing objects: 0 |                             |                         |
| Outside import OU: 0                 |                             |                         |
| Up-to-date objects: 0                |                             |                         |
| Searching for objects: 0             |                             |                         |
|                                      |                             |                         |
|                                      |                             |                         |
|                                      |                             |                         |
| SCOMPANYDEMO\svc_galsync 🛛 🖉 x64     | 🏶 GALsyncService is Running | CompanyDemo\svc_galsync |

The corresponding log file can be opened by selecting the Status tab, and right-clicking the associated log and selecting **Open log file** from the context menu. This allows you to easily find the error and identify its cause, as shown in the example below.

| Ċ                                        | NETsec GALsync                                                                                                    | – 🗆 ×            |  |  |  |
|------------------------------------------|----------------------------------------------------------------------------------------------------|------------------|--|--|--|
| FILE ACTION OPTIONS HELF                 |                                                                                                    |                  |  |  |  |
| GALsync                                  | NETsec Demo Import                                                                                                    | 🙆 <u>C</u> ancel |  |  |  |
| Company Demo     Company Demo     Prices | Environments Create Policy                                                                                                    |                  |  |  |  |
| NETsec Demo Import                       | Image: Security Security Security Status (Completed Accanceled Security Status (Completed Accanceled Security Security Se | 🚳 Reload         |  |  |  |
| - ContactSync                            | Policy Name Start Time Operati Errors Analy Added Modifi Up-                                                                                                    | to Deleted       |  |  |  |
|                                          | NETsec Demo Import 10/27/2000 10.00     Open log file     Export log file     Export all log files                                                                                                    | 0                |  |  |  |

Searching for the string "error" yields 4 log entries containing this string.

Double-click the line which contains the error. This will highlight the line in the log which contains the details of this log entry.

Double-click the highlighted line in the log viewer.

| Ľ,                                                                |                                              |                            |                |                | log          | log202210                                                                  | )27110826_2                       | 18x08432.txt - NETsec LogViewer Details                                                        | - 🗆                  | ×        | ×          |
|-------------------------------------------------------------------|----------------------------------------------|----------------------------|----------------|----------------|--------------|----------------------------------------------------------------------------|-----------------------------------|------------------------------------------------------------------------------------------------|----------------------|----------|------------|
| 는 Open 🖶 Save                                                     | e 🛛 🍸 Set Filter 🍞 C                         | Clear Filter               | error          |                |              | Timestamp                                                                  |                                   |                                                                                                |                      | ^        |            |
| Timestamp<br>20221027_110826_875                                  | Policy<br>NETsecDemoImport.xml               | Typ<br>System              | Code<br>1/106  | Task<br>818    | Thread<br>35 | Policy<br>NETsecDemoImport.xml                                             |                                   |                                                                                                |                      |          | <u>r</u> ^ |
| 20221027_110826_875<br>20221027_110826_875                        | NETsecDemoImport.xml<br>NETsecDemoImport.xml | System<br>System           | 11017          | 818<br>818     | 35           | Typ<br>Error                                                               |                                   |                                                                                                |                      |          | ti<br>iti  |
| 20221027_110826_875 20221027_110826_875 20221027_110826_890       | NETsecDemoImport.xml<br>NETsecDemoImport.xml | System<br>System<br>System | 11025          | 818            | 35           | 19213<br>Task                                                              |                                   |                                                                                                |                      |          | E          |
| 20221027_110826_890<br>20221027_110826_890                        | NETsecDemoImport.xml<br>NETsecDemoImport.xml | Information<br>Information | 11088<br>11090 | 818<br>818     | 35           | 818<br>Thread                                                              |                                   |                                                                                                |                      |          | E          |
| 20221027_110827_000<br>20221027_110827_015                        | NETsecDemoImport.xml<br>NETsecDemoImport.xml | System<br>System           | 11029<br>11035 | 818<br>818     | 35<br>35     | 35<br>Source<br>GAI syncl ibrary DataFileTransfer DecryptDa                | ta()                              |                                                                                                |                      |          | E          |
| 20221027_110827_015<br>20221027_110827_015                        | NETsecDemoImport.xml<br>NETsecDemoImport.xml | System<br>System           | 11036<br>16018 | 818<br>818     | 35           | Message<br>Cannot decrypt symmetric data.                                  |                                   |                                                                                                |                      |          | er<br>ic   |
| 20221027_110827_015<br>20221027_110827_015<br>20221027_110827_015 | NETsecDemoImport.xml<br>NETsecDemoImport.xml | Information                | 16030          | 818<br>818     | 35           | Exmessage<br>Padding is invalid and cannot be removed.                     |                                   |                                                                                                |                      |          | 55         |
| 20221027_110877_015<br>20221027_110827_031                        | NETsecDemoImport.xml<br>NETsecDemoImport.xml | Information<br>Information | 19066<br>19133 | 818<br>818     | 35<br>35     | System.Core                                                                |                                   |                                                                                                |                      |          | F          |
| 20221027_10827_031<br>20221027_110827_046                         | NETsecDemolmport.xml<br>NETsecDemolmport.xml | Information<br>Error       | 19134<br>19213 | 818<br>818     | 35<br>35     | GALsyncLibrary.DataFileTransfer.DecryptDa                                  | ata()                             | Cannot decrypt symmetric data.                                                                 |                      | ~        |            |
| <                                                                 |                                              |                            |                | )              |              |                                                                            |                                   |                                                                                                |                      |          | >          |
| 20221027_110827_046                                               | NETsecDemoImport.xml                         | Error                      | 19213          | 818 3<br>818 3 | 15 (         | GALsyncLibrary.DataFileTransfer.DecryptData()                              | Cannot decryp                     | t symmetric data.                                                                              | Padding is invalid a | nd cann  | iot be     |
| 20221027_110827_765<br>20221027_110827_859                        | NETsecDemoImport.xml<br>NETsecDemoImport.xml | Information<br>Summary     | 47008<br>47001 | 818 3<br>818 3 | 15 (         | SALsyncLibrary.SummaryWriter.WriteSummary<br>SALsyncLibrary.Logger.Close() | () GALsync Summ<br>operation:Cano | <br>nary of NETsec Demo Import<br>:eled analysed:0 add:0 modify:0 uptodate:0 delete:0 errors:2 | 1                    |          |            |
| <                                                                 |                                              | 0                          | · !            |                |              |                                                                            |                                   |                                                                                                | 20221027 110826 21   | 10.00 42 | >          |

# Support: What to do when I notice an error / bug?

We always try to provide a very responsive, solution orientated and effective support. Should you encounter any issue, bug or inconvenience please do not hesitate to contact us.

Please email us at <a href="mailto:support@netsec.de">support@netsec.de</a>.

To enable us to provide you the best quality support possible, please provide us with the following information:

#### **Environment Overview**

- Which Exchange version do you use?
- Which GALsync version do you use?
- Does the GALsync service account have an Exchange mailbox and where it is located?

### **Description of the issue**

Please describe your issue/bug/inconvenience thoroughly, in detail, what you wanted to achieve and what you were doing as it occurred.

A screenshot of the issue often helps us to understand.

#### **Configuration and log files**

We also require the configuration and the logs, preferably zipped.

In menu Action -> Export Configuration you can zip the policies.

In menu Action -> Export Status you can zip the log files.

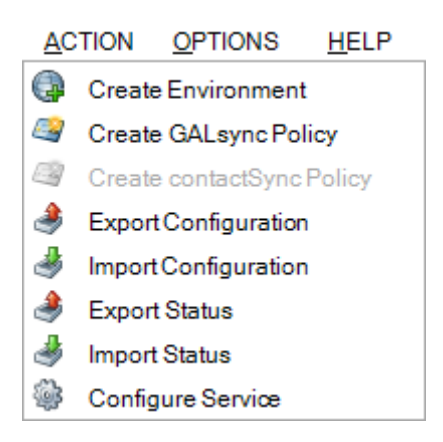

🏟 Settings 🔯 Exchange 🌐 Environments 🖾 Policies 🚺 Status 🙆 Help S All 4  $\mathbf{N}$ Hide: 📀 Completed 🛆 Canceled 😣 Errors 🙆 Reload + | ÷ Start Time Errors Policy Name Operati... Analy... Added Modifi... Up-to-... Deleted **Export Policies** 📀 Export Compa 14 Open log file Export log file Export all log files

The log files of a policy can be also compressed on the **Status** tab:

Please send an email to <u>support@netsec.de</u> with a description of the issue and attach the compressed file with the configuration and the compressed file with the log files.

Alternatively, you could also upload the compressed files for us at the **NETsec Support Dropzone** 

https://transfer.netsec.de/dropzone/support

Do you have more questions or need further support? Please do not hesitate to contact the GALsync Support Team.

**GALsync Support Team** 

By phone +49 2421 998 78 16 or via e-mail support@netsec.de